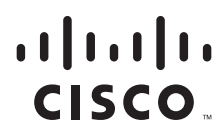

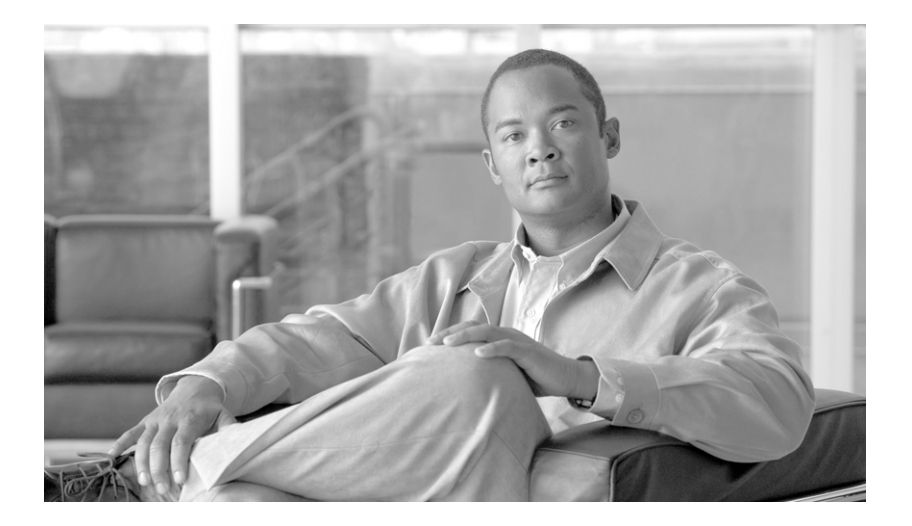

## **Cisco Application Performance Assurance Device Console User Guide**

August 2007

#### **Americas Headquarters**

Cisco Systems, Inc. 170 West Tasman Drive San Jose, CA 95134-1706 USA http://www.cisco.com Tel: 408 526-4000 800 553-NETS (6387) Fax: 408 527-0883

Customer Order Number: Text Part Number: OL-14180-01 THE SPECIFICATIONS AND INFORMATION REGARDING THE PRODUCTS IN THIS MANUAL ARE SUBJECT TO CHANGE WITHOUT NOTICE. ALL STATEMENTS, INFORMATION, AND RECOMMENDATIONS IN THIS MANUAL ARE BELIEVED TO BE ACCURATE BUT ARE PRESENTED WITHOUT WARRANTY OF ANY KIND, EXPRESS OR IMPLIED. USERS MUST TAKE FULL RESPONSIBILITY FOR THEIR APPLICATION OF ANY PRODUCTS.

THE SOFTWARE LICENSE AND LIMITED WARRANTY FOR THE ACCOMPANYING PRODUCT ARE SET FORTH IN THE INFORMATION PACKET THAT SHIPPED WITH THE PRODUCT AND ARE INCORPORATED HEREIN BY THIS REFERENCE. IF YOU ARE UNABLE TO LOCATE THE SOFTWARE LICENSE OR LIMITED WARRANTY, CONTACT YOUR CISCO REPRESENTATIVE FOR A COPY.

The Cisco implementation of TCP header compression is an adaptation of a program developed by the University of California, Berkeley (UCB) as part of UCB's public domain version of the UNIX operating system. All rights reserved. Copyright © 1981, Regents of the University of California.

NOTWITHSTANDING ANY OTHER WARRANTY HEREIN, ALL DOCUMENT FILES AND SOFTWARE OF THESE SUPPLIERS ARE PROVIDED "AS IS" WITH ALL FAULTS. CISCO AND THE ABOVE-NAMED SUPPLIERS DISCLAIM ALL WARRANTIES, EXPRESSED OR IMPLIED, INCLUDING, WITHOUT LIMITATION, THOSE OF MERCHANTABILITY, FITNESS FOR A PARTICULAR PURPOSE AND NONINFRINGEMENT OR ARISING FROM A COURSE OF DEALING, USAGE, OR TRADE PRACTICE.

IN NO EVENT SHALL CISCO OR ITS SUPPLIERS BE LIABLE FOR ANY INDIRECT, SPECIAL, CONSEQUENTIAL, OR INCIDENTAL DAMAGES, INCLUDING, WITHOUT LIMITATION, LOST PROFITS OR LOSS OR DAMAGE TO DATA ARISING OUT OF THE USE OR INABILITY TO USE THIS MANUAL, EVEN IF CISCO OR ITS SUPPLIERS HAVE BEEN ADVISED OF THE POSSIBILITY OF SUCH DAMAGES.

CCSP, CCVP, the Cisco Square Bridge logo, Follow Me Browsing, and StackWise are trademarks of Cisco Systems, Inc.; Changing the Way We Work, Live, Play, and Learn, and iQuick Study are service marks of Cisco Systems, Inc.; and Access Registrar, Aironet, BPX, Catalyst, CCDA, CCDP, CCIE, CCIP, CCNA, CCNP, Cisco, the Cisco Certified Internetwork Expert logo, Cisco IOS, Cisco Press, Cisco Systems, Cisco Systems Capital, the Cisco Systems logo, Cisco Unity, Enterprise/Solver, EtherChannel, EtherFast, EtherSwitch, Fast Step, FormShare, GigaDrive, GigaStack, HomeLink, Internet Quotient, IOS, IP/TV, iQ Expertise, the iQ logo, iQ Net Readiness Scorecard, LightStream, Linksys, MeetingPlace, MGX, the Networkers logo, Networking Academy, Network Registrar, *Packet*, PIX, Post-Routing, Pre-Routing, ProConnect, RateMUX, ScriptShare, SlideCast, SMARTnet, The Fastest Way to Increase Your Internet Quotient, and TransPath are registered trademarks of Cisco Systems, Inc. and/or its affiliates in the United States and certain other countries.

All other trademarks mentioned in this document or Website are the property of their respective owners. The use of the word partner does not imply a partnership relationship between Cisco and any other company. (0601R)

Any Internet Protocol (IP) addresses used in this document are not intended to be actual addresses. Any examples, command display output, and figures included in the document are shown for illustrative purposes only. Any use of actual IP addresses in illustrative content is unintentional and coincidental.

Cisco Application Performance Assurance Device Console User Guide © 2007 Cisco Systems, Inc. All rights reserved.

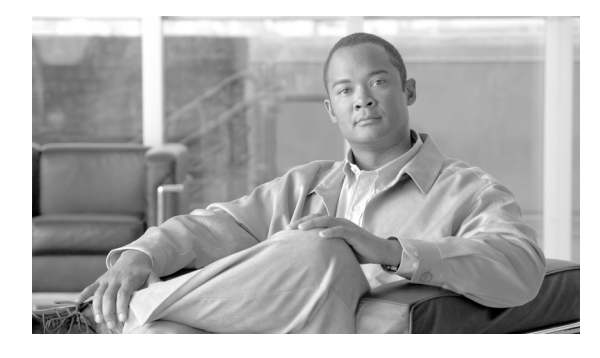

CONTENTS

#### About this Guide vii

| CHAPTER <b>1</b> | General Overview 1-1                                                      |
|------------------|---------------------------------------------------------------------------|
|                  | Information About the Cisco Application Performance Assurance Concept 1-1 |
|                  | The Cisco Application Performance Assurance Solution 1-1                  |
|                  | Application Performance Assurance for Enterprises 1-2                     |
|                  | Cisco Application Performance Assurance Capabilities 1-2                  |
|                  | The Application Performance Assurance Technology 1-2                      |
|                  | Information About Management and Collection 1-3                           |
|                  | Device Management 1-3                                                     |
|                  | User Management 1-3                                                       |
|                  | Class Configuration Management 1-4                                        |
|                  | Data Collection 1-4                                                       |
| CHAPTER <b>2</b> | Traffic Processing Overview 2-1                                           |
|                  | Routing Environment 2-1                                                   |
|                  | Traffic Processing 2-1                                                    |
|                  | Traffic Classification 2-1                                                |
|                  | Classes 2-2                                                               |
|                  | Class Elements 2-2                                                        |
|                  | Examples of Classes 2-3                                                   |
|                  | Signatures 2-3                                                            |
|                  | Protocols 2-3                                                             |
|                  | Protocol Elements 2-4                                                     |
|                  | Initiating Side 2-4                                                       |
|                  | Zones 2-4                                                                 |
|                  | Zone Elements 2-4                                                         |
|                  | EXAMPLES OF ZONES: 2-5                                                    |
|                  | EXAMPLE OF ASSIGNING A ZONE TO A SESSION: 2-5                             |
|                  | Flavors 2-5                                                               |
|                  | Flavor Elements 2-5                                                       |
|                  | Mapping Flow Attributes to Classes 2-5                                    |
|                  | Traffic Monitoring 2-6                                                    |
|                  | Usage Monitoring 2-6                                                      |

CHAPTER 3

The Class Hierarchy 2-7 Class Usage Counters 2-7 Reporting 2-7 Configurations 2-8 **Device Setup and Management** 3-1 Logging into the Device Console 3-1 Managing Device Connections 3-2 How to View Devices 3-2 How to Add Devices 3-3 What to Do Next 3-4 How to Edit Device Connection Parameters 3-4 How to Delete Devices 3-5 How to Connect to a Device **3-6** How to Disconnect from a Device 3-6 How to Monitor Devices from the Dashboard 3-7 Managing Devices 3-7 Managing Device Configurations 3-7 Device Configuration 3-10 Fault Management 3-22 Fault Configurations 3-33 Viewing and Configuring Statistics 3-36 Statistics Configuration 3-36 **Viewing Statistics** 3-38 Installing Configuration Files 3-41 How to Install Traffic Control Application Files (PQI) 3-41 How to Install Traffic Configuration Files (PQB) 3-42 **Traffic Management** 4-1 Managing Traffic Management Configurations 4-1 How to Retrieve the Traffic Management Configuration 4-2 Connecting to a Device 4-2 What to Do Next 4-2

How to Apply Configuration Changes 4-2
How to Export a Traffic Management Configuration 4-3
How to Import a Traffic Management Configuration 4-3
What to Do Next 4-4
Traffic Classification 4-4

Classes 4-4

**Cisco Application Performance Assurance Device Console User Guide** 

CHAPTER 4

How to Add Classes 4-4 What to Do Next 4-6 How to Edit Classes 4-6 What to Do Next 4-8 How to Delete Classes 4-8 What to Do Next 4-9 Managing Class Elements 4-10 Signatures 4-15 How to View Signatures 4-15 Protocols 4-15 How to Add Protocols 4-16 What to Do Next 4-16 How to Edit Protocols 4-16 What to Do Next 4-17 How to Delete Protocols 4-17 What to Do Next 4-18 Managing Protocol Elements 4-18 How to Add Protocol Elements 4-18 What to Do Next 4-19 How to Edit Protocol Elements 4-19 What to Do Next 4-20 How to Delete Protocol Elements 4-21 What to Do Next 4-21 Zones 4-21 How to Add Zones 4-22 What to Do Next 4-23 How to Edit Zones 4-23 What to Do Next 4-23 How to Delete Zones 4-24 What to Do Next 4-24 Managing Zone Elements 4-24 How to Add Zone Elements 4-24 How to Edit Zone Elements 4-25 How to Delete Zone Elements 4-26 Flavors 4-27 How to Add Flavors 4-27 What to Do Next 4-28 How to Edit Flavors 4-28 What to Do Next 4-30

|                  | How to Delete Flavors 4-30                   |
|------------------|----------------------------------------------|
|                  | What to Do Next 4-31                         |
|                  | Managing Flavor Elements 4-31                |
|                  | How to Add Flavor Elements <b>4-31</b>       |
|                  | How to Edit Flavor Elements <b>4-32</b>      |
|                  | How to Delete Flavor Elements <b>4-34</b>    |
|                  | Traffic Monitoring <b>4-35</b>               |
|                  | How to Configure Usage RDRs 4-35             |
|                  | How to Configure Transaction RDRs 4-36       |
|                  | How to Configure Real-Time User RDRs 4-37    |
|                  | How to Configure Transaction Usage RDRs 4-37 |
| CHAPTER <b>5</b> | User Management 5-1                          |
|                  | Managing User Configurations 5-1             |
|                  | How to Retrieve the User Configuration 5-1   |
|                  | What to Do Next 5-2                          |
|                  | How to Apply Configuration Changes 5-2       |
|                  | How to Export a User Configuration 5-2       |
|                  | How to Import the User Configuration 5-3     |
|                  | What to Do Next 5-4                          |
|                  | User Identification 5-4                      |
|                  | How to View Users 5-4                        |
|                  | How to Add Users 5-5                         |
|                  | What to Do Next 5-6                          |
|                  | How to Edit Users 5-6                        |
|                  | What to Do Next 5-7                          |
|                  | How to Delete Users 5-7                      |
|                  | What to Do Next 5-8                          |
|                  | How to View Groups 5-8                       |
|                  | How to Add Groups 5-8                        |
|                  | What to Do Next 5-10                         |
|                  | How to Edit Groups 5-10                      |
|                  | What to Do Next 5-11                         |
|                  | How to Delete Groups 5-11                    |
|                  | What to Do Next 5-11                         |
|                  | How to Monitor Active Users 5-11             |
|                  |                                              |
| C                | Poporting C1                                 |

CHAPTER 6

#### **Reporting** 6-1

Information About Report Groups 6-1

**Cisco Application Performance Assurance Device Console User Guide** 

| Report Instance Properties 6-2                          |
|---------------------------------------------------------|
| Information About Monitoring Reports 6-4                |
| Granularity 6-4                                         |
| Metrics 6-5                                             |
| Information About Traffic Discovery Reports 6-6         |
| Criteria 6-6                                            |
| Order Property 6-6                                      |
| Global Monitoring Group 6-6                             |
| User Monitoring Group 6-7                               |
| Iraffic Discovery Group 6-8                             |
| Demographic Data and Class Popularity Reports Group 6-8 |
| Meil and News Reports Croup 6-9                         |
| P2P Benorts Group 6 10                                  |
| VolP Benorts Group 6-10                                 |
| Benorting Overview 6.11                                 |
| Viewing Completed Reports and Reports in Progress 6-11  |
| Deleting Reports in Progress 6-12                       |
| Viewing Report Results 6-12                             |
| Data Retrieval 6-13                                     |
| Viewing Scheduled Data Retrieval Tasks 6-13             |
| Adding Scheduled Data Retrieval Tasks 6-14              |
| Activating Scheduled Data Retrieval Tasks 6-15          |
| Deactivating Scheduled Data Retrieval Tasks 6-16        |
| Deleting Scheduled Data Retrieval Tasks 6-17            |
| Retrieving Data from Archive 6-17                       |
| Managing Report Instances 6-17                          |
| Creating a Report Instance 6-18                         |
| Modifying an Existing Report Instance 6-19              |
| Deleting a Report Instance 6-20                         |
| Administrative Hear Management 7.4                      |
| Viewing Administrative User Accounts 7.1                |
| Viewing Auministrative Oser Accounts 7-1                |
| Adding Administrative User Accounts 7-2                 |
| Editing Administrative User Accounts <b>7-3</b>         |
| Adding Device Credentials for an Admin User <b>7-4</b>  |
| Editing Device Credentials for an Admin User <b>7-5</b> |
| Deleting Administrative User Accounts 7-7               |

CHAPTER 7

APPENDIX A

Admin User Roles A-1

Explanation of Roles A-1

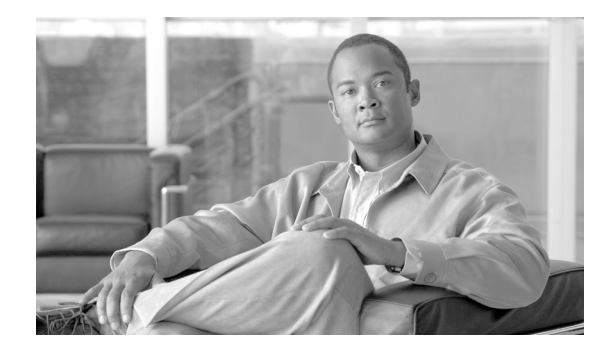

## **About this Guide**

#### Revised: August 15, 2007, OL-14180-01

This preface describes who should read the *Cisco Application Performance Assurance Device Console User Guide*, how it is organized, its document conventions, and how to obtain documentation and technical assistance.

This guide provides information about the data structures created and used by the Network Enhanced Module for Application Performance Assurance (NME-APA). It is intended for the administrators and engineers who are responsible for daily operation of the NME-APA.

This introduction provides information about the following topics:

- Document Revision History, page vii
- Organization, page viii
- Related Publications, page ix
- Conventions, page ix
- Obtaining Documentation, page x
- Obtaining Technical Assistance, page xi

## **Document Revision History**

#### Table 1

| NME-APA Release | Part Number | Publication Date |
|-----------------|-------------|------------------|
| Release 1.0     | OL-14180-01 | August, 2007     |

## Organization

The major sections of this guide are as described in Table 2.

#### Table 2

| Chapter   | Title                                    | Description                                                                                                    |
|-----------|------------------------------------------|----------------------------------------------------------------------------------------------------|
| Chapter 1 | General Overview, page 1-1               | Provides an overview of the Application<br>Performance Assurance solution.                                                                                                    |
| Chapter 2 | Traffic Processing Overview,<br>page 2-1 | Describes how the Cisco Network Module<br>Enhanced Application Performance<br>Assurance (NME-APA) processes traffic.                                                                                                    |
| Chapter 3 | Device Setup and Management,<br>page 3-1 | Explains the methods by which the operator<br>can use the Application Performance<br>Assurance (APA) Device Console to configure<br>the Network Module Enhanced Application<br>Performance Assurance (NME-APA) devices<br>on the network, manage any events associated<br>with the devices, and monitor their<br>performance using a series of configurable<br>device statistics. |
| Chapter 4 | Traffic Management, page 4-1             | Explains the methods by which the operator of<br>the Application Performance Assurance<br>(APA) Device Console identifies and defines<br>the traffic that will be available for reporting<br>from the Network Module Enhanced<br>Application Performance Assurance<br>(NME-APA).                                                                                                  |
| Chapter 5 | User Management, page 5-1                | Explains the methods by which the operator of<br>the Application Performance Assurance<br>(APA) Device Console defines the individuals<br>and groups that provide the basis of the system<br>reporting from the Network Module Enhanced<br>Application Performance Assurance<br>(NME-APA).                                                                                        |
| Chapter 6 | Reporting, page 6-1                      | Explains the methods by which the operator of<br>the Application Performance Assurance<br>(APA) Device Console defines the data<br>retrieval parameters, as well as the means of<br>converting this data into usable reports from<br>the Network Module Enhanced Application<br>Performance Assurance (NME-APA).                                                                  |

| Chapter Title Descripti |                                             | Description                                                                                                    |
|-------------------------|---------------------------------------------|----------------------------------------------------------------------------------------------------|
| Chapter 7               | Administrative User<br>Management, page 7-1 | Explains the methods by which the operator of<br>the Application Performance Assurance<br>(APA) Device Console maintains security of<br>the Network Module Enhanced Application<br>Performance Assurance (NME-APA) devices<br>by managing administrative user accounts and<br>access rights for logging into the APA Device<br>Console. |
| Appendix A              | Admin User Roles, page A-1                  | Describes the Cisco Application Performance<br>Assurance (APA) administrative user roles.                                                                                                    |

Table 2

## **Related Publications**

Your NME-APA device and the software running on it contain extensive features and functionality, which are documented in the following resources:

- For information on installing the Device Console, refer to the *Cisco Application Performance Assurance Device Console Installation Guide*.
- For information on using the Device Console, refer to the *Cisco Application Performance Assurance* Device Console User Guide.
- For initial installation and startup information, refer to the *Cisco Network Module Enhanced Application Performance Assurance User Guide*.
- For troubleshooting information, refer to the *Cisco Application Performance Assurance Troubleshooting Guide*.
- Cisco CLI software, refer to the Cisco Application Performance Assurance CLI Reference Guide
- For international agency compliance, safety, and statutory information for wide-area network (WAN) interfaces for the NME-APA device, refer to the *Regulatory Compliance and Safety Information for Cisco Network Enhanced Module Application Performance Assurance (NME-APA).*
- For installation of the APA Device Console, refer to the Cisco Application Performance Assurance Device Console Installation Guide
- To view Cisco documentation or obtain general information about the documentation, refer to *Obtaining Documentation*.

## **Conventions**

This document uses the following conventions:

Table 3

| Convention         | Description                                                   |
|--------------------|---------------------------------------------------------------|
| boldface font      | Commands and keywords are in <b>boldface</b> .                |
| <i>italic</i> font | Arguments for which you supply values are in <i>italics</i> . |

| Convention                                              | Description                                                                                                    |
|---------------------------------------------------------|----------------------------------------------------------------------------------------------------|
| []                                                      | Elements in square brackets are optional.                                                                                          |
| {x   y   z}                                             | Alternative keywords are grouped in braces and separated by vertical bars.                                                         |
| [x   y   z]                                             | Optional alternative keywords are grouped in brackets and separated by vertical bars.                                              |
| string                                                  | A nonquoted set of characters. Do not use<br>quotation marks around the string, or the string<br>will include the quotation marks. |
| screen font                                             | Terminal sessions and information that the system displays are in screen font.                                                     |
| boldface screen font                                    | Information you must enter is in <b>boldface screen</b> font.                                                                      |
| italic screen font                                      | Arguments for which you supply values are in <i>italic screenfont</i> .                                                            |
| <>                                                      | Nonprinting characters, such as passwords, are in angle brackets.                                                                  |
| []     Default responses to system prompts ar brackets. |                                                                                                    |
| !, #                                                    | An exclamation point (!) or a pound sign (#) at the beginning of a line of code indicates a comment line.                          |

#### Table 3 (continued)

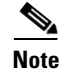

Means *reader take note*. Notes contain helpful suggestions or references to materials not covered in this manual.

#### <u>A</u> Caution

Means *reader be careful*. In this situation, you might do something that could result in equipment damage or loss of data.

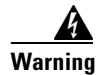

Means reader be warned. In this situation, you might do something that could result in bodily injury.

## **Obtaining Documentation**

• The following sections provide sources for obtaining documentation from Cisco Systems.

## **World Wide Web**

You can access the most current Cisco documentation on the World Wide Web at the following sites:

- http://www.cisco.com
- http://www-china.cisco.com
- http://www-europe.cisco.com

### **Documentation CD-ROM**

Cisco documentation and additional literature are available in a CD-ROM package that ships with your product. The Documentation CD-ROM is updated monthly and may be more current than printed documentation. The CD-ROM package is available as a single unit or as an annual subscription.

### **Ordering Documentation**

Cisco documentation is available in the following ways:

• Registered Cisco Direct Customers can order Cisco Product documentation from the networking Products MarketPlace:

http://www.cisco.com/cgi-bin/order/order\_root.pl

 Registered Cisco.com users can order the Documentation CD-ROM through the online Subscription Store:

http://www.cisco.com/pcgi-bin/marketplace/welcome.pl

• Nonregistered Cisco.com users can order documentation through a local account representative by calling Cisco corporate headquarters (California, USA) at 408 526-7208 or, in North America, by calling 800 553-NETS(6387).

### **Documentation Feedback**

If you are reading Cisco product documentation on the World Wide Web, you can submit technical comments electronically. Click **Feedback** in the toolbar and select **Documentation**. After you complete the form, click **Submit** to send it to Cisco.

You can e-mail your comments to bug-doc@cisco.com.

To submit your comments by mail, use the response card behind the front cover of your document, or write to the following address:

Attn Document Resource Connection

Cisco Systems, Inc.

170 West Tasman Drive

San Jose, CA 95134-9883

We appreciate your comments.

## **Obtaining Technical Assistance**

Cisco provides Cisco.com as a starting point for all technical assistance. Customers and partners can obtain documentation, troubleshooting tips, and sample configurations from online tools. For Cisco.com registered users, additional troubleshooting tools are available from the TAC website.

### Cisco.com

Cisco.com is the foundation of a suite of interactive, networked services that provides immediate, open access to Cisco information and resources at any time, from anywhere in the world. This highly integrated Internet application is a powerful, easy-to-use tool for doing business with Cisco.

Cisco.com provides a broad range of features and services to help customers and partners streamline business processes and improve productivity. Through Cisco.com, you can find information about Cisco and our networking solutions, services, and programs. In addition, you can resolve technical issues with online technical support, download and test software packages, and order Cisco learning materials and merchandise. Valuable online skill assessment, training, and certification programs are also available.

Customers and partners can self-register on Cisco.com to obtain additional personalized information and services. Registered users can order products, check on the status of an order, access technical support, and view benefits specific to their relationships with Cisco.

To access Cisco.com, go to http://www.cisco.com.

## **Technical Assistance Center**

The Cisco Technical Assistance Center (TAC) website is available to all customers who need technical assistance with a Cisco product or technology that is under warranty or covered by a maintenance contract.

#### Contacting TAC by Using the Cisco TAC Website

If you have a priority level 3 (P3) or priority level 4 (P4) problem, contact TAC by going to the TAC website http://www.cisco.com/tac.

P3 and P4 level problems are defined as follows:

- P3—Your network is degraded. Network functionality is noticeably impaired, but most business
  operations continue.
- P4—You need information or assistance on Cisco product capabilities, product installation, or basic product configuration.

In each of the above cases, use the Cisco TAC website to quickly find answers to your questions.

To register for Cisco.com, go to http://tools.cisco.com/RPF/register/register.do.

If you cannot resolve your technical issue by using the TAC online resources, Cisco.com registered users can open a case online by using the TAC Case Open tool at http://www.cisco.com/tac/caseopen.

#### **Contacting TAC by Telephone**

If you have a priority level 1 (P1) or priority level 2 (P2) problem, contact TAC by telephone and immediately open a case. To obtain a directory of toll-free numbers for your country, go to http://www.cisco.com/warp/public/687/Directory/DirTAC.shtml.

P1 and P2 level problems are defined as follows:

- P1—Your production network is down, causing a critical impact to business operations if service is not restored quickly. No workaround is available.
- P2—Your production network is severely degraded, affecting significant aspects of your business operations. No workaround is available.

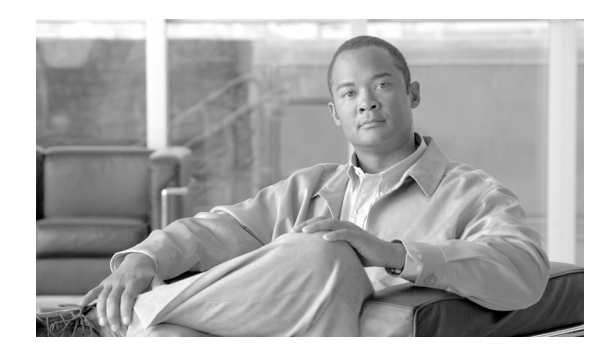

# CHAPTER

## **General Overview**

This module provides a general overview of the Cisco Application Performance Assurance solution. It introduces the Cisco Application Performance Assurance concept and the Application Performance Assurance capabilities.

It also briefly describes the hardware capabilities of the Network Module Enhanced Application Performance Assurance (NME-APA) and the Cisco specific applications that together compose the total Cisco Application Performance Assurance solution.

- Information About the Cisco Application Performance Assurance Concept, page 1-1
- Cisco Application Performance Assurance Capabilities, page 1-2
- The Application Performance Assurance Technology, page 1-2
- Information About Management and Collection, page 1-3

## Information About the Cisco Application Performance Assurance Concept

- The Cisco Application Performance Assurance Solution, page 1-1
- Application Performance Assurance for Enterprises, page 1-2

## **The Cisco Application Performance Assurance Solution**

The Cisco Application Performance Assurance solution is delivered through a combination of purpose-built hardware and specific software solutions that address various traffic management challenges faced by enterprises. The NME-APA is designed to support classification and analysis of Internet/IP traffic.

Cisco Application Performance Assurance enables enterprises to accommodate more traffic while capitalizing on their existing infrastructure. With the power of Application Performance Assurance, enterprises have the ability to analyze IP network traffic at high speeds. The Cisco Application Performance Assurance solution also gives enterprises the tools they need to identify and target overhead content-based traffic.

### **Application Performance Assurance for Enterprises**

Enterprises of any industry must find new ways to get maximum leverage from their existing infrastructure, while differentiating their offerings with enhanced IP capabilities.

The Cisco Application Performance Assurance solution adds a new layer of service intelligence to existing networks that can:

- Report and analyze network traffic at user and aggregate level for capacity planning
- Identify network abusers who are violating the Acceptable Use Policy
- Identify peer-to-peer and NNTP (news) traffic
- Integrate Application Performance Assurance solutions easily with existing network elements and BSS/OSS systems

## **Cisco Application Performance Assurance Capabilities**

The core of the Cisco Application Performance Assurance solution is the application for managing traffic including:

- User and application awareness—Application-level drilling into IP traffic for real-time understanding and controlling of usage and content at the granularity of a specific user.
  - User awareness—The ability to map between IP flows and a specific user in order to maintain the state of each user transmitting or receiving traffic through the NME-APA.
  - Application awareness—The ability to understand and analyze traffic up to the application protocol layer (Layer 7).

For application protocols implemented using bundled flows (such as FTP, which is implemented using Control and Data flows), the NME-APA understands the bundling connection between the flows and treats them accordingly.

 Programmability—The ability to quickly add new protocols and easily adapt to new services and applications in the ever-changing enterprise environment. Programmability is achieved using the Cisco Service Modeling Language (SML).

Programmability provides an easy upgrade path for network and application growth.

- Robust and flexible back-office integration—The ability to integrate with existing third-party systems at the enterprise, including provisioning systems, user repositories, billing systems, and OSS systems. The NME-APA provides a set of open and well-documented APIs that allows a quick and robust integration process.
- Scalable high-performance service engines—The ability to perform all these operations at high-speed.

## The Application Performance Assurance Technology

The network devices are capable of performing application-layer stateful-flow inspection of IP traffic, and controlling that traffic based on configurable rules. The network device uses ASIC components and RISC processors to go beyond packet counting and delve deeper into the contents of network traffic. Providing programmable, stateful inspection of bidirectional traffic flows and mapping these flows with user ownership, it provides real-time classification of network usage. This information provides the basis

of the advanced traffic-control and bandwidth-shaping functionality. Where most bandwidth shaper functionality ends, the Cisco Application Performance Assurance solution provides more control and shaping options, including:

- Layer 7 stateful packet inspection and classification
- Robust support for over 600 protocols and applications, including:
  - General-HTTP, HTTPS, FTP, TELNET, NNTP, SMTP, POP3, IMAP, WAP, and others
  - P2P file sharing—FastTrack-KazaA, Gnutella, BitTorrent, Winny, Hotline, eDonkey, DirectConnect, Piolet, and others
  - P2P VoIP—Skype, Skinny, DingoTel, and others
  - Streaming and Multimedia-RTSP, SIP, HTTP streaming, RTP/RTCP, and others
- Programmable system core for flexible reporting
- Transparent network and BSS/OSS integration into existing networks
- · User awareness that relates traffic and usage to specific customers

## Information About Management and Collection

The Cisco Application Performance Assurance solution includes a complete management infrastructure that provides the following management components to manage all aspects of the solution:

- Device management
- User management
- Application Performance Assurance

These management interfaces are designed to comply with common management standards and to integrate easily with existing OSS infrastructure.

### **Device Management**

Cisco provides network Fault, Configuration, Performance, and Security Management.

Three interfaces are provided for network management:

- Graphical User Interface (GUI)—Accessible through the intranet, the GUI is used for configuration and security functions.
- SNMP—Provides fault management (via SNMP traps) and performance monitoring functionality.
- Command-line interface (CLI)—Accessible through a Telnet connection, the CLI is used for configuration and security functions.

### **User Management**

Where the Cisco Application Performance Assurance solution tracks usage on an individual user basis, the Cisco Application Performance Assurance solution also provides the capability to store user information in a local database.

### **Class Configuration Management**

Class configuration management is the ability to configure the general class definitions of a network application. A class configuration file containing settings for traffic classification, accounting and reporting, and control is created and applied to the NME-APA. The APA Device Console application provides a tool to distribute these configuration files to devices. This simple, standards-based approach makes it easy to manage multiple devices in a large network.

The APA Device Console provides an easy-to-use GUI to edit and create these files.

### **Data Collection**

The Cisco Application Performance Assurance solution generates usage data and statistics and manages them as Raw Data Records (RDRs), using a simple TCP-based protocol (RDR-Protocol). The Cisco Application Performance Assurance solution implements the collection system and processing them on the local machine. The data is then stored for analysis and reporting functions, and for the collection and presentation of data to additional OSS systems.

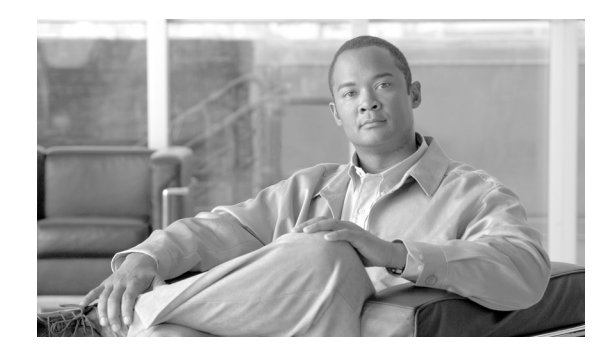

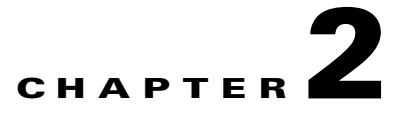

## **Traffic Processing Overview**

This module describes how the Cisco Network Module Enhanced Application Performance Assurance (NME-APA) processes traffic.

The module also defines the main elements (configuration entities) and explains how they relate to each other.

- Routing Environment, page 2-1
- Traffic Processing, page 2-1
- Traffic Classification, page 2-1
- Traffic Monitoring, page 2-6
- Configurations, page 2-8

## **Routing Environment**

The Cisco Application Performance Assurance solution operates in a Symmetric routing environment. Inbound and outbound traffic is routed through one NME-APA. For a marginal number of flows only one direction goes through the NME-APA.

## **Traffic Processing**

There are two stages of traffic processing:

- Traffic classification— analyses traffic flows and determines their type (for example, browsing, e-mail, file sharing, or voice).
- Traffic accounting and reporting— performs bookkeeping and generates Raw Data Records (RDRs) that let you analyze and monitor the network.

These two stages are described in the following sections.

You control how classification and reporting are performed by editing configurations and applying them to the NME-APA.

## **Traffic Classification**

Traffic processing starts with traffic classification , which categorizes network sessions into classes.

For each network application traversing an enterprise's infrastructure, a corresponding class is defined in the Cisco Application Performance Assurance solution. You can use this class to classify and identify the traffic and report on its usage.

### Classes

In the traffic classification process, categorizes network sessions into classes .

Classes are the building blocks for:

- Class configurations
- Aggregated usage reporting

From a enterprise's point of view, a class is is usually a network application—such as browsing, e-mail, file sharing, or voice—that the user uses. From a technical point of view, a class consists of one or more class elements, each of which enables a decision about the class associated with a network traffic flow type.

A number of classes are predefined in the default configuration. You can modify these classes and add additional classes to a configuration.

A configuration can contain up to 500 classes.

The classification process occurs when a flow is established. The process examines the first few packets of the session and decides to which class the session belongs. The session is then assigned a class ID that remains the same during the session's life cycle.

Traffic is classified and mapped to classes on the basis of some or all of the following class elements:

- Protocol—The protocol used. This allows, for example, the mapping of browsing flows and e-mail flows to separate classes.
- Zone—Lists of IP addresses of the network-side host of the flow. This allows, for example, the mapping of all voice flows going to a specified server to a specific class.
- Flavor—Specific Layer 7 properties such as host names of the network-side host of the flow. This allows, for example, the mapping of all HTTP flows where the URL matches a certain pattern to a specific class.

The NME-APA uses these flow mappings to map each network connection passing through it to a class.

#### **Class Elements**

A class consists of one or more class elements; different network traffic flow types are mapped to different class elements.

A class element maps a specific protocol, initiating side, zone, and flavor to the selected class. Some or all of these parameters can take wild-card values.

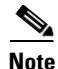

When asymmetric routing classification mode is enabled, the flavor of a class element is always the wild-card value.

A traffic flow is mapped to a specific class if it meets all four of the following criteria:

- The flow uses the specified *protocol* of the class element.
- The flow matches the *initiating side* specified for the class element.

- The destination of the flow is an address that belongs to the specified *zone* of the class element.
- The flow matches the specified *flavor* of the class element.
- If a flow matches two class elements and one is more specific than the other, the flow will be mapped to the more specific of the two. For example: Class A is defined for browsing and Class B is defined for browsing to a specific list of URLs. A browsing flow to a URL on Class B's list matches both classes, but will be mapped to Class B.
- If a flow matches one parameter of one class element and a different parameter of another class element, precedence will be given first to matching flavors, then to protocols, then to zones, and finally to the initiating side. For example: Class A is defined for e-mail and Class B is defined for all traffic to a specific network zone. An e-mail flow to the specific network zone matches both classes, but will be mapped Class A.

#### **Examples of Classes**

The following table contains examples of classes and their network parameters.

| Class Name                   | Protocol | Initiating Side   | Zone                                   | Flavor |
|------------------------------|----------|-------------------|----------------------------------------|--------|
| Web Browsing                 | НТТР     | User-initiated    |                                        |        |
|                              | HTTPS    |                   |                                        |        |
| Web Hosting                  | HTTP     | Network-initiated |                                        |        |
| (network-initiated browsing) | HTTPS    |                   |                                        |        |
| Local SMTP                   | SMTP     |                   | Local-mail servers<br>(215.53.64.0/24) |        |

Table 2-1 Examples of Classes and Class Parameters

### **Signatures**

The NME-APA examines traffic flows using its deep-packet-inspection capabilities, and compares each flow with an installed set of protocol signatures to identify the network application that generated the flow.

The NME-APA comes with a set of predefined signatures for common network applications and protocols, such as browsing, e-mail, file sharing, and VoIP.

### **Protocols**

One of the main classifications of a flow is the protocol of a session (that is, of the network application that generated the session).

A protocol, as defined in the system, is a combination of one or more signatures, one or more port numbers, and a transport type. The protocol of the network flow is identified according to these parameters. For example, if the port number is 80, the transport type is TCP, and content matches the HTTP signature, the NME-APA maps the flow to the HTTP protocol.

The default configuration contains a long list of predefined protocols. You can add additional protocols.

When a TCP or UDP flow does not match a specific protocol definition, the NME-APA maps the flow to the Generic TCP or Generic UDP protocol.

When a non-TCP/UDP flow does not match a specific protocol definition, the NME-APA maps the flow to the Generic IP protocol.

#### **Protocol Elements**

A protocol is a collection of protocol elements.

A protocol element maps a specific signature, IP protocol, and port range to the selected protocol. Some or all of these parameters can take wild-card values; port numbers can take range values.

A traffic flow is mapped to a specific protocol if it meets all three of the following criteria:

- The flow matches the specified signature of the protocol element.
- The flow protocol matches the IP Protocol of the protocol element.
- The flow matches the specified port range of the protocol element.

If a flow matches two protocol elements and one is more specific than the other, the flow will be mapped to the more specific of the two. For example: Protocol A is defined for flows that match the FTP signature and Protocol B is defined for flows that match the FTP signature on TCP port 21. An FTP flow on port 21 matches both protocols, but will be mapped to Protocol B.

If a flow matches the signature of one protocol element and the port of another protocol element, it will be mapped to the matching signature. For example: Protocol A is defined for flows that match the FTP signature and Protocol B is defined for flows on TCP port 21. An FTP flow on port 21 matches both protocols, but will be mapped to Protocol A.

#### **Initiating Side**

The Application Performance Assurance solution is located between the enterprise's users and the network. User-initiated flows are initiated by the user toward the network; network-initiated flows are initiated from the network toward the user.

You can monitor some flow-types to one initiating side. For example, with HTTP you can monitor the user-initiated traffic separately from the network-initiated traffic. HTTP is always user-initiated when the user ventures outward to surf the Internet. If the direction of the HTTP flow is network-initiated, this probably means that a web server is open on the user's local machine for receiving incoming HTTP traffic. The enterprise can monitor the network-initiated HTTP and use other criteria to evaluate if the traffic is legitimate.

### Zones

A zone is a collection of network-side IP addresses.

You configure zones by arranging IP addresses in groups connected by a common purpose. A user's network flow mapped to a class may be applied to a zone. In practice, zones often define geographical areas.

Zones are used to classify network sessions; each network session can be assigned to a class element based on its destination IP address.

### **Zone Elements**

A zone is a collection of related zone elements.

A zone element is an IP address or a range of IP addresses.

Table 2-2Examples of Zone Items

| Network Address             | Example                                                                                                    |  |
|-----------------------------|----------------------------------------------------------------------------------------------------|--|
| IP address                  | 123.123.3.2                                                                                                    |  |
| IP address range (and mask) | 123.3.123.0/24                                                                                                    |  |
|                             | This means that the first 24 bits of the IP address<br>must be included as specified and the final 8 bits<br>can take any value. (That is, all IP addresses in the<br>range 123.3.123.0 to 123.3.123.255.) |  |

#### **EXAMPLES OF ZONES:**

- A "walled garden"—A range of IP addresses of a server farm with premium video content, for which the enterprise would like to limit access to specific users and to assure traffic priority.
- A zone to differentiate between off-net and on-net flows.

#### **EXAMPLE OF ASSIGNING A ZONE TO A SESSION:**

• Zone A and Zone B are two user-defined zones. Zone A includes the IP address range 10.1.0.0/16, and Zone B includes the IP address range 10.2.0.0/16. Analysis of a new session shows that its network IP address is 10.1.1.1—the session belongs to zone A.

### **Flavors**

Flavors are advanced classification elements that classify network sessions according to signature-specific Layer 7 properties.

Flavors provide an additional level of granularity in defining classes in the Cisco Application Performance Assurance solution. A protocol flavor uses an additional protocol attribute in classifying a class, making this class a flavor of the class based on the protocol only. For example, the user-agent attribute of the HTTP protocol could be added as a protocol flavor, enabling the definition of all HTTP traffic generated by the same browser type (indicated in the user-agent field) as one class.

Examples of flavor types are HTTP User Agent and SIP Source Domain.

#### **Flavor Elements**

A flavor is a collection of flavor elements .

The type of a flavor element depends on the flavor type.

The default configuration includes some predefined flavors, such as HTTP Streaming Agents (a flavor of HTTP) and Vonage (a flavor of SIP).

### **Mapping Flow Attributes to Classes**

The following figure illustrates the mappings of flow elements of a session to class elements of a class.

Figure 2-1

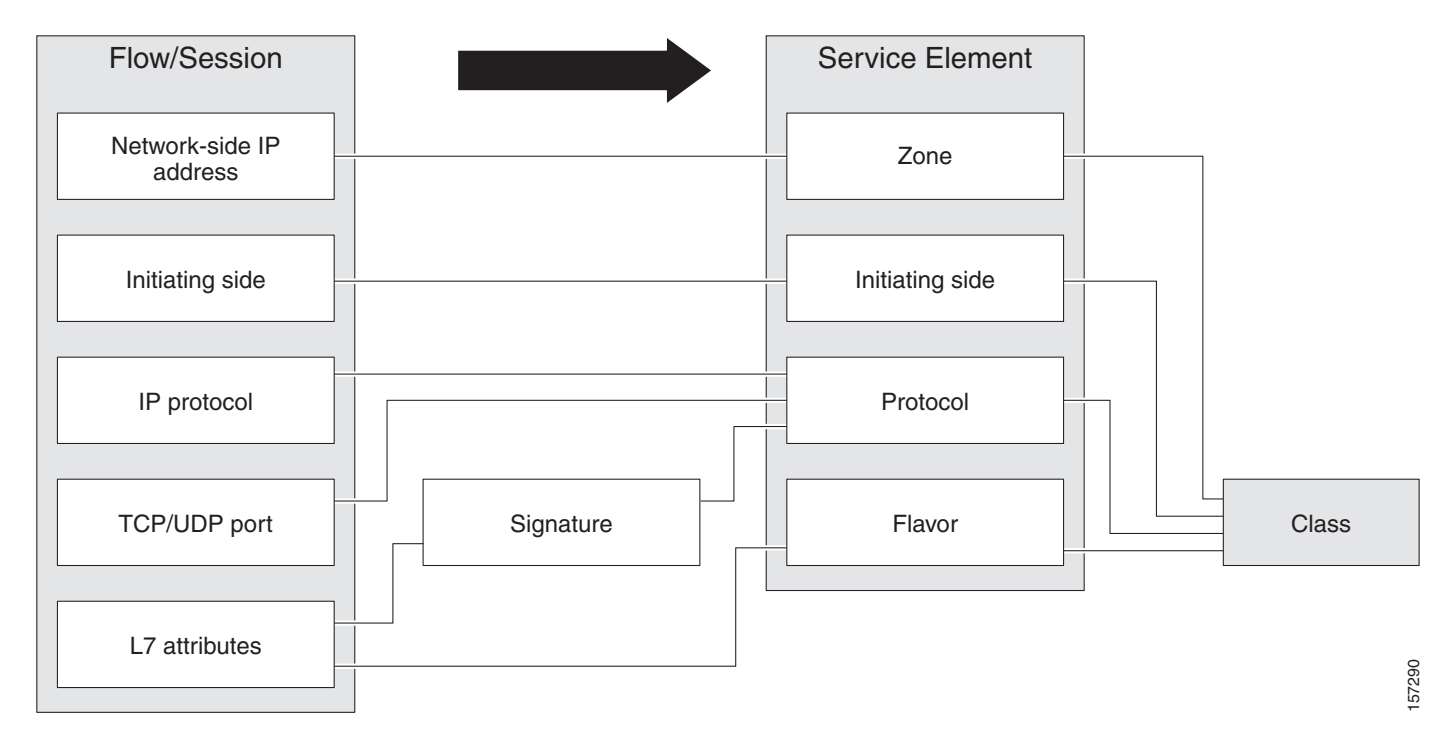

## **Traffic Monitoring**

You can use data gathered by the Application Performance Assurance solutions for reporting.

Various metrics are collected in different scopes—global (per entire link), per class (or group of classes), per policy (or policy profile), and per user—based on user-defined usage counters.

The values from the usage counters can be either pushed or pulled:

- The Application Performance Assurance solution generates and transmits Raw Data Records (RDRs) that contain flow, usage, and other data.
- The Application Performance Assurance solution maintains an SNMP MIB that can be queried by external systems.

## **Usage Monitoring**

The NME-APA collects and maintains various network metrics, per class, in different scopes.

The network metrics are:

- Upstream volume (L3 kilobytes)
- Downstream volume (L3 kilobytes)
- Sessions
- Active users
- Concurrent sessions
- Session duration

**Cisco Application Performance Assurance Device Console User Guide** 

## Note

For VoIP classes, such as SIP and MGCP, the concurrent sessions usage counter counts concurrent voice calls, and the session duration usage counter measures voice call duration.

Per class accounting takes place in the following scopes:

- Per user
- Per group of users (package)
- Per link (global)

Several classes may share the same class usage counter. For example, in the default configuration, the SMTP service and the POP3 service share the E-Mail Counter. The assignment of classes to usage counters is determined by the class hierarchy, as explained in the following section.

#### The Class Hierarchy

Classes are arranged in a hierarchal tree. A single default class is at the root, and you can place each new class anywhere in the tree.

Classes inherit the matching rules of their parents.

#### **Class Usage Counters**

The class hierarchy provides a way to share usage counters and to organize classes according to their semantics. Classes are accounted in groups, as defined in the class hierarchy. Each class is assigned usage counters.

There are two categories of usage counters for classes:

- Global—Used for Link Usage RDRs and reports
- User—Used for Real-Time User Usage RDRs and reports

A global usage counter and a user usage counter are assigned to each class. The use of a class can be accounted either exclusively for traffic classified to it or in conjunction with the traffic of its parent class. For example, if a class called Premium Video Content is defined as a child of Streaming, the operator can either define a special usage counter for Premium Video Content or configure it to use the same usage counter as Streaming. The global usage counter and the user usage counter are independent; for the same class, one usage counter may be the same for parent and child, whereas the other is exclusive to the child.

### Reporting

Application Performance Assurance solutions running generate and accumulate Raw Data Records (RDRs) that contain information relevant to the enterprise.

The following are the main categories of RDRs:

- Usage RDRs—Generated periodically. These RDRs contain the state of the usage counters, per class and per accounting scope. There are four types of usage RDRs:
  - Link Usage RDRs—Global usage per class, for the entire link.
  - Usage RDRs—Usage per group of users, per class.

- User Usage RDRs—Usage per user, per class. These RDRs are generated for all users. The Cisco Application Performance Assurance solution uses these RDRs to generate top-user reports and aggregated usage records.
- Real-Time User Usage RDRs—Generated for selected users only. The Cisco Application Performance Assurance solution uses these RDRs by to generate detailed user activity reports.
- Transaction RDRs—Generated for a sample of the flows. These RDRs are used to create statistical histograms such as Top TCP Ports.
- Transaction Usage RDRs—Generated for every flow according to user-defined filters. These RDRs contain detailed Layer 7 information for browsing, streaming, and voice flows. They are used for flow-based reporting.

## Configurations

A configuration implements and enforces the enterprise's business strategy and vision.

A configuration can take effect only after it is propagated to the appropriate NME-APA. The NME-APA enforces the configuration by analyzing the network traffic passing through it.

A configuration consists of:

- Traffic classification settings—Classes, such as web browsing, file sharing, and VoIP. Each class consists of elements that define how network traffic is mapped to the class. The configuration building blocks of classes are protocols, zones, flavors, and signatures.
- Traffic monitoring and reporting settings—Settings that determine how traffic flows and network usage are reported.

In practice, defining configurations is an iterative process.

It is recommended that you use the following sequence of steps:

- 1. Set up the system.
- **2.** Apply the default configuration.
- 3. Gather data.
- 4. Analyze.
- 5. Continue traffic discovery by partitioning the traffic into (additional) classes.

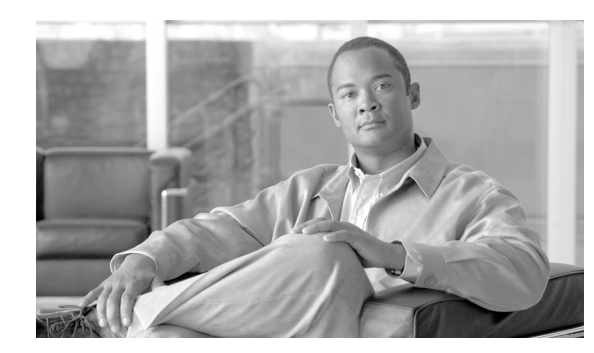

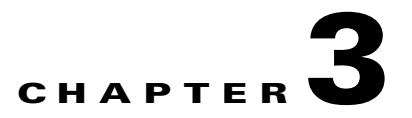

## **Device Setup and Management**

This module explains the methods by which the operator can use the Application Performance Assurance (APA) Device Console to configure the Network Module Enhanced Application Performance Assurance (NME-APA) devices on the network, manage any events associated with the devices, and monitor their performance using a series of configurable device statistics.

- Logging into the Device Console, page 3-1
- Managing Device Connections, page 3-2

## Logging into the Device Console

From a web browser, browse to the IP address of the machine that is hosting the APA Device Console.

Step 1 From a web browser, browse to the IP address of the machine that is hosting the APA Device Console.The APA Device Console login screen appears.

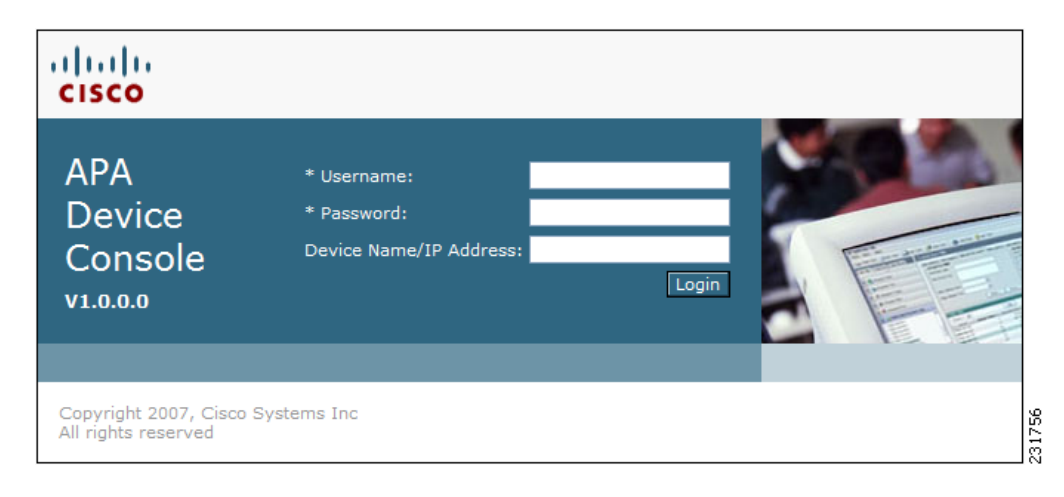

#### Figure 3-1

| The initial login information for the APA Device Console is: |
|--------------------------------------------------------------|
| username: cisco<br>password: cisco                           |
| The Device Console will force you to change the password.    |
| Enter your Device Console username and password.             |
| The APA Device Console screen appears.                       |

## **Managing Device Connections**

- How to View Devices, page 3-2
- How to Add Devices, page 3-3
- How to Edit Device Connection Parameters, page 3-4
- How to Delete Devices, page 3-5
- How to Connect to a Device, page 3-6
- How to Disconnect from a Device, page 3-6
- How to Monitor Devices from the Dashboard, page 3-7
- Managing Devices, page 3-7
- Viewing and Configuring Statistics, page 3-36
- Installing Configuration Files, page 3-41

## **How to View Devices**

Step 1

In the Navigation pane, select Connect.

A list of configured devices appears in the Configuration pane.

#### Figure 3-2

| Devi | ices                   |                 |                          |       |           |
|------|------------------------|-----------------|--------------------------|-------|-----------|
|      | IP Address / Host Name | Name            | Description              | Group | Status    |
| 0    | NME-APA_1.cisco.com    | NME-APA_1       | Primary NME-APA device   | Cisco | Available |
| 0    | 172.16.1.1             | NME-APA_2       | Secondary NME-APA Device | Cisco | Connected |
|      | onnect Disconnect (    | Add Edit Delete | e Help                   |       | , r       |

## **How to Add Devices**

#### Step 1

In the Navigation pane, select **Connect.** 

A list of configured devices appears in the Configuration pane.

#### Figure 3-3

| Devices |                        |           |                          |       |           |
|---------|------------------------|-----------|--------------------------|-------|-----------|
|         | IP Address / Host Name | Name      | Description              | Group | Status    |
| 0       | NME-APA_1.cisco.com    | NME-APA_1 | Primary NME-APA device   | Cisco | Available |
| 0       | 172.16.1.1             | NME-APA_2 | Secondary NME-APA Device | Cisco | Connected |
|         | onnect Disconnect A    | Help      |                          |       |           |

#### Step 2 Click Add.

The Add Device screen appears in the Configuration pane.

#### Figure 3-4

| Add Device              |  |
|-------------------------|--|
| Name:                   |  |
| IP Address / Host Name: |  |
| Group:                  |  |
| Description:            |  |
| OK Cancel               |  |

- **Step 3** In the Name field, enter a meaningful name for the device.
- **Step 4** In the IP Address / Host Name field, enter the IP address or host name used to connect to the device.
- **Step 5** In the Group field, enter the name of the group of devices with to associate the new device.
- **Step 6** In the Description field, enter a meaningful description of the device.
- Step 7 Click OK.

The list of configured devices reappears in the Configuration pane.

The new device is added to the list of configured devices.

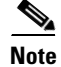

If the APA Device Console can establish connectivity with an added device, the APA Device Console displays *Available* in the Availability field for the device.

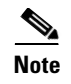

If the APA Device Console cannot establish connectivity with an added device, the APA Device Console displays *Offline* in the Availability field for the device.

### What to Do Next

For information on how to connect to an added device, see How to Connect to a Device, page 3-6.

## **How to Edit Device Connection Parameters**

In the Navigation pane, select Connect.

A list of configured devices appears in the Configuration pane.

#### Figure 3-5

| Dev | Devices                |           |                          |       |           |  |
|-----|------------------------|-----------|--------------------------|-------|-----------|--|
|     | IP Address / Host Name | Name      | Description              | Group | Status    |  |
| 0   | NME-APA_1.cisco.com    | NME-APA_1 | Primary NME-APA device   | Cisco | Available |  |
| 0   | 172.16.1.1             | NME-APA_2 | Secondary NME-APA Device | Cisco | Connected |  |
|     | onnect Disconnect      |           |                          |       |           |  |

**Step 2** Select the radio button next to the device you want to edit.

#### Step 3 Click Edit.

The Edit Device screen appears in the Configuration pane.

#### Figure 3-6

| Edit Device             |                        |
|-------------------------|------------------------|
| IP Address / Host Name: | NME-APA_1.cisco.com    |
| Name:                   | NME-APA_1              |
| Group:                  | Cisco                  |
| Description:            | Primary NME-APA device |
| OK Cancel               |                        |

**Step 4** In the Name field, enter a meaningful name for the device.

Step 1

|             | sociated.                                                                                                    |  |  |  |
|-------------|----------------------------------------------------------------------------------------------------|--|--|--|
| In          | the Description field, enter a meaningful description of the device.                                                                                             |  |  |  |
| Click OK.   |                                                                                                    |  |  |  |
| Th          | e list of configured devices appears in the Configuration pane.                                                                                                  |  |  |  |
| Th          | e parameters of the edited device are shown in the list of configured devices.                                                                                   |  |  |  |
|             |                                                                                                    |  |  |  |
| If t<br>dis | the APA Device Console can establish connectivity with an added device, the APA Device Console splays <i>Available</i> in the Availability field for the device. |  |  |  |

## **How to Delete Devices**

#### **Step 1** In the Navigation pane, select **Connect.**

A list of configured devices appears in the Configuration pane.

#### Figure 3-7

| Dev | Devices                |                 |                          |       |           |
|-----|------------------------|-----------------|--------------------------|-------|-----------|
|     | IP Address / Host Name | Name            | Description              | Group | Status    |
| 0   | NME-APA_1.cisco.com    | NME-APA_1       | Primary NME-APA device   | Cisco | Available |
| 0   | 172.16.1.1             | NME-APA_2       | Secondary NME-APA Device | Cisco | Connected |
|     | onnect Disconnect A    | .dd Edit Delete | Help                     |       |           |

**Step 2** Select the radio button next to the device you want to delete.

#### Step 3 Click Delete.

The list of configured devices appears in the Configuration pane.

The device is deleted and is removed from the list of configured devices.

## How to Connect to a Device

**Step 1** In the Navigation pane, select **Connect.** 

A list of configured devices appears in the Configuration pane.

Note

*Available* in a device's Availability field indicates that the APA Device Console can connect to the device.

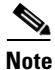

*Connected* in a device's Availability field indicates that the APA Device Console is already connected to the device.

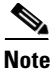

*Offline* in a device's Availability field indicates that the APA Device Console cannot connect to the device. See How to Edit Device Connection Parameters, page 3-4 to verify the device's IP address/Hostname.

Note

In order to connect to a device, the user must have valid device credentials configured. To configure device credentials for an Admin User, see Adding Device Credentials for an Admin User, page 7-4.

#### Figure 3-8

| Dev | Devices                |           |                          |       |           |  |  |
|-----|------------------------|-----------|--------------------------|-------|-----------|--|--|
|     | IP Address / Host Name | Name      | Description              | Group | Status    |  |  |
| 0   | NME-APA_1.cisco.com    | NME-APA_1 | Primary NME-APA device   | Cisco | Available |  |  |
| 0   | 172.16.1.1             | NME-APA_2 | Secondary NME-APA Device | Cisco | Connected |  |  |
|     | onnect Disconnect      |           |                          |       |           |  |  |

**Step 2** Select the radio button next to the device to which you want to connect and click **Connect.** 

The device's Availability field displays Connected.

The device's configurations are loaded into the APA Device Console.

## How to Disconnect from a Device

Step 1

In the Navigation pane, select Connect.

A list of configured devices appears in the Configuration pane.

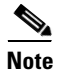

*Available* in a device's Availability field indicates that the APA Device Console can connect to the device.

| I | No | ote |
|---|----|-----|

*Connected* in a device's Availability field indicates that the APA Device Console is already connected to the device.

```
<u>Note</u>
```

*Offline* in a device's Availability field indicates that the APA Device Console cannot connect to the device. See How to Edit Device Connection Parameters, page 3-4 to verify the device's IP address/Hostname.

#### Figure 3-9

| Devices |                        |                |                          |       |           |
|---------|------------------------|----------------|--------------------------|-------|-----------|
|         | IP Address / Host Name | Name           | Description              | Group | Status    |
| 0       | NME-APA_1.cisco.com    | NME-APA_1      | Primary NME-APA device   | Cisco | Available |
| 0       | 172.16.1.1             | NME-APA_2      | Secondary NME-APA Device | Cisco | Connected |
|         | onnect Disconnect A    | dd Edit Delete | Help                     |       |           |

Step 2 Select the radio button next to the device you want to disconnect from and click Disconnect.The device's Availability field displays Available.

### How to Monitor Devices from the Dashboard

Step 1 From the Navigation pane, select Dashboard

### **Managing Devices**

- Managing Device Configurations, page 3-7
- Device Configuration, page 3-10
- Fault Management, page 3-22
- Fault Configurations, page 3-33

#### **Managing Device Configurations**

The APA Device Console is a Graphical User Interface (GUI) which gives the NME-APA operator an intuitive method of modifying NME-APA configurations. Configuration changes are made to an NME-APA device through a process of retrieving the device's configuration for display in the APA Device Console, modifying the configuration parameters in the APA Device Console, and applying the modified configuration back to the NME-APA device.

NME-APA device configurations can also be stored offline in configuration files and restored to NME-APA devices through the configuration Export and Import functions.

| Note |  |
|------|--|

The APA Device Console must first be connected to a NME-APA device. For information on connecting to a device, see Managing Device Connections, page 3-2.

- How to Retrieve the Device Configuration, page 3-8
- How to Apply Configuration Changes, page 3-8
- How to Export a Device Configuration, page 3-9
- How to Import the Device Configuration, page 3-9

#### How to Retrieve the Device Configuration

Once you connect to a device, the device's configurations are loaded into the APA Device Console. You may reload the device's active configurations into the APA Device Console by using the retrieve function.

۵, Note

Retrieving a device's configurations will replace all settings and parameters in the APA Device Console. All unsaved settings and parameters will be lost.

**Step 1** In the Navigation pane, select **Device Management >Configuration** and any of the Device Management tabs.

The Retrieve button is displayed in the lower section of the screen.

#### Figure 3-10

| Retrieve | Import | Export | Apply  |
|----------|--------|--------|--------|
|          |        |        | C FF-7 |

#### Step 2 Click Retrieve.

The device configuration is retrieved and loaded into the APA Device Console.

#### What to Do Next

To save the configuration to a file, see How to Export a Device Configuration, page 3-9. To apply the configuration to a device, see How to Apply Configuration Changes, page 3-8.

#### **How to Apply Configuration Changes**

Modifications made to a device's configuration in the APA Device Console are not used until they are applied to the device.

## **Step 1** In the Navigation pane, select **Device Management > Configuration** and any of the Device Management tabs.

The Apply button is displayed in the lower section of the screen.

Figure 3-11

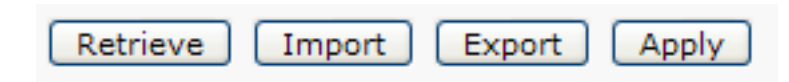

Step 2 Click Apply.

The device configuration is applied to the device.

#### How to Export a Device Configuration

A device configuration can be exported and saved to a file so that it can be archived or applied to other devices.

**Step 1** In the Navigation pane, select **Device Management > Configuration** and any of the Device Management tabs.

The Export button is displayed in the lower section of the screen.

#### Figure 3-12

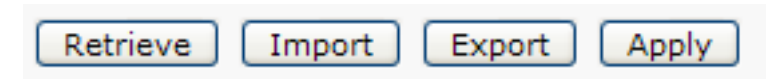

#### Step 2 Click Export.

The Export Configuration dialog box appears.

#### Figure 3-13

| Export File Name: |        |        | .cfg |       |
|-------------------|--------|--------|------|-------|
|                   | Export | Cancel |      | 31791 |

**Step 3** Enter a file name for the configuration file.

#### Step 4 Click Export.

The device configuration is exported to a file.

٩, Note

To view a list of exported configuration files or to delete exported configuration files, see How to Import the Device Configuration, page 3-9.

#### How to Import the Device Configuration

An exported device configuration can be imported into the APA Device Console so that it can be modified or applied to a device.

**Step 1** In the Navigation pane, select **Device Management > Configuration** and any of the Device Management tabs.

The Import button is displayed in the lower section of the screen.

#### Figure 3-14

| Detrieure | Transat | Event  | Annha |
|-----------|---------|--------|-------|
| Retrieve  | Import  | Export | Apply |

#### Step 2 Click Import.

The Import Configuration dialog box appears.

#### Figure 3-15

| Exported files |                                       |          |        |
|----------------|---------------------------------------|----------|--------|
|                | Name                                  | Status   |        |
| 0              | device_info_export2007-Jul-19-04-00-0 | 0.cfg OK | _      |
| 0              | null.cfg                              | ок       |        |
|                |                                       |          |        |
|                |                                       |          |        |
|                |                                       |          |        |
|                |                                       |          |        |
|                |                                       |          | $\sim$ |
| < _            |                                       | >        |        |
| Im             | Iport Delete Cancel                   |          |        |

**Step 3** Select the radio button next to the file you want to import.

#### Step 4 Click Import.

The device configuration is imported to the APA Device Console.

#### What to Do Next

To save the configuration to a file, see How to Export a Device Configuration, page 3-9. To apply the configuration to a device, see How to Apply Configuration Changes, page 3-8.

### **Device Configuration**

This module contains information about configuring settings and services of the connected NME-APA device.

- How to Configure Basic Settings, page 3-11
- Time Settings, page 3-11
- SNMP Settings, page 3-13
- Security Settings, page 3-18
#### **How to Configure Basic Settings**

**Step 1** In the Navigation pane, select **Device Management > Configuration.** 

The Device Configuration screen appears in the Configuration pane open to the Basic tab.

#### Figure 3-16

| Basic Time. SNMP. Secur               | ity                          |
|---------------------------------------|------------------------------|
| Device Name:<br>IP Address/Host Name: | NME-APA_1<br>NME-APA_1       |
| Domain Name:                          |                              |
| DNS Servers:                          | (Format: IP Address x.x.x.x) |
|                                       |                              |
|                                       |                              |
|                                       |                              |
|                                       |                              |
| Save Reset                            | 99<br>1 1<br>13              |

- **Step 2** In the Domain field, enter the domain to which the device belongs.
- **Step 3** In the DNS Servers fields, enter one or more IP addresses of the DNS servers that the device should use for domain name resolution.
- Step 4 Click Save.

The basic settings are saved in the configuration.

#### What to Do Next

To save the configuration to a file, see How to Export a Device Configuration, page 3-9. To apply the configuration to a device, see How to Apply Configuration Changes, page 3-8.

#### **Time Settings**

The APA Device Console allows the operator to enter the current time or enter SNTP server information.

- How to Configure the Device's Time, page 3-11
- How to Configure the SNTP client, page 3-12

#### How to Configure the Device's Time

- Step 1 In the Navigation pane, select Device Management >Configuration.
- Step 2 Click the Time tab.

The Time tab opens.

| Figure 3 | -17 |
|----------|-----|
|----------|-----|

| Basic          | Time           | SNMP    | Security                    |  |
|----------------|----------------|---------|-----------------------------|--|
| Time           |                |         |                             |  |
| Date           | :              |         | 2007-Aug-20 📰 (yyyy-Mmm-dd) |  |
| Time           | ::             |         | 22 hour 51 minute 9 second  |  |
| Time           | Zone:          |         | (GMT 0:00) UTC              |  |
| Shift<br>Savii | from D<br>ngs: | aylight | 0 mins                      |  |
| Dayl<br>Start  | ight Sav<br>t: | rings   | 0 hour 0 minute             |  |
| Dayl<br>End:   | ight Sav       | rings   | 0 hour 0 minute             |  |
| SNTP           |                |         |                             |  |
|                |                |         | Enable broadcast client     |  |
| SNTF           | P Server       |         |                             |  |
| Upda           | ate Inter      | val:    | 64 seconds (64 - 1024)      |  |
| Sav            | e (            | Reset   |                             |  |

- Step 3 In the Date field, enter the current date in yyyy-Mmm-dd format or click 📰 to open a calendar.
- **Step 4** In the Time fields, enter the current hour, minute, and second and select the device's time zone from the drop-down list.
- Step 5 If device's location changes time for Daylight Saving Time, enter the number of minutes to offset during Daylight Savings Time in the Shift from Daylight Savings Time field.
- **Step 6** If the device's location changes time for Daylight Saving Time, enter the date, hour and minute to begin Daylight Savings Time in the **Daylight Savings start** fields or click is to open a calendar.
- Step 7 If the device's location changes time for Daylight Saving Time, enter the date, hour and minute to end Daylight Savings Time in the Daylight Savings end fields or click is to open a calendar.
- Step 8 Click Save.

The current time is saved in the configuration.

#### What to Do Next

To save the configuration to a file, see How to Export a Device Configuration, page 3-9. To apply the configuration to a device, see How to Apply Configuration Changes, page 3-8.

#### How to Configure the SNTP client

- Step 1 In the Navigation pane, select Device Management > Configuration.
- Step 2 Click the Time tab.

The Time tab opens, displaying the SNTP box in the lower portion of the screen.

#### Figure 3-18

| SNTP             |                         |
|------------------|-------------------------|
|                  | Enable broadcast client |
| SNTP Server:     |                         |
| Update interval: | 64 seconds (64 - 1024)  |
|                  |                         |
|                  | ų                       |
| Save Cancel      | <u>0</u>                |

- **Step 3** Check the **Enable broadcast client** check box.
- **Step 4** In the SNTP Server field, enter the IP address of your SNTP server.
- **Step 5** In the Update interval field, enter the number of seconds between SNTP updates.

#### Step 6 Click Save.

The SNTP settings are saved in the configuration.

#### What to Do Next

To save the configuration to a file, see How to Export a Device Configuration, page 3-9. To apply the configuration to a device, see How to Apply Configuration Changes, page 3-8.

#### **SNMP Settings**

- How to Configure the SNMP Agent, page 3-13
- Trap Managers, page 3-14

#### How to Configure the SNMP Agent

**Step 1** In the Navigation pane, select **Device Management > Configuration** and select the **SNMP** tab in the Configuration pane.

The SNMP configuration screen appears in the Configuration pane.

#### Figure 3-19

| Basic Time SNMP Security    |                               |
|-----------------------------|-------------------------------|
| SNMP Agent                  | Community String              |
| Location:                   | Public Read Only              |
| Contact:                    | Read Only                     |
| Trap Groups                 |                               |
| System Reset                |                               |
|                             |                               |
| Alarm                       |                               |
| L                           |                               |
| Trap Managers               |                               |
| Trap Host Name / IP Address | Community String SNMP Version |
| 0 198.162.0.2               | Cisco 2c                      |
| Add Edit Remove             | )                             |
| Save Reset                  |                               |
| <                           |                               |

**Step 2** In the SNMP Agent box, check the **Enable** check box.

- **Step 3** In the Location field, enter a meaningful name for the device's location.
- **Step 4** In the Contact field, enter the username of a contact person who has all management information regarding the device.
- **Step 5** In the Community String box, check the upper check box.

By default, the upper community string is set to read-only and the lower community string is set to READ/WRITE. You can change this by clicking on the drop-down arrow next to the Community String field that you want to change.

- **Step 6** In the upper Community String field, enter the device's read-only community string.
- **Step 7** In the lower Community String field, enter the device's read-write community string.
- **Step 8** In the Trap Groups box, check the check boxes next to the trap groups that you want to enable.

Many Trap Groups are enabled by default. You must uncheck them if you do not want them enabled.

Step 9 Click Save.

The SNMP agent settings are saved in the configuration.

#### What to Do Next

To save the configuration to a file, see How to Export a Device Configuration, page 3-9. To apply the configuration to a device, see How to Apply Configuration Changes, page 3-8.

#### **Trap Managers**

This module contains information about how to configure SNMP Trap Managers.

• How to View Trap Managers, page 3-15

- How to Add Trap Managers, page 3-15
- How to Edit Trap Managers, page 3-16
- How to Remove Trap Managers, page 3-17

#### How to View Trap Managers

- **Step 1** In the Navigation pane, select **Device Management > Configuration.**
- **Step 2** Select the **SNMP** tab in the Configuration pane.

The SNMP configuration screen appears in the Configuration pane, displaying the Trap Managers in the lower section.

#### Figure 3-20

| Trap Managers               |                  |              |       |
|-----------------------------|------------------|--------------|-------|
| Trap Host Name / IP Address | Community String | SNMP Version |       |
| 0 192.168.0.2               | Cisco            | 2c           | E.    |
| Add Edit Remove             |                  |              | 23182 |

#### How to Add Trap Managers

- **Step 1** In the Navigation pane, select **Device Management > Configuration.**
- **Step 2** Select the **SNMP** tab in the Configuration pane.

The SNMP configuration screen appears in the Configuration pane, displaying the Trap Managers in the lower section.

#### Figure 3-21

| Trap | o Managers                  |                  |              |     |
|------|-----------------------------|------------------|--------------|-----|
|      | Trap Host Name / IP Address | Community String | SNMP Version |     |
| 0    | 192.168.0.2                 | Cisco            | 2c           | 1   |
|      | Add Edit Remove             |                  |              | 010 |

#### Step 3 Click Add.

The Add Trap Manager box appears in the upper section of the Configuration pane.

#### Figure 3-22

| Basic Time SNMP Seco | rity. |
|----------------------|-------|
| Add Trap Manager     |       |
| IP Address:          |       |
| Community            |       |
| String:              |       |
| SNMP Version:        | 2c 💌  |
| OK Cancel            |       |
|                      |       |

- Step 4 In the Host field, enter the hostname or IP address of the Trap Manager.
- **Step 5** In the Community String field, enter the community string of the Trap Manager.
- **Step 6** In the SNMP Version drop-down list, select SNMP version 2c.

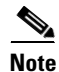

te SNMP Version 2c is the only version currently supported.

#### Step 7 Click OK.

The SNMP Trap Manager is saved in the configuration.

#### What to Do Next

To save the configuration to a file, see How to Export a Device Configuration, page 3-9. To apply the configuration to a device, see How to Apply Configuration Changes, page 3-8.

#### How to Edit Trap Managers

- **Step 1** In the Navigation pane, select **Device Management >Configuration.**
- **Step 2** Select the **SNMP** tab in the Configuration pane.

The SNMP configuration screen appears in the Configuration pane, displaying the Trap Managers in the lower section.

#### Figure 3-23

| Traj | o Managers                  |                  |              |     |
|------|-----------------------------|------------------|--------------|-----|
|      | Trap Host Name / IP Address | Community String | SNMP Version |     |
| 0    | 192.168.0.2                 | Cisco            | 2c           | 2   |
|      | Add Edit Remove             |                  |              | 181 |

**Step 3** Select the radio button next to the Trap Manager you want to edit.

#### Step 4 Click Edit.

The Edit Trap Manager box appears in the upper section of the Configuration pane.

#### Figure 3-24

| Basic Time SNMP Security |             |    |
|--------------------------|-------------|----|
| Edit Trap Manager        |             |    |
| Host:                    | 198.162.0.2 |    |
| Community String:        | Cisco       |    |
| SNMP Version             | 2c          | ×  |
| OK Cancel                |             |    |
|                          |             | 21 |

- Step 5 In the Host field, edit the hostname or IP address of the Trap Manager.
- **Step 6** In the Community String field, edit the community string of the Trap Manager.
- **Step 7** In the SNMP Version drop-down list, select the SNMP version that the Trap Manager uses.
- Step 8 Click OK.

The modified SNMP Trap Manager is saved in the configuration.

#### What to Do Next

To save the configuration to a file, see How to Export a Device Configuration, page 3-9. To apply the configuration to a device, see How to Apply Configuration Changes, page 3-8.

#### **How to Remove Trap Managers**

**Step 1** In the Navigation pane, select **Device Management** >**Configuration** and select the **SNMP** tab in the Configuration pane.

The SNMP configuration screen appears in the Configuration pane, displaying the Trap Managers in the lower section.

#### Figure 3-25

| Tra | p Managers                  |                  |              |      |
|-----|-----------------------------|------------------|--------------|------|
|     | Trap Host Name / IP Address | Community String | SNMP Version |      |
| 0   | 192.168.0.2                 | Cisco            | 2c           | 5    |
|     | Add Edit Remove             |                  |              | 3182 |

- **Step 2** Select the radio button next to the Trap Manager you want to remove.
- Step 3 Click Remove.

The Trap Manager box reappears in the lower section of the Configuration pane without the removed Trap Manager.

The Trap Manager is removed from the configuration.

#### What to Do Next

To save the configuration to a file, see How to Export a Device Configuration, page 3-9. To apply the configuration to a device, see How to Apply Configuration Changes, page 3-8.

#### **Security Settings**

- Authentication, page 3-18
- How to Change the Device Enable Password, page 3-18
- Device Users, page 3-19

#### Authentication

The APA Device Console has the capability to use more robust user management technologies. This capability is disabled for the current release but will be enabled in a future release.

#### **Step 1** In the Navigation pane, select **Device Management > Configuration.**

**Step 2** Select the **Security** tab in the Configuration pane.

The Security configuration screen appears in the Configuration pane, displaying the Authentication box in the upper section.

#### Figure 3-26

| Authentication         |                   |
|------------------------|-------------------|
| Authentication Type:   | Local             |
| Authentication Server: | Select Auth Serve |
| Server Host:           |                   |
| Server Port:           |                   |
| Encryption Key:        |                   |
| Time Out:              |                   |
|                        | 3                 |

#### How to Change the Device Enable Password

The APA Device Console provides an interface for changing device's enable passwords.

- **Step 1** In the Navigation pane, select **Device Management >Configuration.**
- **Step 2** Select the **Security** tab in the Configuration pane.

The Security configuration screen appears in the Configuration pane, displaying the Device Enable Password box in the middle section.

#### Figure 3-27

| Device Enable Password |              |  |
|------------------------|--------------|--|
|                        | Access Level |  |
| 0                      | 0            |  |
| 0                      | 5            |  |
| 0                      | 10           |  |
| 0                      | 15           |  |
|                        |              |  |

#### Step 3

Select the radio button next to the Access Level password you want to change.

#### Step 4 Click Change.

The Change Enable Password box appears in the upper section of the Configuration pane.

#### Figure 3-28

| Change Enable Password User |   |
|-----------------------------|---|
| Access Level:               | 0 |
| Enable Password:            |   |
| Confirm Enable Password:    |   |
| OK Cancel                   |   |

- **Step 5** In the Enable Password field, enter the new enable password.
- **Step 6** In the Confirm Enable Password field, reenter the new enable password.
- Step 7 Click OK.

The modified enable password is saved in the configuration.

#### What to Do Next

To save the configuration to a file, see How to Export a Device Configuration, page 3-9. To apply the configuration to a device, see How to Apply Configuration Changes, page 3-8.

#### **Device Users**

The APA Device Console provides an interface for managing device user accounts.

- How to View Device Users, page 3-19
- How to Add Device Users, page 3-20
- How to Edit Device Users, page 3-21
- How to Remove Device Users, page 3-22

#### **How to View Device Users**

- **Step 1** In the Navigation pane, select **Device Management > Configuration.**
- **Step 2** Select the **Security** tab in the Configuration pane.

The Security configuration screen appears in the Configuration pane, displaying the Device Users box in the lower section.

#### Figure 3-29

| Devi     | ce Users         |              |
|----------|------------------|--------------|
|          | Device User Name | Access Level |
| 0        | hypham           | 15           |
| 0        | test             | 15           |
| <b>A</b> | dd Edit Delete   |              |

#### How to Add Device Users

#### **Step 1** In the Navigation pane, select **Device Management > Configuration.**

**Step 2** Select the **Security** tab in the Configuration pane.

The Security configuration screen appears in the Configuration pane, displaying the Device Users box in the lower section.

#### Figure 3-30

| Devi | ce Users         |              |
|------|------------------|--------------|
|      | Device User Name | Access Level |
| 0    | hypham           | 15           |
| 0    | test             | 15           |
| 4    | Add Edit Delete  |              |

#### Step 3 Click Add.

The Add Device User box appears in the upper section of the Configuration pane.

#### Figure 3-31

| Add Device User   |   |   |
|-------------------|---|---|
| Name:             |   |   |
| Password:         |   |   |
| Confirm Password: |   |   |
| Access Level:     | 5 | * |
| OK Cancel         |   |   |

- **Step 4** In the Name field, enter the User's user name.
- **Step 5** In the Password field, enter the User's password.
- **Step 6** In the Confirm Password field, reenter the User's password.
- Step 7 In the Access Level drop-down list, select the User's access level.

#### Step 8 Click OK.

The new User is saved in the configuration.

#### What to Do Next

To save the configuration to a file, see How to Export a Device Configuration, page 3-9. To apply the configuration to a device, see How to Apply Configuration Changes, page 3-8.

#### **How to Edit Device Users**

- **Step 1** In the Navigation pane, select **Device Management > Configuration.**
- **Step 2** Select the **Security** tab in the Configuration pane.

The Security configuration screen appears in the Configuration pane, displaying the Device Users box in the lower section.

#### Figure 3-32

| Devi | ce Users         |              |
|------|------------------|--------------|
|      | Device User Name | Access Level |
| 0    | hypham           | 15           |
| 0    | test             | 15           |
| -    | Add Edit Delete  |              |

**Step 3** Select the radio button next to the Device User you want to edit.

#### Step 4 Click Edit.

The Edit Device User box appears in the upper section of the Configuration pane.

#### Figure 3-33

| Edit Device User  |        |
|-------------------|--------|
| Name:             | test10 |
| Password:         |        |
| Confirm Password: |        |
| Access Level:     | 10 💌   |
| OK Cancel         |        |

- **Step 5** In the Password field, enter the User's new password.
- **Step 6** In the Confirm Password field, reenter the User's new password.
- **Step 7** In the Access Level drop-down list, select the User's access level.
- Step 8 Click OK.

The modified Device User is saved in the configuration.

#### What to Do Next

To save the configuration to a file, see How to Export a Device Configuration, page 3-9. To apply the configuration to a device, see How to Apply Configuration Changes, page 3-8.

#### **How to Remove Device Users**

- **Step 1** In the Navigation pane, select **Device Management > Configuration.**
- **Step 2** Select the **Security** tab in the Configuration pane.

The Security configuration screen appears in the Configuration pane, displaying the Device Users box in the lower section.

#### Figure 3-34

| Devi | ice Users        |              |
|------|------------------|--------------|
|      | Device User Name | Access Level |
| 0    | hypham           | 15           |
| 0    | test             | 15           |
| 4    | Add Edit Delete  | 1            |

**Step 3** Select the radio button next to the Device User you want to remove.

#### Step 4 Click Remove.

The Device Users box reappears in the lower section of the Configuration pane without the removed Device User.

The Device User is removed from the configuration.

#### What to Do Next

To save the configuration to a file, see How to Export a Device Configuration, page 3-9. To apply the configuration to a device, see How to Apply Configuration Changes, page 3-8.

#### Fault Management

This module contains information about configuring faults for the connected NME-APA device. Events are messages that are generated as a result of fault conditions being met. Events can are used to track fault conditions and to notify operators and engineers of the occurance fault conditions.

- Active Events, page 3-22
- Cleared Events, page 3-27

#### **Active Events**

Active Events are those events which have occurred but have not been cleared by an operator.

- How to View Active Events, page 3-23
- How to Acknowledge Active Events, page 3-24
- How to Send Active Event Notifications, page 3-24
- How to Annotate Active Events, page 3-25

- How to Clear Active Events, page 3-26
- How to Refresh the Display of Active Events, page 3-27
- How to Sort Active Events, page 3-27

#### **How to View Active Events**

**Step 1** In the Navigation pane, select **Device Management > Fault Management.** 

The Fault Management screen appears in the Configuration pane open to the Active tab.

#### Figure 3-35

| Active | Cleared.     |              |          |                      |                      |              |              |   |
|--------|--------------|--------------|----------|----------------------|----------------------|--------------|--------------|---|
| Activ  | e Events [T  | otal: 179]   |          |                      |                      |              |              |   |
|        | Event ID 🔻   | Device ID    | Severity | Time of Occurrence   | Last Changed         | Event Group  | Status       |   |
|        | 10244        | 171.71.8.109 | (l)      | 2007-Aug-16 11:29:32 | 2007-Aug-16 11:29:32 | Telnet       | Active       |   |
|        | <u>10243</u> | 171.71.8.109 | (        | 2007-Aug-16 11:26:32 | 2007-Aug-17 09:57:12 | Telnet       | Acknowledged |   |
|        | 10242        | 171.71.8.109 | (l)      | 2007-Aug-16 11:26:32 | 2007-Aug-17 09:57:12 | Telnet       | Acknowledged |   |
|        | <u>10241</u> | 171.71.8.109 | (i)      | 2007-Aug-16 11:25:32 | 2007-Aug-16 11:25:32 | Telnet       | Active       |   |
|        | 10240        | 171.71.8.109 |          | 2007-Aug-16 11:25:21 | 2007-Aug-16 11:25:21 | System Reset | Active       | ~ |
| Ac     | knowledge    | Notify       | Annot    | ate Clear            | Refresh Hel          | р            |              |   |

Step 2 To view details of an event, click on the event's Event ID.

The Event Details window appears.

#### Figure 3-36

| Fault Management - Microso | Fault Management - Microsoft Internet Explorer provided by Cisco Systems, Inc. |  |  |  |  |
|----------------------------|--------------------------------------------------------------------------------|--|--|--|--|
| Event Details              |                                                                                |  |  |  |  |
| Event ID:                  | 10244                                                                          |  |  |  |  |
| Notification ID:           | .1.3.6.1.4.1.9.9.630.0.2                                                       |  |  |  |  |
| Description:               | Telnet Session Started                                                         |  |  |  |  |
| Severity:                  | Info                                                                           |  |  |  |  |
| Date/Time:                 | 2007-Aug-16 11:29:32                                                           |  |  |  |  |
| Status:                    | Active                                                                         |  |  |  |  |
| Additional Info:           | 1   171.71.9.149                                                               |  |  |  |  |
| Comments:                  |                                                                                |  |  |  |  |
| OK Cancel                  |                                                                                |  |  |  |  |

Step 3 To close the window, click OK or Cancel.

#### How to Acknowledge Active Events

#### Step 1 In the Navigation pane, select Device Management >Fault Management.

The Fault Management screen appears in the Configuration pane open to the Active tab.

#### Figure 3-37

| Active | Cleared      |              |          |                      |                      |              |              |   |
|--------|--------------|--------------|----------|----------------------|----------------------|--------------|--------------|---|
| Activ  | e Events [T  | otal: 179]   |          |                      |                      |              |              |   |
|        | Event ID 🔻   | Device ID    | Severity | Time of Occurrence   | Last Changed         | Event Group  | Status       |   |
|        | <u>10244</u> | 171.71.8.109 | (i)      | 2007-Aug-16 11:29:32 | 2007-Aug-16 11:29:32 | Telnet       | Active       |   |
|        | <u>10243</u> | 171.71.8.109 | (        | 2007-Aug-16 11:26:32 | 2007-Aug-17 09:57:12 | Telnet       | Acknowledged |   |
|        | 10242        | 171.71.8.109 | (l)      | 2007-Aug-16 11:26:32 | 2007-Aug-17 09:57:12 | Telnet       | Acknowledged |   |
|        | <u>10241</u> | 171.71.8.109 | (i)      | 2007-Aug-16 11:25:32 | 2007-Aug-16 11:25:32 | Telnet       | Active       |   |
|        | <u>10240</u> | 171.71.8.109 |          | 2007-Aug-16 11:25:21 | 2007-Aug-16 11:25:21 | System Reset | Active       | ~ |
| Acl    | knowledge    | Notify       | Annot    | ate Clear            | Refresh Hel          | р            |              |   |

**Step 2** Check the check box next to the event or events that you want to acknowledge.

#### Step 3 Click Acknowledge.

The event's Status field changes to Acknowledged.

#### **How to Send Active Event Notifications**

#### Step 1 In the Navigation pane, select Device Management > Fault Management.

The Fault Management screen appears in the Configuration pane open to the Active tab.

#### Figure 3-38

| Active | Cleared      |              |          |                      |                      |              |              |   |
|--------|--------------|--------------|----------|----------------------|----------------------|--------------|--------------|---|
| Activ  | e Events [T  | otal: 179]   |          |                      |                      |              |              |   |
|        | Event ID 🔻   | Device ID    | Severity | Time of Occurrence   | Last Changed         | Event Group  | Status       |   |
|        | 10244        | 171.71.8.109 | 4        | 2007-Aug-16 11:29:32 | 2007-Aug-16 11:29:32 | Telnet       | Active       |   |
|        | <u>10243</u> | 171.71.8.109 | (        | 2007-Aug-16 11:26:32 | 2007-Aug-17 09:57:12 | Telnet       | Acknowledged |   |
|        | 10242        | 171.71.8.109 | (l)      | 2007-Aug-16 11:26:32 | 2007-Aug-17 09:57:12 | Telnet       | Acknowledged |   |
|        | <u>10241</u> | 171.71.8.109 | (i)      | 2007-Aug-16 11:25:32 | 2007-Aug-16 11:25:32 | Telnet       | Active       |   |
|        | 10240        | 171.71.8.109 |          | 2007-Aug-16 11:25:21 | 2007-Aug-16 11:25:21 | System Reset | Active       | ~ |
| Ac     | knowledge    | Notify       | Annot    | ate Clear            | Refresh Hel          | P            |              | - |

- **Step 2** Check the check box next to the event or events for which you want to send notifications.
- Step 3 Click Notify.

The Event Notification window appears.

#### Figure 3-39

| Fault Config Details - M       | icrosoft Internet Explorer | provided by Ci 💶 🗖 🗙 |
|--------------------------------|----------------------------|----------------------|
| Notify                         |                            |                      |
| SMTP Server:                   | mailman.cisco.com          |                      |
| Sender:                        | user1@cisco.com            |                      |
| Sender Comments:<br>(Optional) | Comments                   |                      |
| Recipient Address(es):         | user2@cisco.com            | ×                    |
|                                |                            | OK Cancel            |

- **Step 4** In the Sender Address field, enter the e-mail address that should be displayed the From field of the notification.
- **Step 5** In the Sender Comments field, enter text to be sent with the Event Notification.
- **Step 6** In the Recipient Address(es) field, enter the e-mail address or addresses of the people who should receive the notification.

#### Step 7 Click Submit.

The notification is sent and the Event Notification window closes.

#### **How to Annotate Active Events**

**Step 1** In the Navigation pane, select **Device Management > Fault Management.** 

The Fault Management screen appears in the Configuration pane open to the Active tab.

#### Figure 3-40

| Active | Cleared      |              |          |                      |                      |              |              |   |
|--------|--------------|--------------|----------|----------------------|----------------------|--------------|--------------|---|
| Activ  | e Events [T  | otal: 179]   |          |                      |                      |              |              |   |
|        | Event ID 🔻   | Device ID    | Severity | Time of Occurrence   | Last Changed         | Event Group  | Status       |   |
|        | 10244        | 171.71.8.109 | (i)      | 2007-Aug-16 11:29:32 | 2007-Aug-16 11:29:32 | Telnet       | Active       |   |
|        | <u>10243</u> | 171.71.8.109 | (i)      | 2007-Aug-16 11:26:32 | 2007-Aug-17 09:57:12 | Telnet       | Acknowledged |   |
|        | 10242        | 171.71.8.109 | (i)      | 2007-Aug-16 11:26:32 | 2007-Aug-17 09:57:12 | Telnet       | Acknowledged |   |
|        | 10241        | 171.71.8.109 | Ŵ        | 2007-Aug-16 11:25:32 | 2007-Aug-16 11:25:32 | Telnet       | Active       |   |
|        | <u>10240</u> | 171.71.8.109 |          | 2007-Aug-16 11:25:21 | 2007-Aug-16 11:25:21 | System Reset | Active       | ~ |
| Ac     | knowledge    | Notify       | Annot    | ate Clear            | Refresh Hel          | р            |              |   |

Step 2 Check the check box next to the event or events to which you want to add a comment.

Step 3 Click Annotate.

The Annotate Events window appears.

#### Figure 3-41

| L     |
|-------|
| L     |
|       |
|       |
|       |
|       |
| 31755 |
|       |

Step 4 In the Please enter comments field, enter the comments that you want to add to the event or events.

Step 5 Click Submit.

The comment is saved.

Note

A new comment will replace any existing text in an event's Comments field.

#### **How to Clear Active Events**

**Step 1** In the Navigation pane, select **Device Management > Fault Management.** 

The Fault Management screen appears in the Configuration pane open to the Active tab.

#### Figure 3-42

| Active | Cleared      |              |                      |                      |                      |              |              |   |
|--------|--------------|--------------|----------------------|----------------------|----------------------|--------------|--------------|---|
| Activ  | e Events [T  | otal: 179]   |                      |                      |                      |              |              |   |
|        | Event ID 🔻   | Device ID    | Severity             | Time of Occurrence   | Last Changed         | Event Group  | Status       |   |
|        | 10244        | 171.71.8.109 | 4                    | 2007-Aug-16 11:29:32 | 2007-Aug-16 11:29:32 | Telnet       | Active       |   |
|        | <u>10243</u> | 171.71.8.109 | (                    | 2007-Aug-16 11:26:32 | 2007-Aug-17 09:57:12 | Telnet       | Acknowledged |   |
|        | 10242        | 171.71.8.109 | (                    | 2007-Aug-16 11:26:32 | 2007-Aug-17 09:57:12 | Telnet       | Acknowledged |   |
|        | <u>10241</u> | 171.71.8.109 | $(\mathbf{\bar{q}})$ | 2007-Aug-16 11:25:32 | 2007-Aug-16 11:25:32 | Telnet       | Active       |   |
|        | 10240        | 171.71.8.109 |                      | 2007-Aug-16 11:25:21 | 2007-Aug-16 11:25:21 | System Reset | Active       | ~ |
| Ac     | knowledge    | Notify       | Annot                | ate Clear            | Refresh Hel          | P            |              |   |

**Step 2** Check the check box next to the event or events which you want to clear.

#### Step 3 Click Clear.

The Active Events list reappears with the cleared event removed.

#### How to Refresh the Display of Active Events

**Step 1** In the Navigation pane, select **Device Management > Fault Management.** 

The Fault Management screen appears in the Configuration pane open to the Active tab.

#### Figure 3-43

| Active | Cleared      |              |          |                      |                      |              |              |   |
|--------|--------------|--------------|----------|----------------------|----------------------|--------------|--------------|---|
| Activ  | e Events [To | otal: 179]   |          |                      |                      |              |              |   |
|        | Event ID 🔻   | Device ID    | Severity | Time of Occurrence   | Last Changed         | Event Group  | Status       |   |
|        | 10244        | 171.71.8.109 | (i)      | 2007-Aug-16 11:29:32 | 2007-Aug-16 11:29:32 | Telnet       | Active       |   |
|        | <u>10243</u> | 171.71.8.109 | (        | 2007-Aug-16 11:26:32 | 2007-Aug-17 09:57:12 | Telnet       | Acknowledged |   |
|        | 10242        | 171.71.8.109 | (        | 2007-Aug-16 11:26:32 | 2007-Aug-17 09:57:12 | Telnet       | Acknowledged |   |
|        | <u>10241</u> | 171.71.8.109 | (        | 2007-Aug-16 11:25:32 | 2007-Aug-16 11:25:32 | Telnet       | Active       |   |
|        | <u>10240</u> | 171.71.8.109 |          | 2007-Aug-16 11:25:21 | 2007-Aug-16 11:25:21 | System Reset | Active       | - |
| Ac     | knowledge    | Notify       | Annot    | ate Clear            | Refresh Hel          | р            |              |   |

#### Step 2 Click Refresh.

The Active Events list reappears with the updated list of Active Events.

#### How to Sort Active Events

**Step 1** In the Navigation pane, select **Device Management > Fault Management.** 

The Fault Management screen appears in the Configuration pane open to the Active tab.

#### Figure 3-44

| Active | Cleared      |              |                |                      |                      |              |              |   |
|--------|--------------|--------------|----------------|----------------------|----------------------|--------------|--------------|---|
| Activ  | e Events [T  | otal: 179]   |                |                      |                      |              |              |   |
|        | Event ID 🔻   | Device ID    | Severity       | Time of Occurrence   | Last Changed         | Event Group  | Status       |   |
|        | <u>10244</u> | 171.71.8.109 | (i)            | 2007-Aug-16 11:29:32 | 2007-Aug-16 11:29:32 | Telnet       | Active       |   |
|        | <u>10243</u> | 171.71.8.109 | (              | 2007-Aug-16 11:26:32 | 2007-Aug-17 09:57:12 | Telnet       | Acknowledged |   |
|        | 10242        | 171.71.8.109 | (i)            | 2007-Aug-16 11:26:32 | 2007-Aug-17 09:57:12 | Telnet       | Acknowledged |   |
|        | <u>10241</u> | 171.71.8.109 | $(\mathbf{i})$ | 2007-Aug-16 11:25:32 | 2007-Aug-16 11:25:32 | Telnet       | Active       |   |
|        | 10240        | 171.71.8.109 |                | 2007-Aug-16 11:25:21 | 2007-Aug-16 11:25:21 | System Reset | Active       | ~ |
| Ac     | knowledge    | Notify       | Annot          | ate Clear            | Refresh Help         | 2            |              |   |

**Step 2** Click on the column heading by which you would like to sort the events.

The Active Events list reappears sorted by the selected column.

#### **Cleared Events**

Cleared Events are events which have occurred and have been cleared by an operator.

- How to View Cleared Events, page 3-28
- How to Annotate Cleared Events, page 3-29
- How to Send Cleared Event Notifications, page 3-30
- How to Delete Cleared Events, page 3-31
- How to Refresh the Display of Cleared Events, page 3-31
- How to Sort Cleared Events, page 3-32

#### **How to View Cleared Events**

- Step 1In the Navigation pane, select Device Management > Fault Management.The Fault Management screen appears in the Configuration pane.
- Step 2 Click the Cleared tab.

The Cleared tab opens.

#### Figure 3-45

| Active | Cleared      |              |          |                      |                      |             |        |   |
|--------|--------------|--------------|----------|----------------------|----------------------|-------------|--------|---|
| Clear  | ed Events [1 | Total: 7]    |          |                      |                      |             |        |   |
|        | Event ID 🔻   | Device ID    | Severity | Time of Occurrence   | Time Cleared         | Event Group | Status |   |
|        | <u>10177</u> | 171.71.8.109 |          | 2007-Aug-10 09:58:38 | 2007-Aug-10 16:36:48 | A Group     | Clear  | ^ |
|        | <u>10176</u> | 171.71.8.109 |          | 2007-Aug-10 09:57:40 | 2007-Aug-10 16:36:48 | A Group     | Clear  |   |
|        | 10160        | 171.71.8.109 |          | 2007-Aug-07 17:27:24 | 2007-Aug-09 14:59:12 | A Group     | Clear  |   |
|        | <u>10159</u> | 171.71.8.109 |          | 2007-Aug-07 17:20:59 | 2007-Aug-09 15:04:59 | A Group     | Clear  |   |
|        | 10156        | 171.71.8.109 |          | 2007-Aug-07 11:57:13 | 2007-Aug-09 14:58:26 | A Group     | Clear  | ~ |
| Ar     | nnotate      | Notify       | Delete   | Refresh              | lp                   |             |        |   |

**Step 3** To view details of an event, click on the event's **Event ID**.

The Event Details window appears.

#### Figure 3-46

| Fault Management - Microsoft Intern | et Explorer provided by Cisco Systems, Inc. | _ 🗆 🗙 |
|-------------------------------------|---------------------------------------------|-------|
| Event Details                       |                                             |       |
| Event ID:                           | 10177                                       |       |
| Notification ID:                    | .1.3.6.1.4.1.9.9.89999.0.2                  |       |
| Description:                        | Logging IN                                  |       |
| Severity:                           | Minor                                       |       |
| Date/Time:                          | 2007-Aug-10 09:58:38                        |       |
| Status:                             | Clear                                       |       |
| Additional Info:                    | 1   171.71.9.246                            |       |
| Comments:                           |                                             |       |
| OK Cancel                           |                                             |       |

Step 4 To close the window, click OK or Cancel.

#### **How to Annotate Cleared Events**

- Step 1In the Navigation pane, select Device Management > Fault Management.The Fault Management screen appears in the Configuration pane.
- **Step 2** Click the **Cleared** tab.

The Cleared tab opens.

#### Figure 3-47

| Active | Cleared      |              |          |                      |                      |             |        |  |
|--------|--------------|--------------|----------|----------------------|----------------------|-------------|--------|--|
| Clear  | ed Events [T | otal: 7]     |          |                      |                      |             |        |  |
|        | Event ID 🔻   | Device ID    | Severity | Time of Occurrence   | Time Cleared         | Event Group | Status |  |
|        | <u>10177</u> | 171.71.8.109 | Â        | 2007-Aug-10 09:58:38 | 2007-Aug-10 16:36:48 | A Group     | Clear  |  |
|        | 10176        | 171.71.8.109 |          | 2007-Aug-10 09:57:40 | 2007-Aug-10 16:36:48 | A Group     | Clear  |  |
|        | 10160        | 171.71.8.109 |          | 2007-Aug-07 17:27:24 | 2007-Aug-09 14:59:12 | A Group     | Clear  |  |
|        | <u>10159</u> | 171.71.8.109 |          | 2007-Aug-07 17:20:59 | 2007-Aug-09 15:04:59 | A Group     | Clear  |  |
|        | 10156        | 171.71.8.109 |          | 2007-Aug-07 11:57:13 | 2007-Aug-09 14:58:26 | A Group     | Clear  |  |
| Ar     | nnotate      | Notify       | Delete   | Refresh He           | lp                   |             |        |  |

**Step 3** Check the check box next to the event or events to which you want to add a comment.

#### Step 4 Click Annotate.

The Annotate Events window appears.

#### Figure 3-48

| 🗿 Annotate Events - Microsoft Internet Explorer p 🔳 🔲 🔀 |       |
|---------------------------------------------------------|-------|
|                                                         |       |
| Please enter comment:                                   | L     |
|                                                         | L     |
| Submit Cancel                                           |       |
|                                                         | L     |
|                                                         | ю     |
|                                                         | 23175 |

- **Step 5** In the Please enter comments field, enter the comments that you want to add to the event or events.
- Step 6 Click Submit.

The comment is saved.

<u>Note</u>

A new comment will replace any existing text in an event's Comments field.

#### **How to Send Cleared Event Notifications**

Step 1In the Navigation pane, select Device Management > Fault Management.The Fault Management screen appears in the Configuration pane.

#### **Step 2** Click the **Cleared** tab.

The Cleared tab opens.

#### Figure 3-49

| Active | Cleared      |              |             |                      |                      |             |        |          |
|--------|--------------|--------------|-------------|----------------------|----------------------|-------------|--------|----------|
| Cleare | ed Events [  | Total: 7]    |             |                      |                      |             |        |          |
|        | Event ID 🔻   | Device ID    | Severity    | Time of Occurrence   | Time Cleared         | Event Group | Status |          |
|        | <u>10177</u> | 171.71.8.109 | Â           | 2007-Aug-10 09:58:38 | 2007-Aug-10 16:36:48 | A Group     | Clear  | <u>^</u> |
|        | <u>10176</u> | 171.71.8.109 |             | 2007-Aug-10 09:57:40 | 2007-Aug-10 16:36:48 | A Group     | Clear  |          |
|        | 10160        | 171.71.8.109 |             | 2007-Aug-07 17:27:24 | 2007-Aug-09 14:59:12 | A Group     | Clear  |          |
|        | <u>10159</u> | 171.71.8.109 | $\triangle$ | 2007-Aug-07 17:20:59 | 2007-Aug-09 15:04:59 | A Group     | Clear  |          |
|        | 10156        | 171.71.8.109 |             | 2007-Aug-07 11:57:13 | 2007-Aug-09 14:58:26 | A Group     | Clear  | ~        |
| Ar     | notate       | Notify       | Delete      | Refresh He           | lp                   |             |        |          |

**Step 3** Check the check box next to the event or events for which you want to send notifications.

#### Step 4 Click Notify.

The Event Notification window appears.

#### Figure 3-50

| Notify                         |                   |  |
|--------------------------------|-------------------|--|
| SMTP Server:                   | mailman.cisco.com |  |
| Sender:                        | user1@cisco.com   |  |
| Sender Comments:<br>(Optional) | Comments          |  |
| Recipient Address(es):         | user2@cisco.com   |  |
|                                |                   |  |

| The SMTP Server listed in the Event Notification window is configured in the                                                 |  |  |  |  |
|----------------------------------------------------------------------------------------------------|--|--|--|--|
| In the Sender Address field, enter the e-mail address that should be displayed the From field of the notification.           |  |  |  |  |
| In the Sender Comments field, enter text to be sent with the Event Notification.                                             |  |  |  |  |
| In the Recipient Address(es) field, enter the e-mail address or addresses of the people who should receive the notification. |  |  |  |  |
| Click Submit.                                                                                                    |  |  |  |  |
| The notification is sent and the Event Notification window closes.                                                           |  |  |  |  |
| Click Submit.                                                                                                    |  |  |  |  |
| The notification is sent and the Event Notification window closes.                                                           |  |  |  |  |

#### **How to Delete Cleared Events**

Step 1In the Navigation pane, select Device Management >Fault Management.The Fault Management screen appears in the Configuration pane.

#### **Step 2** Click the **Cleared** tab.

The Cleared tab opens.

#### Figure 3-51

| Active | Cleared                   |              |          |                      |                      |             |        |   |
|--------|---------------------------|--------------|----------|----------------------|----------------------|-------------|--------|---|
| Clear  | Cleared Events [Total: 7] |              |          |                      |                      |             |        |   |
|        | Event ID 🔻                | Device ID    | Severity | Time of Occurrence   | Time Cleared         | Event Group | Status |   |
|        | <u>10177</u>              | 171.71.8.109 | Â        | 2007-Aug-10 09:58:38 | 2007-Aug-10 16:36:48 | A Group     | Clear  | ^ |
|        | <u>10176</u>              | 171.71.8.109 |          | 2007-Aug-10 09:57:40 | 2007-Aug-10 16:36:48 | A Group     | Clear  |   |
|        | 10160                     | 171.71.8.109 |          | 2007-Aug-07 17:27:24 | 2007-Aug-09 14:59:12 | A Group     | Clear  |   |
|        | <u>10159</u>              | 171.71.8.109 |          | 2007-Aug-07 17:20:59 | 2007-Aug-09 15:04:59 | A Group     | Clear  |   |
|        | 10156                     | 171.71.8.109 |          | 2007-Aug-07 11:57:13 | 2007-Aug-09 14:58:26 | A Group     | Clear  | ~ |
| A      | nnotate                   | Notify       | Delete   | Refresh              | lp                   |             |        |   |

Step 3 Check the check box next to the event or events for which you want to send notifications.

#### Step 4 Click Delete.

The Cleared Events list reappears without the deleted Cleared Events.

#### How to Refresh the Display of Cleared Events

Step 1In the Navigation pane, select Device Management > Fault Management.The Fault Management screen appears in the Configuration pane.

#### Step 2 Click the Cleared tab.

The Cleared tab opens.

#### Figure 3-52

| Cleare |                                     |              |          |                      |                      |             |         |  |
|--------|-------------------------------------|--------------|----------|----------------------|----------------------|-------------|---------|--|
|        | Cleared Events [Total: 7]           |              |          |                      |                      |             |         |  |
|        | Event ID 🔻                          | Device ID    | Severity | Time of Occurrence   | Time Cleared         | Event Group | Status  |  |
|        | <u>10177</u>                        | 171.71.8.109 |          | 2007-Aug-10 09:58:38 | 2007-Aug-10 16:36:48 | A Group     | Clear 🔮 |  |
|        | <u>10176</u>                        | 171.71.8.109 |          | 2007-Aug-10 09:57:40 | 2007-Aug-10 16:36:48 | A Group     | Clear   |  |
|        | 10160                               | 171.71.8.109 |          | 2007-Aug-07 17:27:24 | 2007-Aug-09 14:59:12 | A Group     | Clear   |  |
|        | <u>10159</u>                        | 171.71.8.109 |          | 2007-Aug-07 17:20:59 | 2007-Aug-09 15:04:59 | A Group     | Clear   |  |
|        | 10156                               | 171.71.8.109 |          | 2007-Aug-07 11:57:13 | 2007-Aug-09 14:58:26 | A Group     | Clear   |  |
| Anr    | Annotate Notify Delete Refresh Help |              |          |                      |                      |             |         |  |

#### Step 3 Click Refresh.

The Cleared Events list reappears with the updated list of Cleared Events.

#### **How to Sort Cleared Events**

#### **Step 1** In the Navigation pane, select **Device Management >Fault Management.**

The Fault Management screen appears in the Configuration pane.

Step 2 Click the Cleared tab.

The Cleared tab opens.

#### Figure 3-53

| Active | Cleared                             |              |          |                      |                      |             |        |          |  |
|--------|-------------------------------------|--------------|----------|----------------------|----------------------|-------------|--------|----------|--|
| Clear  | Cleared Events [Total: 7]           |              |          |                      |                      |             |        |          |  |
|        | Event ID 🔻                          | Device ID    | Severity | Time of Occurrence   | Time Cleared         | Event Group | Status |          |  |
|        | <u>10177</u>                        | 171.71.8.109 | Â        | 2007-Aug-10 09:58:38 | 2007-Aug-10 16:36:48 | A Group     | Clear  | <u>^</u> |  |
|        | <u>10176</u>                        | 171.71.8.109 |          | 2007-Aug-10 09:57:40 | 2007-Aug-10 16:36:48 | A Group     | Clear  |          |  |
|        | 10160                               | 171.71.8.109 |          | 2007-Aug-07 17:27:24 | 2007-Aug-09 14:59:12 | A Group     | Clear  |          |  |
|        | <u>10159</u>                        | 171.71.8.109 |          | 2007-Aug-07 17:20:59 | 2007-Aug-09 15:04:59 | A Group     | Clear  |          |  |
|        | <u>10156</u>                        | 171.71.8.109 |          | 2007-Aug-07 11:57:13 | 2007-Aug-09 14:58:26 | A Group     | Clear  | ~        |  |
| A      | Annotate Notify Delete Refresh Help |              |          |                      |                      |             |        |          |  |

**Step 3** Click on the column heading by which you would like to sort the events.

The Cleared Events list reappears sorted by the selected column.

# **Fault Configurations**

This module contains information about configuring Faults. Faults conditions are predefined but the descriptions and severity of the fault conditions can be modified.

- How to View Fault Configurations, page 3-33
- How to Edit Fault Configurations, page 3-33
- How to Reset Fault Configurations, page 3-34
- How to Suppress or Unsuppress Fault Configurations, page 3-35
- How to Configure Email Server Settings for Sending Fault Notifications, page 3-35

#### How to View Fault Configurations

Step 1In the Navigation pane, select Device Management >Fault Management > Fault Configuration.The Fault Configuration screen appears in the Configuration pane.

#### Figure 3-54

| Faul | Fault Configuration               |                      |                      |                     |                     |        |            |   |
|------|-----------------------------------|----------------------|----------------------|---------------------|---------------------|--------|------------|---|
|      | Notification ID                   | Default Description  | Current Description  | Default<br>Severity | Current<br>Severity | Notify | Suppressed |   |
|      | .1.3.6.1.4.1.9.9.138.2.0.1        | User Log full/Clo    | User Log full/Clo    | $\triangle$         |                     |        | No         | ^ |
|      | <u>.1.3.6.1.4.1.9.9.138.2.0.2</u> | Alarm Cleared        | Alarm Cleared        | $\mathbb{Q}$        | (                   |        | No         |   |
|      | <u>.1.3.6.1.4.1.9.9.630.0.1</u>   | Telnet Session Ended | Telnet Session Ended | 4                   | Φ                   |        | No         |   |
|      | <u>.1.3.6.1.4.1.9.9.630.0.2</u>   | Telnet Session St    | Telnet Session St    | (                   | $\langle i \rangle$ |        | No         | ~ |
| R    | Reset (Un)Supress Help            |                      |                      |                     |                     |        |            |   |

#### **How to Edit Fault Configurations**

Step 1In the Navigation pane, select Device Management > Fault Management > Fault Configuration.The Fault Configuration screen appears in the Configuration pane.

#### Figure 3-55

| Faul                   | Fault Configuration        |                      |                      |                     |                     |        |            |   |
|------------------------|----------------------------|----------------------|----------------------|---------------------|---------------------|--------|------------|---|
|                        | Notification ID            | Default Description  | Current Description  | Default<br>Severity | Current<br>Severity | Notify | Suppressed |   |
|                        | .1.3.6.1.4.1.9.9.138.2.0.1 | User Log full/Clo    | User Log full/Clo    | Â                   | Â                   |        | No         | ^ |
|                        | .1.3.6.1.4.1.9.9.138.2.0.2 | Alarm Cleared        | Alarm Cleared        | 4                   | $(\mathbf{i})$      |        | No         | ≡ |
|                        | .1.3.6.1.4.1.9.9.630.0.1   | Telnet Session Ended | Telnet Session Ended | 4                   | (                   |        | No         |   |
|                        | .1.3.6.1.4.1.9.9.630.0.2   | Telnet Session St    | Telnet Session St    | 4                   | $(\mathbf{i})$      |        | No         | ~ |
| Reset (Un)Supress Help |                            |                      |                      |                     |                     |        |            |   |
|                        |                            |                      |                      |                     |                     |        |            |   |

Step 2 Click on the Notification ID of the Fault Configuration that you want to edit.The Edit Fault Configuration window appears.

#### Figure 3-56

| Fault Config Details - Mici | osoft Internet Explorer provided by Cisco Systems, Inc. |           |
|-----------------------------|---------------------------------------------------------|-----------|
| Edit Fault Configuration    |                                                         |           |
|                             |                                                         |           |
| Notification ID:            | .1.3.6.1.4.1.9.9.138.2.0.1                              |           |
| Default Description:        | User Log full/Clock drift                               |           |
| New Description:            | User Log full/Clock drift                               |           |
| Default Severity:           | Minor                                                   |           |
| New Severity:               | Minor 💌                                                 |           |
| Email:                      |                                                         |           |
|                             |                                                         |           |
|                             |                                                         | OK Cancel |

- **Step 3** In the New Event description field, enter meaningful text to describe the modified fault configuration. If left blank, the Default Event description is used.
- **Step 4** In the New Email field, enter the e-mail address of the person to be notified when the event occurs. If left blank, the Default Email is used.
- Step 5 Click Submit.

The new Fault Configuration settings are saved.

#### **How to Reset Fault Configurations**

Step 1In the Navigation pane, select Device Management >Fault Management >Fault Configuration.The Fault Configuration screen appears in the Configuration pane.

#### Figure 3-57

| Faul | Fault Configuration        |                      |                      |                     |                     |        |            |   |  |
|------|----------------------------|----------------------|----------------------|---------------------|---------------------|--------|------------|---|--|
|      | Notification ID            | Default Description  | Current Description  | Default<br>Severity | Current<br>Severity | Notify | Suppressed |   |  |
|      | .1.3.6.1.4.1.9.9.138.2.0.1 | User Log full/Clo    | User Log full/Clo    | Â                   | <u>^</u>            |        | No         | ^ |  |
|      | .1.3.6.1.4.1.9.9.138.2.0.2 | Alarm Cleared        | Alarm Cleared        | 4                   | (                   |        | No         |   |  |
|      | .1.3.6.1.4.1.9.9.630.0.1   | Telnet Session Ended | Telnet Session Ended | 4                   | (                   |        | No         |   |  |
|      | .1.3.6.1.4.1.9.9.630.0.2   | Telnet Session St    | Telnet Session St    | 4                   | (I)                 |        | No         | ~ |  |
| R    | Reset (Un)Supress Help     |                      |                      |                     |                     |        |            |   |  |

#### Step 2 Click Reset.

The Fault Configuration is now set to the default description and severity as defined by the MIB.

#### How to Suppress or Unsuppress Fault Configurations

Step 1 In the Navigation pane, select Device Management > Fault Management > Fault Configuration. The Fault Configuration screen appears in the Configuration pane.

#### Figure 3-58

| Faul | Fault Configuration        |                      |                      |                     |                     |        |            |   |
|------|----------------------------|----------------------|----------------------|---------------------|---------------------|--------|------------|---|
|      | Notification ID            | Default Description  | Current Description  | Default<br>Severity | Current<br>Severity | Notify | Suppressed |   |
|      | .1.3.6.1.4.1.9.9.138.2.0.1 | User Log full/Clo    | User Log full/Clo    |                     |                     |        | No         | ^ |
|      | .1.3.6.1.4.1.9.9.138.2.0.2 | Alarm Cleared        | Alarm Cleared        | $\mathbb{Q}$        | (i)                 |        | No         |   |
|      | .1.3.6.1.4.1.9.9.630.0.1   | Telnet Session Ended | Telnet Session Ended | (                   | (                   |        | No         |   |
|      | .1.3.6.1.4.1.9.9.630.0.2   | Telnet Session St    | Telnet Session St    | (                   | (                   |        | No         | ~ |
| R    | Reset (Un)Supress Help     |                      |                      |                     |                     |        |            |   |

**Step 2** Click on the **Notification ID** of the Fault Configuration that you want to suppress.

#### Step 3 Click (Un)Suppress.

The Fault Configuration's Suppressed field switches from true to false or vice versa.

How to Configure Email Server Settings for Sending Fault Notifications

Step 1 In the Navigation pane, select Device Management > Fault Management > Fault Configuration.

The Fault Configuration screen appears in the Configuration pane with the Email Configuration box in the lower section.

#### Figure 3-59

| Email Configu | Email Configuration |      |  |  |  |  |  |
|---------------|---------------------|------|--|--|--|--|--|
| Outgoing Mail | mailman.cisco.com   |      |  |  |  |  |  |
| Port:         |                     |      |  |  |  |  |  |
| Hereney       | lument              |      |  |  |  |  |  |
| Username:     | user1               |      |  |  |  |  |  |
| Password:     |                     | œ    |  |  |  |  |  |
| Save          | Help                | 1193 |  |  |  |  |  |

- **Step 2** In the Outgoing Mail Server &Port field, enter the DNS name of the Email Server should be used for sending Fault Notifications and the Port Number on the server which recieves SMTP requests.
- **Step 3** In the Username field, enter a valid username with rights to send email through the Email Server.
- **Step 4** In the Password field, enter the password for the username entered in the Username field.
- Step 5 Click Save.

The Email Configuration settings are saved and all Fault Notifications will be sent with these settings.

# **Viewing and Configuring Statistics**

- Statistics Configuration, page 3-36
- Viewing Statistics, page 3-38

### **Statistics Configuration**

- How to View Statistics Configurations, page 3-36
- How to Refresh Statistics Automatically, page 3-36
- How to Log Statistics, page 3-38

#### **How to View Statistics Configurations**

Step 1In the Navigation pane, select Device Management > Statistics > Statistics Configuration.The Statistics Configuration screen appears in the Configuration pane.

#### Figure 3-60

| - Statistics Auto Refresh - |          |                             |
|-----------------------------|----------|-----------------------------|
| All                         | 🔘 Enable | O Disable                   |
| Interface Counters          | Enable   | O Disable                   |
| Traffic Processor Counters  | O Enable | <ul> <li>Disable</li> </ul> |
| Device Resource Counters    | O Enable | <ul> <li>Disable</li> </ul> |
| SNMP Counters               | Enable   | O Disable                   |
| HS Interface Counters       | O Enable | <ul> <li>Disable</li> </ul> |
| User Counters               | Enable   | O Disable                   |
| RDR Counters                | Enable   | O Disable                   |
| Refresh interval:           | 1 Minute |                             |
| Save                        | Cancel   | Help                        |
|                             |          |                             |

#### How to Refresh Statistics Automatically

**Step 1** In the Navigation pane, select **Device Management > Statistics > Statistics Configuration.** 

The Statistics Configuration screen appears in the Configuration pane, displaying the Statistics box in the upper section.

#### Figure 3-61

| Statistics Auto Refresh -  |          |                             |        |
|----------------------------|----------|-----------------------------|--------|
| All                        | O Enable | O Disable                   |        |
| Interface Counters         | Enable   | O Disable                   |        |
| Traffic Processor Counters | O Enable | <ul> <li>Disable</li> </ul> |        |
| Device Resource Counters   | 🔘 Enable | <ol> <li>Disable</li> </ol> |        |
| SNMP Counters              | Enable   | O Disable                   |        |
| HS Interface Counters      | 🔘 Enable | <ol> <li>Disable</li> </ol> |        |
| User Counters              | Enable   | O Disable                   |        |
| RDR Counters               | Enable   | O Disable                   |        |
| Refresh interval:          | 1 Minute |                             |        |
| Save                       | Cancel   | Help                        | 231816 |

**Step 2** To enable all statistics, select the All **Enable** radio button.

All Enable forces the individual statistics to the enabled state and All Disable forces the individual statistics to the disabled state.

#### Figure 3-62

| I | Display Statistics Group   |                   |     |  |  |  |  |  |
|---|----------------------------|-------------------|-----|--|--|--|--|--|
|   | All                        | 🔿 Enable 🛛 Disa   | ble |  |  |  |  |  |
|   | Interface Counters         | Enable O Disa     | ble |  |  |  |  |  |
|   | Traffic Processor Counters | Enable O Disa     | ble |  |  |  |  |  |
|   | Device Resource Counters   | Enable O Disa     | ble |  |  |  |  |  |
|   | SNMP Counters              | Enable O Disa     | ble |  |  |  |  |  |
|   | HS Interface Counters      | Enable O Disa     | ble |  |  |  |  |  |
|   | User Counters              | 💿 Enable 🛛 🔿 Disa | ble |  |  |  |  |  |
|   | RDR Counters               | Enable O Disa     | ble |  |  |  |  |  |
|   | Refresh interval:          | 60 Minutes 💙      |     |  |  |  |  |  |
|   | Save Reset Help            |                   |     |  |  |  |  |  |

- Step 3 To enable individual statistics, select the Enable radio button of the Statistics you want to enable.
- **Step 4** In the Polling interval drop-down list, select the number of minutes between statistics updates.
- Step 5 Click Save.

The Statistics Configuration is saved.

| This function is currently disabled but it will be enabled in a future release.                 |                                                                             |  |  |  |
|-------------------------------------------------------------------------------------------------|-----------------------------------------------------------------------------|--|--|--|
| In the Navig                                                                                    | ation pane, select Device Management >Statistics >Statistics Configuration. |  |  |  |
| The Statistics Configuration screen appears in the Configuration pane, displaying the Automatic |                                                                             |  |  |  |
| Enable/Disa                                                                                     | ble Statistics box in the lower section                                     |  |  |  |
| Enable/Disa                                                                                     | ble Statistics box in the lower section.                                    |  |  |  |
| Enable/Disa<br><i>Figure 3-63</i>                                                               | ble Statistics box in the lower section.                                    |  |  |  |
| Enable/Disa<br><i>Figure 3-63</i>                                                               | gging                                                                       |  |  |  |
| Enable/Disa Figure 3-63 Statistics Lo                                                           | gging O Disable                                                             |  |  |  |

#### **Viewing Statistics**

- Device Statistics, page 3-38
- How to View User Counters, page 3-40
- How to View RDR Counters, page 3-41

#### **Device Statistics**

- How to View Interface Statistics, page 3-38
- How to View Traffic Processors, page 3-39
- How to View Resource Counters, page 3-39
- How to View SNMP Counters, page 3-40
- How to View HS Interfaces, page 3-40

#### **How to View Interface Statistics**

**Step 1** In the Navigation pane, select **Device Management** > **Statistics** > **Device Statistics**.

The Device Statistics screen appears in the Configuration pane open to the Interface tab displaying the Interfaces' counters and statistics.

#### Figure 3-64

| Interface | Traffic Processo | r. Resource Counters. | SNMP Counters | HS Interfaces   |             |
|-----------|------------------|-----------------------|---------------|-----------------|-------------|
| Interface |                  |                       |               |                 |             |
| Count     | er               | Interface 1           |               |                 | Interface 2 |
| ifIndex   | 2                |                       |               | 3               |             |
| ifDescr   | FastEf           | thernet0/1            |               | FastEthernet0/2 |             |
| ifTvpe    | 6                |                       |               | 6               |             |

#### **How to View Traffic Processors**

**Step 1** In the Navigation pane, select **Device Management > Statistics > Device Statistics.** 

The Device Statistics screen appears in the Configuration pane.

**Step 2** Click the **Traffic Processors** tab.

The Traffic Processors tab opens displaying the Traffic Processors' counters and statistics.

#### Figure 3-65

| Interface  | Traffic Processor | Resource Counters | SNMP Counters | HS Interfaces |   |
|------------|-------------------|-------------------|---------------|---------------|---|
| Traffic P  | rocessor          |                   |               |               |   |
|            | Counter           | Value             |               |               |   |
| Handled P  | ackets            | 220724            |               |               |   |
| Handled F  | lows              | 29                |               |               |   |
| Active Flo | ws                | 1                 |               |               | 2 |

#### **How to View Resource Counters**

**Step 1** In the Navigation pane, select **Device Management > Statistics > Device Statistics.** 

The Device Statistics screen appears in the Configuration pane.

**Step 2** Click the **Resource Counters** tab.

The Resource Counters tab opens displaying the device resources' counters and values.

#### Figure 3-66

| Interface. Traffic Processor. | source Counters SNMP Counters HS Interfaces |  |
|-------------------------------|---------------------------------------------|--|
| Disk Usage                    |                                             |  |
| Counter                       | Value                                       |  |
| Time                          | 19:20:33                                    |  |
| Media Size                    | 18514308                                    |  |

#### **How to View SNMP Counters**

**Step 1** In the Navigation pane, select **Device Management > Statistics > Device Statistics.** 

The Device Statistics screen appears in the Configuration pane.

Step 2 Click the SNMP Counters tab.

The SNMP Counters tab opens displaying the SNMP counters and values.

Figure 3-67

| Interface Traffic Processor | Resource Counters | SNMP Counters | HS Interfaces |  |          |      |
|-----------------------------|-------------------|---------------|---------------|--|----------|------|
| SNMP Counters               |                   |               |               |  |          |      |
| Counter                     | Value             |               |               |  | <u>^</u> |      |
| snmpInPkts                  | 2575              |               |               |  |          |      |
| snmpOutPkts                 | 2574              |               |               |  |          | 1935 |
| snmpInBadVersions           | 0                 |               |               |  |          | 12   |

#### **How to View HS Interfaces**

Step 1 In the Navigation pane, select Device Management > Statistics > Device Statistics.

The Device Statistics screen appears in the Configuration pane.

Step 2 Click the HS Interfaces tab.

The HS Interfaces tab opens displaying the HS Interfaces counters and statistics.

#### Figure 3-68

| Interface     | Traffic Processor | Resource Counters | SNMP Counters | HS In | terfaces        |  |
|---------------|-------------------|-------------------|---------------|-------|-----------------|--|
| HS Interfaces |                   |                   |               |       |                 |  |
|               | Counter           | I                 | nterface 1    |       | Interface 2     |  |
| ifType        |                   | 6                 |               |       | 6               |  |
| ifName        |                   | FastEthernet0/:   | 1             |       | FastEthernet0/2 |  |
| ifInMultica   | etPkte            | n                 |               |       | n               |  |

#### **How to View User Counters**

Step 1 In the Navigation pane, select Device Management > Statistics >User Counters.

The User Counters screen appears in the Configuration pane displaying the User counters and values.

#### Figure 3-69

| User Counters            |       |
|--------------------------|-------|
| Counter                  | Value |
| Used Users space         | 0     |
| Free Users space         | 499   |
| Used IP Address mappings | 0     |

#### **How to View RDR Counters**

Step 1In the Navigation pane, select Device Management > Statistics > RDR Counters.The RDR Counters screen appears in the Configuration pane displaying the RDR counters and values.

#### Figure 3-70

| RDR Formatter     |       |     |  |  |  |
|-------------------|-------|-----|--|--|--|
| Object            | Value |     |  |  |  |
| Reports Sent      | 116   |     |  |  |  |
| Reports Discarded | 0     | 120 |  |  |  |
| Report Rate       | 0     | 5   |  |  |  |

# **Installing Configuration Files**

- How to Install Traffic Control Application Files (PQI), page 3-41
- How to Install Traffic Configuration Files (PQB), page 3-42

### How to Install Traffic Control Application Files (PQI)

This procedure installs the Traffic Control Application file on a device or a group of devices.

Step 1In the Navigation pane, select Device Management >Installation.The Installation screen appears in the Configuration pane.

#### Figure 3-71

| Destination                                                   |     |
|---------------------------------------------------------------|-----|
| Device/Group:                                                 |     |
| Source                                                        | ٦   |
| <ul> <li>Traffic Control Application (.PQI)</li> </ul>        |     |
| O Traffic Management Configuration (.PQB)                     |     |
| Image File: Browse                                            |     |
| Apply Cancel Help                                             |     |
| the Device/Group field, enter the name of the device or group | 0 0 |

- **Step 2** In the Device/Group field, enter the name of the device or group of devices on which you want to install the PQI file.
- **Step 3** Click on the Traffic Control Application (.PQI) radio button.
- Step 4 Click Browse.
  - A File Upload dialog box appears.
- **Step 5** Browse to the PQI file that you are installing.
- Step 6 Click Open.

The File Upload dialog box closes.

Step 7 Click Apply.

A progress bar appears and a completion message is displayed when installation is complete.

The PQI file is installed on the selected device or group of devices.

# How to Install Traffic Configuration Files (PQB)

This procedure installs the Traffic Configuration file on a device or a group of devices.

Step 1In the Navigation pane, select Device Management >Installation.The Installation screen appears in the Configuration pane.

#### Figure 3-72

| Destination                             |        |
|-----------------------------------------|--------|
| Device/Group:                           |        |
| Source                                  | 1      |
| Traffic Control Application (.PQI)      |        |
| Traffic Management Configuration (.PQB) |        |
| Image File: Browse                      |        |
| Apply Cancel Help                       | 231763 |

- **Step 2** In the Device/Group field, enter the name of the device or group of devices on which you want to install the PQB file.
- Step 3 Click on the Traffic Management Configuration (.PQB) radio button.
- Step 4 Click Browse.

A File Upload dialog box appears.

- **Step 5** Browse to the PQB file that you are installing.
- Step 6 Click Open.

The File Upload dialog box closes.

Step 7 Click Apply.

A progress bar appears and a completion message is displayed when installation is complete.

The PQB file is installed on the selected device or group of devices.

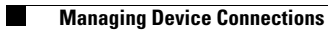

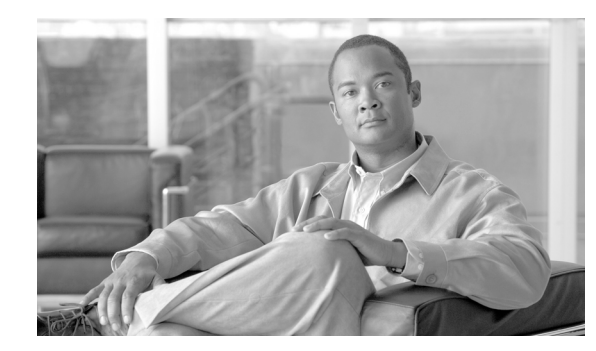

# CHAPTER 4

# **Traffic Management**

This module explains the methods by which the operator of the Application Performance Assurance (APA) Device Console identifies and defines the traffic that will be available for reporting from the Network Module Enhanced Application Performance Assurance (NME-APA).

- Managing Traffic Management Configurations, page 4-1
- Traffic Classification, page 4-4
- Signatures, page 4-15
- Protocols, page 4-15
- Zones, page 4-21
- Flavors, page 4-27
- Traffic Monitoring, page 4-35

# **Managing Traffic Management Configurations**

The APA Device Console is a Graphical User Interface (GUI) which gives the NME-APA operater an intuitive method of modifying NME-APA configurations. Configuration changes are made to an NME-APA device through a process of retrieving the device's configuration for display in the APA Device Console, modifying the configuration parameters in the APA Device Console, and applying the modified configuration back to the NME-APA device.

NME-APA device configurations can also be stored offline in configuration files and restored to NME-APA devices through the configuration Export and Import functions.

Note

The APA Device Console must first be connected to a NME-APA device. For information on connecting to a device, see Managing Device Connections, page 3-2.

- How to Retrieve the Traffic Management Configuration, page 4-2
- How to Apply Configuration Changes, page 4-2
- How to Export a Traffic Management Configuration, page 4-3
- How to Import a Traffic Management Configuration, page 4-3

# How to Retrieve the Traffic Management Configuration

- Connecting to a Device, page 4-2
- What to Do Next, page 4-2

# **Connecting to a Device**

Before retrieving a configuration, the APA Device Console must be connected to a device.

**Step 1** In the Navigation pane, select any of the children of the **Traffic Management** node.

The associated screen Configuration screen appears in the Configuration pane, displaying the Retrieve button in the bottom section.

#### Figure 4-1

| Retrieve | Import | Export | Apply |
|----------|--------|--------|-------|
| Retrieve | import | Export | Appiy |

#### Step 2 Click Retrieve.

The traffic management configuration is retrieved from the NME-APA device and loaded into the APA Device Console.

# What to Do Next

To save the configuration to a file, see How to Export a Traffic Management Configuration, page 4-3. To apply the configuration to a device, see How to Apply Configuration Changes, page 4-2.

# **How to Apply Configuration Changes**

The APA Device Console allows you to modify a device's traffic managment configuration without implementing the configuration on the device. Once you are ready to use the modified configuration, you must apply it to the device.

```
Step 1 In the Navigation pane, select any of the children of the Traffic Management node.
```

The associated Configuration screen appears in the Configuration pane, displaying the Retrieve button in the bottom section.

Figure 4-2

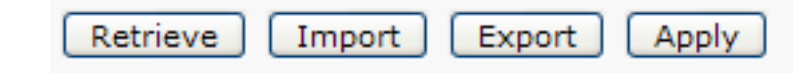

Step 2 Click Apply.
The traffic management configuration is applied to the device.

## How to Export a Traffic Management Configuration

A traffic management configuration can be exported and saved to a file so that it can be archived or applied to other devices.

**Step 1** In the Navigation pane, select any of the children of the **Traffic Management** node.

The associated Configuration screen appears in the Configuration pane, displaying the Export button in the bottom section.

| Figure | 4-3 |
|--------|-----|
|--------|-----|

| Retrieve | Import | Export | Apply |
|----------|--------|--------|-------|
|          |        |        |       |

Step 2 Click Export.

The Export Configuration dialog box appears.

Figure 4-4

| Export File Name: |               | .cfg |
|-------------------|---------------|------|
|                   | Export Cancel |      |

**Step 3** Enter a file name for the configuration file.

#### Step 4 Click Export.

The traffic managment configuration is exported to a file.

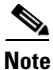

To view a list of exported configuration files or to delete exported configuration files, see How to Import a Traffic Management Configuration, page 4-3.

## How to Import a Traffic Management Configuration

Traffic Management Configuration

**Step 1** In the Navigation pane, select any of the children of the **Traffic Management** node.

The associated Configuration screen appears in the Configuration pane, displaying the Import button in the bottom section.

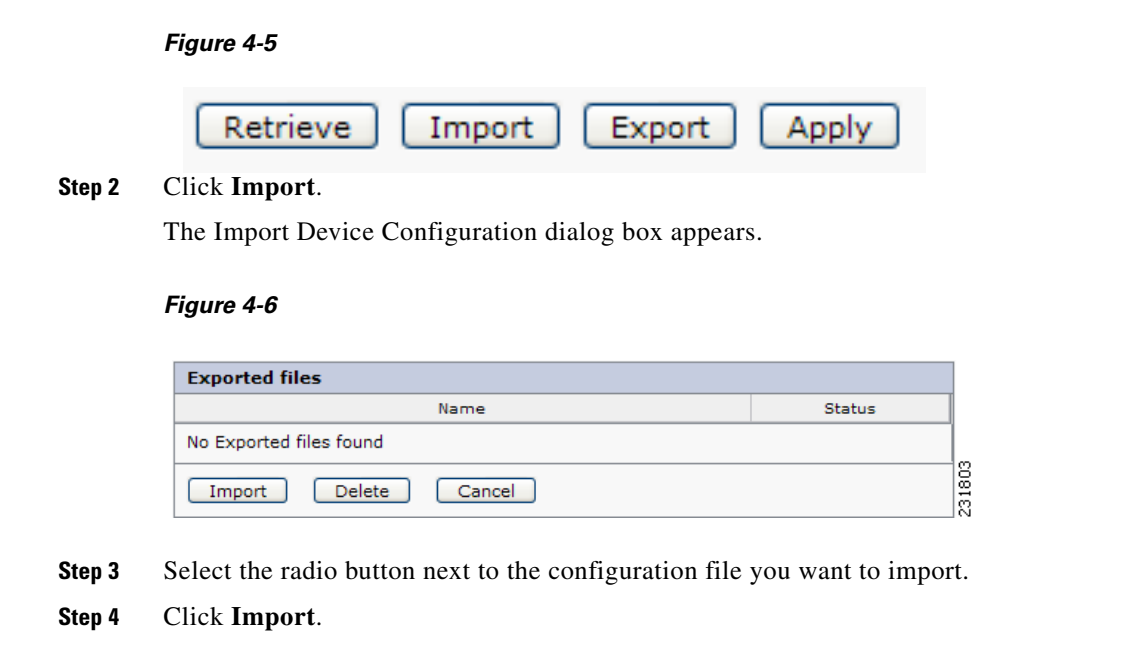

The traffic management configuration is imported to the APA Device Console.

### What to Do Next

To save the configuration to a file, see How to Export a Traffic Management Configuration, page 4-3. To apply the configuration to a device, see How to Apply Configuration Changes, page 4-2.

# **Traffic Classification**

The options in the Global Settings screen are currently disabled and will be enabled in future releases.

### **Classes**

- How to Add Classes, page 4-4
- How to Edit Classes, page 4-6
- How to Delete Classes, page 4-8
- Managing Class Elements, page 4-10

### **How to Add Classes**

| Step 1 | In the Navigation pane, select Traffic Management>Applications>Classes.                                 |
|--------|----------------------------------------------------------------------------------------------------|
| Step 2 | Click on the names of the Class Groups until you navigate to the group to which you want to add the new |
|        | Class.                                                                                                  |

For the highest level Classes, the list of configured Class Groups appears in the Configuration pane.

| Classes                |                   |             |  |
|------------------------|-------------------|-------------|--|
|                        | Class             | Туре        |  |
| $\circ$                | Generic           | Group (4)   |  |
| $\circ$                | <u>E-Mail</u>     | Group (3)   |  |
| 0                      | Browsing          | Group (2)   |  |
| 0                      | Newsgroups        | Application |  |
| $\circ$                | P2P               | Group (7)   |  |
| 0                      | VoIP              | Group (9)   |  |
| $\circ$                | Instant Messaging | Application |  |
| 0                      | Gaming            | Application |  |
| $\circ$                | FTP               | Application |  |
| 0                      | Net Admin         | Application |  |
| 0                      | Streaming         | Group (3)   |  |
| 0                      | Tunneling         | Application |  |
| $\circ$                | Oracle            | Application |  |
| 0                      | Citrix            | Application |  |
| 0                      | SAP               | Application |  |
| 0                      | MS SQL            | Application |  |
| 0                      | ActiveX           | Application |  |
| Add Class Delete Class |                   |             |  |

#### Figure 4-7

For lower level classes, the list of Child Classes is shown in the Child Classes box in the lower portion of the Configuration pane when the desired parent class has been selected.

#### Figure 4-8

| Child Classes |                         |             |  |
|---------------|-------------------------|-------------|--|
|               | Class                   | Туре        |  |
| 0             | Generic TCP             | Application |  |
| 0             | Generic UDP             | Application |  |
| 0             | Generic IP              | Application |  |
| 0             | Generic Upload/Download | Application |  |
| A             | dd Class Delete Class   |             |  |

#### Step 3 Click Add Class.

The Classes Configuration screen appears in the Configuration pane.

|                   |                                        | Class Counters                     |
|-------------------|----------------------------------------|------------------------------------|
| – Class Details – |                                        | Map to an exclusive Global Counter |
| Name:             | Generic TCP                            | Name: Generic TCP Counter          |
| Description:      |                                        | Index: 5 V                         |
| ID: 2 V           | Map to an exclusive User Usage Counter |                                    |
|                   |                                        | Name: Generic TCP Counter          |
|                   |                                        | Index: 5 💌                         |
| Save Can          | cel Help                               | ·                                  |

- **Step 4** In the Name field of the Class Details box, enter the name of the new Class.
- **Step 5** In the Description field of the Class Details box, enter a meaningful description of the new Class.
- **Step 6** In the ID drop-down list, assign an ID number to the new Class.
- Step 7 Click Save.

The new Class is saved in the configuration.

The Class Configuration screen of the parent Class Group reappears in the Configuration pane.

### What to Do Next

To save the configuration to a file, see How to Export a Traffic Management Configuration, page 4-3. To apply the configuration to a device, see How to Apply Configuration Changes, page 4-2.

### **How to Edit Classes**

- Step 1 In the Navigation pane, select Traffic Management>Applications>Classes.
- **Step 2** Click on the names of the Class Groups until you navigate to the group containing the Class you want to edit.

For the highest level Classes, the list of configured Class Groups appears in the Configuration pane.

| Classes |                       |             |  |
|---------|-----------------------|-------------|--|
|         | Class                 | Туре        |  |
| 0       | Generic               | Group (4)   |  |
| 0       | <u>E-Mail</u>         | Group (3)   |  |
| 0       | Browsing              | Group (2)   |  |
| 0       | Newsgroups            | Application |  |
| 0       | P2P                   | Group (7)   |  |
| 0       | VoIP                  | Group (9)   |  |
| 0       | Instant Messaging     | Application |  |
| 0       | Gaming                | Application |  |
| 0       | FTP                   | Application |  |
| 0       | Net Admin             | Application |  |
| 0       | Streaming             | Group (3)   |  |
| 0       | Tunneling             | Application |  |
| 0       | Oracle                | Application |  |
| 0       | Citrix                | Application |  |
| 0       | SAP                   | Application |  |
| 0       | MS SQL                | Application |  |
| 0       | ActiveX               | Application |  |
| A       | dd Class Delete Class | ,<br>,<br>, |  |

#### Figure 4-10

For lower level classes, the list of Child Classes is shown in the Child Classes box in the lower portion of the Configuration pane.

#### Figure 4-11

| Child Classes |                         |             |  |
|---------------|-------------------------|-------------|--|
|               | Class                   | Туре        |  |
| 0             | Generic TCP             | Application |  |
| 0             | Generic UDP             | Application |  |
| 0             | Generic IP              | Application |  |
| 0             | Generic Upload/Download | Application |  |
| A             | dd Class Delete Class   |             |  |

#### **Step 3** Click on the name of the Class you want to edit.

The Class Configuration screen appears in the Configuration pane.

| Figure | 4- | 12 |
|--------|----|----|
|--------|----|----|

|               |             | Class Counters                         |
|---------------|-------------|----------------------------------------|
| Class Details |             | Map to an exclusive Global Counter     |
| Name:         | Generic TCP | Name: Generic TCP Counter              |
| Description:  | <           | Index: 5 🗸                             |
| ID:           | 2 🗸         | Map to an exclusive User Usage Counter |
| 10.           | -           | Name: Generic TCP Counter              |
|               |             | Index: 5 🗸                             |
| Save Ca       | ncel Help   | 3<br>3                                 |
| Save Ca       | ncel Help   | 3                                      |

- **Step 4** In the Name field of the Class Details box, edit the name of Class.
- **Step 5** In the Description field of the Class Details box, edit the meaningful description of the Class.
- **Step 6** In the ID drop-down list, assign an ID number to the Class.
- Step 7 Click Save.

The modified Class is saved in the configuration.

The Class Configuration screen of the parent Class Group reappears in the Configuration pane.

### What to Do Next

To save the configuration to a file, see How to Export a Traffic Management Configuration, page 4-3. To apply the configuration to a device, see How to Apply Configuration Changes, page 4-2.

### **How to Delete Classes**

- Step 1 In the Navigation pane, select Traffic Management>Applications>Classes.
- **Step 2** Click on the names of the Class Groups until you navigate to the group containing the Class you want to edit.

For the highest level Classes, the list of configured Class Groups appears in the Configuration pane.

| Figure | 4-13 |  |
|--------|------|--|
|--------|------|--|

| Classes    |                        |             |  |
|------------|------------------------|-------------|--|
|            | Class                  | Type        |  |
| $\circ$    | Generic                | Group (4)   |  |
| $\bigcirc$ | <u>E-Mail</u>          | Group (3)   |  |
| $\circ$    | Browsing               | Group (2)   |  |
| $\circ$    | Newsgroups             | Application |  |
| 0          | P2P                    | Group (7)   |  |
| 0          | VoIP                   | Group (9)   |  |
| 0          | Instant Messaging      | Application |  |
| $\circ$    | Gaming                 | Application |  |
| 0          | FTP                    | Application |  |
| 0          | Net Admin              | Application |  |
| 0          | Streaming              | Group (3)   |  |
| 0          | Tunneling              | Application |  |
| 0          | Oracle                 | Application |  |
| 0          | Citrix                 | Application |  |
| 0          | SAP                    | Application |  |
| 0          | MS SQL                 | Application |  |
| 0          | ActiveX                | Application |  |
| A          | Add Class Delete Class |             |  |

For lower level classes, the list of Child Classes is shown in the Child Classes box in the lower portion of the Configuration pane.

#### Figure 4-14

| Child Classes |                         |             |  |
|---------------|-------------------------|-------------|--|
|               | Class                   | Туре        |  |
| 0             | Generic TCP             | Application |  |
| 0             | Generic UDP             | Application |  |
| 0             | Generic IP              | Application |  |
| 0             | Generic Upload/Download | Application |  |
|               | Add Class Delete Class  |             |  |

**Step 3** Select the radio button next to the Class you want to delete.

#### Step 4 Click Delete Class.

The Class is removed from the list of Child Classes.

### What to Do Next

To save the configuration to a file, see How to Export a Traffic Management Configuration, page 4-3. To apply the configuration to a device, see How to Apply Configuration Changes, page 4-2.

### **Managing Class Elements**

- How to Add Class Elements, page 4-10
- How to Edit Class Elements, page 4-12
- How to Delete Class Elements, page 4-13

#### **How to Add Class Elements**

- Step 1 In the Navigation pane, select Traffic Management>Applications>Classes.
- **Step 2** Click on the names of the Class Groups until you navigate to the group containing the Class you want to edit.

For the highest level Classes, the list of configured Class Groups appears in the Configuration pane.

#### Figure 4-15

|            | Class             | Туре        |
|------------|-------------------|-------------|
| $\bigcirc$ | Generic           | Group (4)   |
| 0          | <u>E-Mail</u>     | Group (3)   |
| $\circ$    | Browsing          | Group (2)   |
| 0          | Newsgroups        | Application |
| $\circ$    | P2P               | Group (7)   |
| 0          | VoIP              | Group (9)   |
| $\circ$    | Instant Messaging | Application |
| 0          | Gaming            | Application |
| $\bigcirc$ | FTP               | Application |
| 0          | Net Admin         | Application |
| $\bigcirc$ | Streaming         | Group (3)   |
| 0          | Tunneling         | Application |
| $\bigcirc$ | Oracle            | Application |
| 0          | Citrix            | Application |
| $\bigcirc$ | SAP               | Application |
| 0          | MS SQL            | Application |
| 0          | ActiveX           | Application |

For lower level classes, the list of Child Classes is shown in the Child Classes box in the lower portion of the Configuration pane.

| Child Classes          |                         |             |  |
|------------------------|-------------------------|-------------|--|
|                        | Class                   | Туре        |  |
| 0                      | Generic TCP             | Application |  |
| 0                      | Generic UDP             | Application |  |
| 0                      | Generic IP              | Application |  |
| 0                      | Generic Upload/Download | Application |  |
| Add Class Delete Class |                         |             |  |

Step 3 Click on the name of the Class to which you want to add a Class Element.

The Class Configuration screen appears in the Configuration pane, displaying the Elements box in the middle portion of the screen.

#### Figure 4-17

| Elements               |                             |                          |      |        |
|------------------------|-----------------------------|--------------------------|------|--------|
|                        | Protocol                    | Initiating Side          | Zone | Flavor |
| 0                      | Generic TCP                 | Initiated by either side | *    | *      |
| 0                      | Generic Non-Established TCP | Initiated by either side | *    | *      |
| Add New Element Delete |                             |                          |      |        |

#### Step 4 Click Add New Element.

The Element Details screen appears in the Configuration pane.

#### Figure 4-18

| Element Details  |                          |   |
|------------------|--------------------------|---|
| Protocol         | Generic TCP              | * |
| Initiating Size  | Initiated by either side | * |
| Zone             | *                        | * |
| Flavor           | *                        | * |
|                  |                          |   |
| Save Cancel Help |                          |   |

- **Step 5** In the Protocol drop-down list, select the protocol that the Element uses.
- **Step 6** In the Initiating Side drop-down list, select the method by which communication is initiated.
- **Step 7** In the Zone drop-down list, select the zone that the Element uses.
- **Step 8** In the Flavor drop-down list, select the flavor that the Element uses.
- Step 9 Click Save.

The new Class Element is saved in the configuration.

The Class Configuration screen of the parent Class reappears in the Configuration pane.

#### **How to Edit Class Elements**

Step 1 In the Navigation pane, select Traffic Management>Applications>Classes.

**Step 2** Click on the names of the Class Groups until you navigate to the group containing the Class you want to edit.

For the highest level Classes, the list of configured Class Groups appears in the Configuration pane.

| Classes |                        |             |  |
|---------|------------------------|-------------|--|
|         | Class                  | Туре        |  |
| 0       | Generic                | Group (4)   |  |
| 0       | <u>E-Mail</u>          | Group (3)   |  |
| 0       | Browsing               | Group (2)   |  |
| 0       | Newsgroups             | Application |  |
| 0       | P2P                    | Group (7)   |  |
| 0       | VoIP                   | Group (9)   |  |
| 0       | Instant Messaging      | Application |  |
| 0       | Gaming                 | Application |  |
| 0       | FTP                    | Application |  |
| 0       | Net Admin              | Application |  |
| 0       | Streaming              | Group (3)   |  |
| 0       | Tunneling              | Application |  |
| 0       | Oracle                 | Application |  |
| 0       | Citrix                 | Application |  |
| 0       | SAP                    | Application |  |
| 0       | MS SQL                 | Application |  |
| 0       | ActiveX                | Application |  |
| A       | Add Class Delete Class |             |  |

For lower level classes, the list of Child Classes is shown in the Child Classes box in the lower portion of the Configuration pane.

#### Figure 4-20

| Child Classes |                         |             |  |
|---------------|-------------------------|-------------|--|
|               | Class                   | Туре        |  |
| $\circ$       | Generic TCP             | Application |  |
| 0             | Generic UDP             | Application |  |
| 0             | Generic IP              | Application |  |
| 0             | Generic Upload/Download | Application |  |
| <b>A</b>      | dd Class Delete Class   |             |  |

Step 3 Click on the name of the Class to which you want to add a Class Element.

The Class Configuration screen appears in the Configuration pane, displaying the Elements box in the middle portion of the screen.

| Elements               |                             |                          |      |        |
|------------------------|-----------------------------|--------------------------|------|--------|
|                        | Protocol                    | Initiating Side          | Zone | Flavor |
| 0                      | Generic TCP                 | Initiated by either side | *    | *      |
| 0                      | Generic Non-Established TCP | Initiated by either side | *    | *      |
| Add New Element Delete |                             |                          |      |        |

#### **Step 4** Click the Element that you want to edit.

The Element Details screen appears in the Configuration pane.

#### Figure 4-22

| Protocol         | Generic TCP              | ~ |
|------------------|--------------------------|---|
| Initiating Size  | Initiated by either side | ~ |
| Zone             | *                        | ~ |
| Flavor           | *                        | ~ |
|                  |                          |   |
|                  |                          |   |
| Save Cancel Help |                          |   |

**Step 5** In the Protocol drop-down list, select the protocol that the Element uses.

- **Step 6** In the Initiating Side drop-down list, select the method by which communication is initiated.
- **Step 7** In the Zone drop-down list, select the zone that the Element uses.
- **Step 8** In the Flavor drop-down list, select the flavor that the Element uses.
- Step 9 Click Save.

The modified Class Element is saved in the configuration.

The Class Configuration screen of the parent Class reappears in the Configuration pane.

#### **How to Delete Class Elements**

- Step 1 In the Navigation pane, select Traffic Management>Applications>Classes.
- **Step 2** Click on the names of the Class Groups until you navigate to the group containing the Class you want to edit.

For the highest level Classes, the list of configured Class Groups appears in the Configuration pane.

| Classes |                        |             |  |
|---------|------------------------|-------------|--|
|         | Class                  | Туре        |  |
| 0       | Generic                | Group (4)   |  |
| 0       | <u>E-Mail</u>          | Group (3)   |  |
| 0       | Browsing               | Group (2)   |  |
| 0       | Newsgroups             | Application |  |
| 0       | P2P                    | Group (7)   |  |
| 0       | VoIP                   | Group (9)   |  |
| 0       | Instant Messaging      | Application |  |
| 0       | Gaming                 | Application |  |
| 0       | FTP                    | Application |  |
| 0       | Net Admin              | Application |  |
| 0       | Streaming              | Group (3)   |  |
| 0       | Tunneling              | Application |  |
| 0       | Oracle                 | Application |  |
| 0       | Citrix                 | Application |  |
| 0       | SAP                    | Application |  |
| 0       | MS SQL                 | Application |  |
| 0       | ActiveX                | Application |  |
| A       | Add Class Delete Class |             |  |

For lower level classes, the list of Child Classes is shown in the Child Classes box in the lower portion of the Configuration pane.

#### Figure 4-24

| Chil    | d Classes               |             |
|---------|-------------------------|-------------|
|         | Class                   | Туре        |
| $\circ$ | Generic TCP             | Application |
| 0       | Generic UDP             | Application |
| $\circ$ | Generic IP              | Application |
| 0       | Generic Upload/Download | Application |
| 4       | Add Class Delete Class  |             |

Step 3 Click on the name of the Class to which you want to add a Class Element.

The Class Configuration screen appears in the Configuration pane, displaying the Elements box in the middle portion of the screen.

| Elen | Elements                    |                          |      |        |  |  |
|------|-----------------------------|--------------------------|------|--------|--|--|
|      | Protocol                    | Initiating Side          | Zone | Flavor |  |  |
| 0    | Generic TCP                 | Initiated by either side | *    | *      |  |  |
| 0    | Generic Non-Established TCP | Initiated by either side | *    | *      |  |  |
|      | Add New Element Delete      |                          |      |        |  |  |

**Step 4** Select the radio button next to the Class Element you want to delete.

#### Step 5 Click Delete.

The Element is removed from the list of Class Elements.

# **Signatures**

## **How to View Signatures**

Step 1In the Navigation pane, select Traffic Management>Applications>Signatures.The list of Signatures appears in the Configuration pane.

#### Figure 4-26

| Signatures Script |           |              |                       |   |      |
|-------------------|-----------|--------------|-----------------------|---|------|
| Signatures        |           |              |                       |   |      |
| Show All          |           | 💙 Total: 140 |                       |   |      |
| Name              | ID        |              | Assigned to protocols |   |      |
| ActiveX           | 537395200 | ActiveX      |                       | ^ | 1014 |
| ATM               | 537133056 | aim          |                       |   | 8    |

**Step 2** You can filter for certain categories of Signatures by selecting a Signature Category from the drop-down list.

The list of Signatures is not editable.

# **Protocols**

- How to Add Protocols, page 4-16
- How to Edit Protocols, page 4-16
- How to Delete Protocols, page 4-17
- Managing Protocol Elements, page 4-18

## **How to Add Protocols**

```
Step 1 In the Navigation pane, select Traffic Management>Applications>Protocols.
```

The list of configured Protocols appears in the Configuration pane.

#### Figure 4-27

| Prot | ocols      |   |                            |   |      |
|------|------------|---|----------------------------|---|------|
| (Sh  | ow All)    | ~ | Total: 972                 |   |      |
|      | Name       |   | Number of Protocol Element |   |      |
| 0    | <u>3PC</u> |   | 1                          | ^ | 1810 |
| 0    | 3com-amp3  |   | 2                          |   | 8    |

#### Step 2 Click Add Protocol.

The Protocol Details screen appears in the Configuration pane.

#### Figure 4-28

| Protocol Details |      |            |   |        |
|------------------|------|------------|---|--------|
| Name:            |      | Protocol 1 | ] |        |
| Protocol ID:     |      | 5000       | * |        |
|                  |      |            |   |        |
| Save Cancel      | Help |            |   | 231000 |

- **Step 3** In the Name field, enter the name of the new Protocol.
- **Step 4** In the Protocol ID drop-down list, assign an ID number to the new Protocol.
- **Step 5** In the Select Parent drop-down list, select a category for the new Protocol .
- Step 6 Click Save.

The new Protocol is saved in the configuration.

The Protocol Configuration screen reappears in the Configuration pane.

## What to Do Next

To save the configuration to a file, see How to Export a Traffic Management Configuration, page 4-3. To apply the configuration to a device, see How to Apply Configuration Changes, page 4-2.

## **How to Edit Protocols**

Step 1In the Navigation pane, select Traffic Management>Applications>Protocols.The list of configured Protocols appears in the Configuration pane.

| Prot | ocols       |                            |   |
|------|-------------|----------------------------|---|
| (Sh  | ow All)     | 🔽 Total: 972               |   |
|      | Name        | Number of Protocol Element |   |
| 0    | 3PC         | 1                          | ^ |
| 0    | 20000 00002 | 2                          | - |

Step 2

**2** Click the name of the Protocol you want to edit.

The Protocol Details screen appears in the Configuration pane.

#### Figure 4-30

| Protocol Details |       |     |      |
|------------------|-------|-----|------|
| Name:            |       | 3PC |      |
| Protocol ID:     |       | 788 | ~    |
|                  |       |     |      |
| Save Cancel      | Help  |     | 1786 |
| Gave Cancer      | Theip |     | 2    |

- **Step 3** In the Name field, modify the name of the new Protocol.
- Step 4 In the Protocol ID drop-down list, assign an ID number to the Protocol.
- Step 5 In the Select Parent drop-down list, select a category for the new Protocol .
- Step 6 Click Save.

The modified Protocol is saved in the configuration.

The Protocol Configuration screen reappears in the Configuration pane.

### What to Do Next

To save the configuration to a file, see How to Export a Traffic Management Configuration, page 4-3. To apply the configuration to a device, see How to Apply Configuration Changes, page 4-2.

## **How to Delete Protocols**

**Step 1** In the Navigation pane, select **Traffic Management>Applications>Protocols**.

The list of configured Protocols appears in the Configuration pane.

| Prot | ocols     |                            |   |
|------|-----------|----------------------------|---|
| (Sh  | ow All)   | Total: 972                 |   |
|      | Name      | Number of Protocol Element |   |
| 0    | 3PC       | 1                          | ^ |
| 0    | 3com-amp3 | 2                          |   |

**Step 2** Select the radio button next to the Protocol you want to delete.

#### Step 3 Click Delete Protocol.

The Protocol is removed from the list of Protocols.

## What to Do Next

To save the configuration to a file, see How to Export a Traffic Management Configuration, page 4-3. To apply the configuration to a device, see How to Apply Configuration Changes, page 4-2.

### **Managing Protocol Elements**

- How to Add Protocol Elements, page 4-18
- How to Edit Protocol Elements, page 4-19
- How to Delete Protocol Elements, page 4-21

### **How to Add Protocol Elements**

Step 1In the Navigation pane, select Traffic Management>Applications>Protocols.The list of configured Protocols appears in the Configuration pane.

#### Figure 4-32

| Prot | ocols      |          |                            |   |      |
|------|------------|----------|----------------------------|---|------|
| (Sh  | ow All)    | <b>v</b> | Total: 972                 |   |      |
|      | I          | Name     | Number of Protocol Element |   |      |
| 0    | <u>3PC</u> |          | 1                          | ^ | 1010 |
| 0    | 3com-amp3  |          | 2                          | _ | ŝ    |

**Step 2** Click the name of the Protocol to which you want to add an Element.

The Protocol Details screen appears in the Configuration pane, displaying the Protocol Elements box in the lower portion of the screen.

| Prot | Protocol Elements      |             |            |  |  |  |
|------|------------------------|-------------|------------|--|--|--|
|      | Signature              | IP Protocol | Port Range |  |  |  |
| 0    | *                      | 3PC         | *          |  |  |  |
|      | Add New Element Delete |             |            |  |  |  |

#### Step 3 Click Add New Element.

The Element Details screen appears in the Configuration pane.

#### Figure 4-34

| Element Details  |     |   |        |
|------------------|-----|---|--------|
| Signature        | *   | ~ |        |
| IP Protocol      | 3PC | * |        |
| Port Range Min   | *   |   |        |
| Port Range Max   | *   |   |        |
|                  |     |   |        |
| Save Cancel Help |     |   | 231749 |
|                  |     |   |        |

- Step 4 In the Signature drop-down list, select a Signature for the Element.
- **Step 5** In the IP Protocol drop-down list, select a Protocol for the Element.
- **Step 6** In the Port Range Min field, enter the lowest port number for the Element.
- Step 7 In the Port Range Max field, enter the highest port number for the Element.
- Step 8 Click Save.

The new Protocol Element is saved in the configuration.

The Protocol Details screen reappears in the Configuration pane.

### What to Do Next

To save the configuration to a file, see How to Export a Traffic Management Configuration, page 4-3. To apply the configuration to a device, see How to Apply Configuration Changes, page 4-2.

### **How to Edit Protocol Elements**

Step 1

In the Navigation pane, select **Traffic Management>Applications>Protocols**.

The list of configured Protocols appears in the Configuration pane.

| Prot | ocols      |     |                            |          |
|------|------------|-----|----------------------------|----------|
| (Sh  | ow All)    | 🖌 т | otal: 972                  |          |
|      | Name       |     | Number of Protocol Element |          |
| 0    | <u>3PC</u> |     | 1                          | <u>^</u> |
| 0    | 3com-amp3  |     | 2                          |          |

Step 2 Click the name of the Protocol of which you want to edit an Element.

The Protocol Details screen appears in the Configuration pane, displaying the Protocol Elements box in the lower portion of the screen.

#### Figure 4-36

| Prot | ocol Elements          |             |            |
|------|------------------------|-------------|------------|
|      | Signature              | IP Protocol | Port Range |
| 0    | <u>*</u>               | 3PC         | *          |
|      | Add New Element Delete |             |            |

**Step 3** Click the name of the Element that you want to Edit.

The Element Details screen appears in the Configuration pane.

#### Figure 4-37

|        | Element Details                                                       |                            |                        |
|--------|-----------------------------------------------------------------------|----------------------------|------------------------|
|        | Signature                                                             | *                          | *                      |
|        | IP Protocol                                                           | 3PC                        | *                      |
|        | Port Range Min                                                        | *                          |                        |
|        | Port Range Max                                                        | *                          |                        |
|        |                                                                       |                            |                        |
|        | Save Cancel Help                                                      |                            | 231749                 |
| Step 4 | In the Signature drop-down                                            | list, select a Signature f | or the Element.        |
| Step 5 | In the IP Protocol drop-down list, select a Protocol for the Element. |                            |                        |
| Step 6 | In the Port Range Min field,                                          | edit the lowest port nur   | mber for the Element.  |
| Step 7 | In the Port Range Max field,                                          | , edit the highest port nu | umber for the Element. |
| Step 8 | Click Save.                                                           |                            |                        |
|        | The modified Protocol Elem                                            | ent is saved in the confi  | guration.              |
|        | The Protocol Details screen                                           | reappears in the Config    | uration pane.          |

### What to Do Next

To save the configuration to a file, see How to Export a Traffic Management Configuration, page 4-3. To apply the configuration to a device, see How to Apply Configuration Changes, page 4-2.

### **How to Delete Protocol Elements**

Step 1In the Navigation pane, select Traffic Management>Applications>Protocols.The list of configured Protocols appears in the Configuration pane.

#### Figure 4-38

| Prot | ocols                 |                            |  |
|------|-----------------------|----------------------------|--|
| (Sho | (Show All) Total: 972 |                            |  |
|      | Name                  | Number of Protocol Element |  |
| 0    | 3PC                   | 1                          |  |
| 0    | 3com-amp3             | 2                          |  |

**Step 2** Click the name of the Protocol for which you want to delete an Element.

The Protocol Details screen appears in the Configuration pane, displaying the Protocol Elements box in the lower portion of the screen.

#### Figure 4-39

| Protocol Elements |                        |             |            |
|-------------------|------------------------|-------------|------------|
|                   | Signature              | IP Protocol | Port Range |
| 0                 | <u>*</u>               | 3PC         | *          |
|                   | Add New Element Delete |             |            |

- **Step 3** Select the radio button next to the Protocol Element you want to delete.
- Step 4 Click Delete.

The Protocol Element is removed from the list of Protocol Elements.

### What to Do Next

To save the configuration to a file, see How to Export a Traffic Management Configuration, page 4-3. To apply the configuration to a device, see How to Apply Configuration Changes, page 4-2.

# Zones

- How to Add Zones, page 4-22
- How to Edit Zones, page 4-23
- How to Delete Zones, page 4-24
- Managing Zone Elements, page 4-24

## How to Add Zones

**Step 1** In the Navigation pane, select **Traffic Management>Applications>Zones**.

The list of configured Zones appears in the Configuration pane.

#### Figure 4-40

| Zon | Zones               |    |  |  |
|-----|---------------------|----|--|--|
|     | Name                | ID |  |  |
| 0   | Zone 1              | 1  |  |  |
|     | dd Zone Delete Zone |    |  |  |

#### Step 2 Click Add Zone.

The Zone Details screen appears in the Configuration pane.

#### Figure 4-41

| Zone Details |      |        |   |        |
|--------------|------|--------|---|--------|
| Name:        |      | Zone 2 |   |        |
| Zone ID:     |      | 2      | * |        |
|              |      |        |   |        |
| Save Cancel  | Help | ]      |   | 231753 |

- **Step 3** In the Name field, enter a meaningful name for the new Zone.
- **Step 4** In the Zone ID drop-down list, assign an ID number to the new Zone.
- Step 5 Click Save.

The Zone Item Details screen appears in the Configuration pane.

#### Figure 4-42

| Item I | Details |      |        |
|--------|---------|------|--------|
| IP     | 0.0.0.0 |      |        |
| Save   | Cancel  | Help | 231827 |

- **Step 6** In the IP field, enter the IP address of the Zone.
- Step 7 Click Save.

The new Zone is saved in the configuration.

The Zone Configuration screen reappears in the Configuration pane.

## What to Do Next

To save the configuration to a file, see How to Export a Traffic Management Configuration, page 4-3. To apply the configuration to a device, see How to Apply Configuration Changes, page 4-2.

## **How to Edit Zones**

Step 1 In the Navigation pane, select Traffic Management>Applications>Zones.

The list of configured Zones appears in the Configuration pane.

#### Figure 4-43

| Zone    | Zones               |    |  |
|---------|---------------------|----|--|
|         | Name                | ID |  |
| $\circ$ | Zone 1              | 1  |  |
| A       | dd Zone Delete Zone |    |  |

**Step 2** Click on the Zone that you want to edit.

The Zone Details screen appears in the Configuration pane.

#### Figure 4-44

| Zone Details |        |   |
|--------------|--------|---|
| Name:        | Zone 1 |   |
| Zone ID:     | 1      | ~ |
|              |        |   |
|              |        |   |
| Save Cancel  | Help   |   |
|              |        |   |

**Step 3** In the Name field, enter a meaningful name for the new Zone.

- **Step 4** In the Zone ID drop-down list, assign an ID number to the Zone.
- Step 5 Click Save.

The modified Zone is saved in the configuration.

The Zone Configuration screen reappears in the Configuration pane.

### What to Do Next

To save the configuration to a file, see How to Export a Traffic Management Configuration, page 4-3. To apply the configuration to a device, see How to Apply Configuration Changes, page 4-2.

## **How to Delete Zones**

**Step 1** In the Navigation pane, select **Traffic Management>Applications>Zones**.

The list of configured Zones appears in the Configuration pane.

#### Figure 4-45

| Zone     | Zones               |    |  |
|----------|---------------------|----|--|
|          | Name                | ID |  |
| 0        | Zone 1              | 1  |  |
| <b>A</b> | dd Zone Delete Zone |    |  |

- **Step 2** Select the radio button next to the Zone you want to delete.
- Step 3 Click Delete.

The Zone is removed from the list of Zones.

### What to Do Next

To save the configuration to a file, see How to Export a Traffic Management Configuration, page 4-3. To apply the configuration to a device, see How to Apply Configuration Changes, page 4-2.

## **Managing Zone Elements**

- How to Add Zone Elements, page 4-24
- How to Edit Zone Elements, page 4-25
- How to Delete Zone Elements, page 4-26

### **How to Add Zone Elements**

**Step 1** In the Navigation pane, select **Traffic Management>Applications>Zones**.

The list of configured Zones appears in the Configuration pane.

#### Figure 4-46

| Zon | es                  |    |
|-----|---------------------|----|
|     | Name                | ID |
| 0   | Zone 1              | 1  |
| A   | dd Zone Delete Zone |    |

**Step 2** Click on the Zone to which you want to add an Item.

The Zone Details screen appears in the Configuration pane, displaying the Zone Elements box in the lower portion of the screen.

#### Figure 4-47

| Zon | e Items           |        |           |
|-----|-------------------|--------|-----------|
|     |                   |        | IP / Mask |
| 0   | <u>192.16.1.1</u> |        |           |
|     | Add New Element   | Delete |           |

#### Step 3 Click Add New Element.

The Item Details screen appears in the Configuration pane.

#### Figure 4-48

| - Item Details |         |      |        |
|----------------|---------|------|--------|
| IP             | 0.0.0.0 |      |        |
| Save           | Cancel  | Help | 231752 |

- **Step 4** In the IP field, enter the IP address of the new Zone Item.
- Step 5 Click Save.

The new Zone Item is saved in the configuration.

The Zone Details screen reappears in the Configuration pane.

### **How to Edit Zone Elements**

Step 1In the Navigation pane, select Traffic Management>Applications>Zones.The list of configured Zones appears in the Configuration pane.

#### Figure 4-49

| Zon | es                  |    |       |
|-----|---------------------|----|-------|
|     | Name                | ID |       |
| 0   | Zone 1              | 1  |       |
| A   | dd Zone Delete Zone |    | 31829 |

**Step 2** Click on the Zone to which you want to add an Item.

The Zone Details screen appears in the Configuration pane, displaying the Zone Elements box in the lower portion of the screen.

| Zone | e Items           |        |           |        |
|------|-------------------|--------|-----------|--------|
|      |                   |        | IP / Mask |        |
| 0    | <u>192.16.1.1</u> |        |           |        |
|      | Add New Element   | Delete |           | 231828 |

**Step 3** Click on the Zone Item you want to edit.

The Item Details screen appears in the Configuration pane.

#### Figure 4-51

| Item Details |            |      |        |
|--------------|------------|------|--------|
| IP           | 192.16.1.1 |      |        |
| Save         | Cancel     | Help | 231789 |

**Step 4** In the IP field, edit the IP address of the Zone Item.

Step 5 Click Save.

The modified Zone Item is saved in the configuration.

The Zone Details screen reappears in the Configuration pane.

### **How to Delete Zone Elements**

**Step 1** In the Navigation pane, select **Traffic Management>Applications>Zones**.

The list of configured Zones appears in the Configuration pane.

#### Figure 4-52

| Zone     | es                  |    |
|----------|---------------------|----|
|          | Name                | ID |
| 0        | Zone 1              | 1  |
| <b>A</b> | dd Zone Delete Zone |    |

**Step 2** Click on the Zone for which youwant to delete an Item.

The Zone Details screen appears in the Configuration pane, displaying the Zone Elements box in the lower portion of the screen.

| Zone | e Items           |        |           |        |
|------|-------------------|--------|-----------|--------|
|      |                   |        | IP / Mask |        |
| 0    | <u>192.16.1.1</u> |        |           |        |
|      | Add New Element   | Delete |           | 231828 |

**Step 3** Select the radio button next to the Zone Item you want to delete.

#### Step 4 Click Delete.

The Zone Item is removed from the list of Zone Elements.

# **Flavors**

- How to Add Flavors, page 4-27
- How to Edit Flavors, page 4-28
- How to Delete Flavors, page 4-30
- Managing Flavor Elements, page 4-31

## **How to Add Flavors**

Step 1 In the Navigation pane, select Traffic Management>Applications>Flavors.

The list of Flavor Groups appears in the Configuration pane.

#### Figure 4-54

| Flav       | Flavor Groups          |    |                 |  |  |
|------------|------------------------|----|-----------------|--|--|
|            | Name                   | ID | Number in Group |  |  |
| $\bigcirc$ | HTTP Composite         | 0  | 0               |  |  |
| 0          | HTTP User Agent        | 1  | 1               |  |  |
| $\circ$    | HTTP URL               | 2  | 0               |  |  |
| 0          | RTSP Composite         | 16 | 0               |  |  |
| 0          | RTSP User Agent        | 17 | 0               |  |  |
| 0          | RTSP Host Name         | 19 | 0               |  |  |
| 0          | SIP Composite          | 32 | 0               |  |  |
| 0          | SIP Source Domain      | 36 | 1               |  |  |
| 0          | SIP Destination Domain | 37 | 1               |  |  |
| 0          | SMTP Host Name         | 51 | 0               |  |  |
| A          | Add Flavor Help        |    |                 |  |  |

#### **Step 2** Click on the Flavor Group to which you want to add the new Flavor.

The list of Flavors in the Flavor Group appear in the Configuration pane.

| Flav | Flavor                  |     |  |  |
|------|-------------------------|-----|--|--|
|      | Name                    | ID  |  |  |
| 0    | HTTP Streaming Agents   | 100 |  |  |
|      | dd Flavor Delete Flavor |     |  |  |

You can also go directly to the list of Flavors by selecting your desired Flavor Group from the Navigation pane.

#### Step 3 Click Add Flavor.

The Flavor Details box appears at the top of the screen.

#### Figure 4-56

| - Flavor Details |          |        |
|------------------|----------|--------|
| Name:            | Flavor 1 |        |
| Flavor ID:       | 1        |        |
|                  |          |        |
| Save Cancel      |          | 231745 |

- **Step 4** In the Name field, enter a meaningful name of the new Flavor.
- **Step 5** In the Flavor ID field, enter the ID number of the new Flavor.
- Step 6 Click Save.

The new Flavor is saved in the configuration.

The Flavor list the parent Flavor Group reappears in the Configuration pane.

## What to Do Next

To save the configuration to a file, see How to Export a Traffic Management Configuration, page 4-3. To apply the configuration to a device, see How to Apply Configuration Changes, page 4-2.

## **How to Edit Flavors**

Step 1In the Navigation pane, select Traffic Management>Applications>Flavors.The list of Flavor Groups appears in the Configuration pane.

| Flav       | Flavor Groups          |    |                 |  |  |
|------------|------------------------|----|-----------------|--|--|
|            | Name                   | ID | Number in Group |  |  |
| $\circ$    | HTTP Composite         | 0  | 0               |  |  |
| $\bigcirc$ | HTTP User Agent        | 1  | 1               |  |  |
| $\circ$    | HTTP URL               | 2  | 0               |  |  |
| 0          | RTSP Composite         | 16 | 0               |  |  |
| 0          | RTSP User Agent        | 17 | 0               |  |  |
| 0          | RTSP Host Name         | 19 | 0               |  |  |
| $\circ$    | SIP Composite          | 32 | 0               |  |  |
| 0          | SIP Source Domain      | 36 | 1               |  |  |
| $\circ$    | SIP Destination Domain | 37 | 1               |  |  |
| 0          | SMTP Host Name         | 51 | 0               |  |  |
| A          | Add Flavor Help        |    |                 |  |  |

#### **Step 2** Click on the Flavor Group in which you want to edit a Flavor.

The list of Flavors in the Flavor Group appear in the Configuration pane.

#### Figure 4-58

| Flav | or                       |     |
|------|--------------------------|-----|
|      | Name                     | ID  |
| 0    | HTTP Streaming Agents    | 100 |
|      | Add Flavor Delete Flavor |     |

You can also go directly to the list of Flavors by selecting your desired Flavor Group from the Navigation pane.

**Step 3** Click the name of the Flavor you want to edit.

The Flavor Details box appears at the top of the screen.

#### Figure 4-59

| - Flavor Details |                       |        |
|------------------|-----------------------|--------|
| Name:            | HTTP Streaming Agents |        |
| Flavor ID:       | 100                   |        |
|                  |                       |        |
| Save Cancel      |                       | 231783 |

- **Step 4** In the Name field, edit th meaningful name of the Flavor.
- **Step 5** In the Flavor ID field, edit the ID number of the Flavor.
- Step 6 Click Save.

The modified Flavor is saved in the configuration.

The Flavor list of the parent Flavor Group reappears in the Configuration pane.

## What to Do Next

To save the configuration to a file, see How to Export a Traffic Management Configuration, page 4-3. To apply the configuration to a device, see How to Apply Configuration Changes, page 4-2.

## **How to Delete Flavors**

Step 1 In

In the Navigation pane, select **Traffic Management>Applications>Flavors**.

The list of Flavor Groups appears in the Configuration pane.

#### Figure 4-60

| Flavor Groups     |                        |    |                 |  |
|-------------------|------------------------|----|-----------------|--|
|                   | Name                   | ID | Number in Group |  |
| $\circ$           | HTTP Composite         | 0  | 0               |  |
| 0                 | HTTP User Agent        | 1  | 1               |  |
| 0                 | HTTP URL               | 2  | 0               |  |
| 0                 | RTSP Composite         | 16 | 0               |  |
| 0                 | RTSP User Agent        | 17 | 0               |  |
| 0                 | RTSP Host Name         | 19 | 0               |  |
| 0                 | SIP Composite          | 32 | 0               |  |
| 0                 | SIP Source Domain      | 36 | 1               |  |
| 0                 | SIP Destination Domain | 37 | 1               |  |
| 0                 | SMTP Host Name         | 51 | 0               |  |
| Add Flavor (Help) |                        |    |                 |  |

**Step 2** Click on the Flavor Group to which you want to add the new Flavor.

The list of Flavors in the Flavor Group appear in the Configuration pane.

#### Figure 4-61

| Flav | Flavor                   |     |  |
|------|--------------------------|-----|--|
|      | Name                     | ID  |  |
| 0    | HTTP Streaming Agents    | 100 |  |
| A    | Add Flavor Delete Flavor |     |  |

You can also go directly to the list of Flavors by selecting your desired Flavor Group from the Navigation pane.

- **Step 3** Select the radio button next to the Flavor you want to delete.
- Step 4 Click Delete.

The Flavor is removed from the list of Flavors.

## What to Do Next

To save the configuration to a file, see How to Export a Traffic Management Configuration, page 4-3. To apply the configuration to a device, see How to Apply Configuration Changes, page 4-2.

### **Managing Flavor Elements**

- How to Add Flavor Elements, page 4-31
- How to Edit Flavor Elements, page 4-32
- How to Delete Flavor Elements, page 4-34

### **How to Add Flavor Elements**

```
Step 1In the Navigation pane, select Traffic Management>Applications>Flavors.The list of Flavor Groups appears in the Configuration pane.
```

#### Figure 4-62

| Flavor Groups   |                        |    |                 |
|-----------------|------------------------|----|-----------------|
|                 | Name                   | ID | Number in Group |
| $\circ$         | HTTP Composite         | 0  | 0               |
| 0               | HTTP User Agent        | 1  | 1               |
| $\circ$         | HTTP URL               | 2  | 0               |
| 0               | RTSP Composite         | 16 | 0               |
| 0               | RTSP User Agent        | 17 | 0               |
| 0               | RTSP Host Name         | 19 | 0               |
| 0               | SIP Composite          | 32 | 0               |
| 0               | SIP Source Domain      | 36 | 1               |
| 0               | SIP Destination Domain | 37 | 1               |
| 0               | SMTP Host Name         | 51 | 0               |
| Add Flavor Help |                        |    |                 |

**Step 2** Click on the Flavor Group to which the Flavor belongs.

The list of Flavors in the Flavor Group appear in the Configuration pane.

| Flav     | Flavor                  |     |  |
|----------|-------------------------|-----|--|
|          | Name                    | ID  |  |
| 0        | HTTP Streaming Agents   | 100 |  |
| <b>A</b> | dd Flavor Delete Flavor |     |  |

You can also go directly to the list of Flavors by selecting your desired Flavor Group from the Navigation pane.

**Step 3** Click on the Flavor to which you want to add a Flavor Element.

The Flavor Elements are displayed in the box below the Flavor Details.

#### Figure 4-64

| нтт        | P Streaming Agents |   |
|------------|--------------------|---|
|            | User Agent         |   |
| $\bigcirc$ | contype            | 0 |
| 0          | NSPlayer           |   |

#### Step 4 Click Add New Element.

The Flavor Item Details screen appears in the Configuration pane.

#### Figure 4-65

|   | Flavor Item Details |   |        |
|---|---------------------|---|--------|
|   | User Agent Name:    | * |        |
|   |                     |   |        |
| L | Save Cancel         |   | 231744 |

**Step 5** In the Host Suffix field, enter the Host Suffix of the Flavor.

#### Step 6 Click Save.

The new Flavor Element is saved in the configuration.

The Flavor Details screen reappears in the Configuration pane.

### **How to Edit Flavor Elements**

Step 1In the Navigation pane, select Traffic Management>Applications>Flavors.The list of Flavor Groups appears in the Configuration pane.

| Flav              | Flavor Groups          |    |                 |  |
|-------------------|------------------------|----|-----------------|--|
|                   | Name                   | ID | Number in Group |  |
| $\circ$           | HTTP Composite         | 0  | 0               |  |
| 0                 | HTTP User Agent        | 1  | 1               |  |
| $\circ$           | HTTP URL               | 2  | 0               |  |
| 0                 | RTSP Composite         | 16 | 0               |  |
| $\circ$           | RTSP User Agent        | 17 | 0               |  |
| 0                 | RTSP Host Name         | 19 | 0               |  |
| $\circ$           | SIP Composite          | 32 | 0               |  |
| 0                 | SIP Source Domain      | 36 | 1               |  |
| $\circ$           | SIP Destination Domain | 37 | 1               |  |
| 0                 | SMTP Host Name         | 51 | 0               |  |
| Add Flavor (Help) |                        |    |                 |  |

#### **Step 2** Click on the Flavor Group to which the Flavor belongs.

The list of Flavors in the Flavor Group appear in the Configuration pane.

#### Figure 4-67

| Flav                     | or                    |     |
|--------------------------|-----------------------|-----|
|                          | Name                  | ID  |
| 0                        | HTTP Streaming Agents | 100 |
| Add Flavor Delete Flavor |                       |     |

You can also go directly to the list of Flavors by selecting your desired Flavor Group from the Navigation pane.

**Step 3** Click on the Flavor for which you want to edit a Flavor Element.

The Flavor Elements are displayed in the box below the Flavor Details.

#### Figure 4-68

| нтті       | P Streaming Agents |     |
|------------|--------------------|-----|
|            | User Agent         |     |
| $\bigcirc$ | contype            | 797 |
| 0          | NSPlayer           | 3   |

**Step 4** Click on the Flavor Element that you want to edit.

The Flavor Item Details screen appears in the Configuration pane.

|        | - Flavor Item Details              |                                 |       |
|--------|------------------------------------|---------------------------------|-------|
|        | User Agent Name:                   | contype                         |       |
|        |                                    |                                 |       |
|        | Save Cancel                        |                                 | 31784 |
| Step 5 | In the Host Suffix field, edit the | e Host Suffix of the Flavor.    |       |
| Step 6 | Click Save.                        |                                 |       |
|        | The modified Flavor Element is     | s saved in the configuration.   |       |
|        | The Elever Details server rear     | access in the Configuration nor |       |

### **How to Delete Flavor Elements**

Step 1In the Navigation pane, select Traffic Management>Applications>Flavors.The list of Flavor Groups appears in the Configuration pane.

#### Figure 4-70

| Flav              | Flavor Groups          |    |                 |  |
|-------------------|------------------------|----|-----------------|--|
|                   | Name                   | ID | Number in Group |  |
| $\circ$           | HTTP Composite         | 0  | 0               |  |
| 0                 | HTTP User Agent        | 1  | 1               |  |
| $\circ$           | HTTP URL               | 2  | 0               |  |
| 0                 | RTSP Composite         | 16 | 0               |  |
| $\circ$           | RTSP User Agent        | 17 | 0               |  |
| 0                 | RTSP Host Name         | 19 | 0               |  |
| $\circ$           | SIP Composite          | 32 | 0               |  |
| 0                 | SIP Source Domain      | 36 | 1               |  |
| $\circ$           | SIP Destination Domain | 37 | 1               |  |
| 0                 | SMTP Host Name         | 51 | 0               |  |
| Add Flavor (Help) |                        |    |                 |  |

#### **Step 2** Click on the Flavor Group to which the Flavor belongs.

The list of Flavors in the Flavor Group appear in the Configuration pane.

#### Figure 4-71

| Flav | Flavor                  |     |  |
|------|-------------------------|-----|--|
|      | Name                    | ID  |  |
| 0    | HTTP Streaming Agents   | 100 |  |
|      | dd Flavor Delete Flavor |     |  |

You can also go directly to the list of Flavors by selecting your desired Flavor Group from the Navigation pane.

**Step 3** Click on the Flavor for which you want to edit a Flavor Element.

The Flavor Elements are displayed in the box below the Flavor Details.

#### Figure 4-72

| HTT | HTTP Streaming Agents |     |  |  |  |  |
|-----|-----------------------|-----|--|--|--|--|
|     | User Agent            |     |  |  |  |  |
| 0   | contype               | 797 |  |  |  |  |
| 0   | NSPlayer              | 331 |  |  |  |  |

**Step 4** Select the radio button next to the Flavor Element you want to delete.

#### Step 5 Click Delete.

The Flavor Element is removed from the list of Flavor Elements.

# **Traffic Monitoring**

- How to Configure Usage RDRs, page 4-35
- How to Configure Transaction RDRs, page 4-36
- How to Configure Real-Time User RDRs, page 4-37
- How to Configure Transaction Usage RDRs, page 4-37

### How to Configure Usage RDRs

Step 1In the Navigation pane, select Traffic Management>Applications>Monitoring.The Monitoring Configuration screen appears in the Configuration pane, displaying the Usage RDRs tab.

| Usage RDR's               | Transaction RDR's      | Real-Time User RDR's | Transaction Usage RDR's |        |  |  |
|---------------------------|------------------------|----------------------|-------------------------|--------|--|--|
| Link Usage RDRs           |                        |                      |                         |        |  |  |
| Policy Profile Usage RDRs |                        |                      |                         |        |  |  |
| User Usage RDRs           |                        |                      |                         |        |  |  |
| Limit th                  | e total rate of User U | Isage RDRs to 200    | RDRs per second         |        |  |  |
| Save                      | Cancel Help            |                      |                         | 231822 |  |  |

**Step 2** Modify the fields to produce the desired statistics.

# How to Configure Transaction RDRs

| Step 1 | In the Navigation pane, select Traffic Management>Applications>Monitoring.                            |  |  |  |
|--------|----------------------------------------------------------------------------------------------------|--|--|--|
|        | The Monitoring Configuration screen appears in the Configuration pane, displaying the Usage RDRs tab. |  |  |  |
| Step 2 | Select the Transaction RDRs tab.                                                                      |  |  |  |

The Transaction RDRs screen appears.

#### Figure 4-74

| Usage RDR's                                                                                                    | Transaction RDR's                                                                                                    | Real-Time User RDR's | Transaction Usage RDR's |                 |  |  |  |
|----------------------------------------------------------------------------------------------------|----------------------------------------------------------------------------------------------------|----------------------|-------------------------|-----------------|--|--|--|
| Transaction RDRs represent single network transactions. They can be used to generate statistical histograms that help understand what kind of traffic is traversing the network. |                                                                                                    |                      |                         |                 |  |  |  |
| <b>v</b> G                                                                                                    | Generate Transaction RDRs                                                                                                    |                      |                         |                 |  |  |  |
| Limit th                                                                                                    | Limit the total rate of Transaction RDRs to 100 RDRs per second                                                                                                    |                      |                         |                 |  |  |  |
| The rela<br>generat                                                                                                    | The relativeweight of Transaction RDR rate, for a certain class, determines the relative number of RDRs that will be generated for this class, compared with other classes. |                      |                         |                 |  |  |  |
|                                                                                                    | Enabled                                                                                                    |                      | Service                 | Relative Weight |  |  |  |
|                                                                                                    |                                                                                                    | Default Service      |                         | 10              |  |  |  |
|                                                                                                    |                                                                                                    | Generic              |                         | 10              |  |  |  |

**Step 3** Modify the fields to produce the desired reporting.

## How to Configure Real-Time User RDRs

- Step 1 In the Navigation pane, select Traffic Management>Applications>Monitoring.
  The Monitoring Configuration screen appears in the Configuration pane, displaying the Usage RDRs tab.
- **Step 2** Select the Real-Time User RDRs tab.

The Real-Time User RDRs screen appears.

#### Figure 4-75

| Real-Time User Usage RDRs are generated at fixed intervals. They report the amount of usage consumed by an individual user for each class (which was actually used) to allow more granular monitoring of selected users. | Usage RDR's         | Transaction RDR                          | 's Real-Time User RDR's                                    | Transaction Usage RDR's                                      |                                                             |
|----------------------------------------------------------------------------------------------------|---------------------|------------------------------------------|------------------------------------------------------------|--------------------------------------------------------------|-------------------------------------------------------------|
| Generate Real-Time User Usage RDRs once every 1 minute for each traffic class<br>Limit the total rate of Real-Time User Usage RDRs to 100 RDRS per second<br>Save Cancel Help                                            | Real-Ti<br>individe | me User Usage RD<br>Jal user for each cl | Rs are generated at fixed i<br>ass (which was actually use | ntervals. They report the ar<br>ed) to allow more granular r | nount of usage consumed by an nonitoring of selected users. |
| Limit the total rate of Real-Time User Usage RDRs to 100 RDRS per second        Save      Cancel      Help                                                                                                    | 🕑 Ge                | nerate Real-Time l                       | Jser Usage RDRs once ever                                  | ry 1 minute for each                                         | traffic class                                               |
| Save Cancel Help                                                                                                    | Limit th            | e total rate of Rea                      | I-Time User Usage RDRs to                                  | 100 RDRS per second                                          | i                                                           |
|                                                                                                    | Sav                 | e Cancel (                               | Help                                                       |                                                              |                                                             |

Step 3

Modify the fields to produce the desired statistics.

## How to Configure Transaction Usage RDRs

 Step 1 In the Navigation pane, select Traffic Management>Applications>Monitoring. The Monitoring Configuration screen appears in the Configuration pane, displaying the Usage RDRs tab.
 Step 2 Select the Transaction Usage RDRs tab. The Transaction Usage RDRs screen appears.

| Usage RDR's                                                                                                    | Transaction RDR's     | Real-Time User RDR's     | Transaction Usage RDR's   |                          |  |  |
|----------------------------------------------------------------------------------------------------|-----------------------|--------------------------|---------------------------|--------------------------|--|--|
| Transaction Usage RDRs represent single network transactions. They can be used to generate detailed usage logs for specific services and subscribers of specific packages. |                       |                          |                           |                          |  |  |
| Package                                                                                                    | es and services for w | hich Transaction Usage R | RDRs should be generated: |                          |  |  |
|                                                                                                    | efault Service of Def | ault Package             |                           |                          |  |  |
|                                                                                                    | efault Service of Uni | nown Subscriber Traffic  |                           |                          |  |  |
|                                                                                                    |                       |                          |                           |                          |  |  |
| Transac                                                                                                    | tion Usage RDRs car   | be filtered according to | the session's volume      |                          |  |  |
| G                                                                                                    | enerate TUR only for  | sessions exceeding       | Bytes                     |                          |  |  |
|                                                                                                    |                       |                          |                           |                          |  |  |
| Transaction Usage RDRs can be generated at fixed intervals, during long flows                                                                                              |                       |                          |                           |                          |  |  |
| 🗌 E                                                                                                    | nable Interim TUR to  | be generated every       | Minutes (from 5 min       | utes up to 2880 minutes) |  |  |
|                                                                                                    |                       |                          |                           |                          |  |  |
| Save C                                                                                                    | ancel Help            |                          |                           | R                        |  |  |
|                                                                                                    |                       |                          |                           | 2318                     |  |  |
|                                                                                                    |                       |                          |                           |                          |  |  |

**Step 3** Modify the fields to produce the desired statistics.
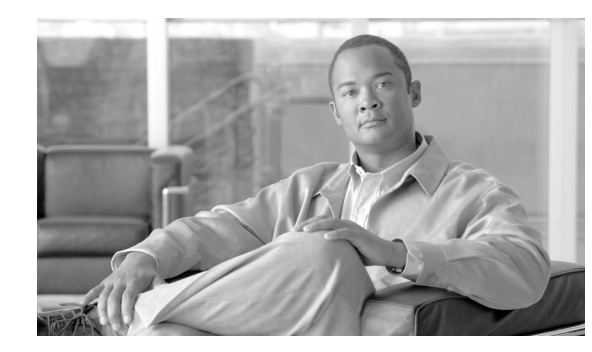

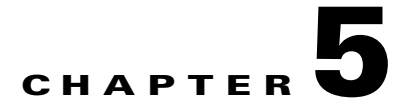

# **User Management**

This module explains the methods by which the operator of the Application Performance Assurance (APA) Device Console defines the individuals and groups that provide the basis of the system reporting from the Network Module Enhanced Application Performance Assurance (NME-APA).

- Managing User Configurations, page 5-1
- User Identification, page 5-4
- How to Monitor Active Users, page 5-11

# **Managing User Configurations**

The APA Device Console is a Graphical User Interface (GUI) which gives the NME-APA operator an intuitive method of modifying NME-APA configurations. Configuration changes are made to an NME-APA device through a process of retrieving the device's configuration for display in the APA Device Console, modifying the configuration parameters in the APA Device Console, and applying the modified configuration back to the NME-APA device.

NME-APA device configurations can also be stored offline in configuration files and restored to NME-APA devices through the configuration Export and Import functions.

Note

The APA Device Console must first be connected to a NME-APA device. For information on connecting to a device, see Managing Device Connections, page 3-2.

- How to Retrieve the User Configuration, page 5-1
- How to Apply Configuration Changes, page 5-2
- How to Export a User Configuration, page 5-2
- How to Import the User Configuration, page 5-3

### How to Retrieve the User Configuration

Step 1 In the Navigation pane, select User Management > Provisioning .

The User Provisioning screen appears in the Configuration pane, displaying the Retrieve button in the bottom section.

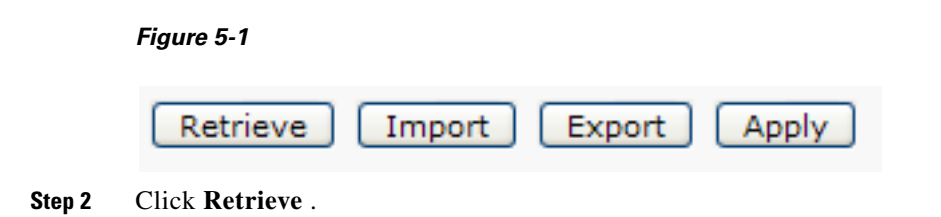

The user configuration is retrieved and loaded into the APA Device Console.

### What to Do Next

To save the configuration to a file, see How to Export a User Configuration, page 5-2. To apply the configuration to a device, see How to Apply Configuration Changes, page 5-2.

### **How to Apply Configuration Changes**

The Excelsior interface allows you to modify a device's configuration without affecting the device. To use the modified configuration, you must apply it to the device.

#### **Step 1** In the Navigation pane, select User Management > Provisioning.

The User Provisioning screen appears in the Configuration pane, displaying the Apply button in the bottom section.

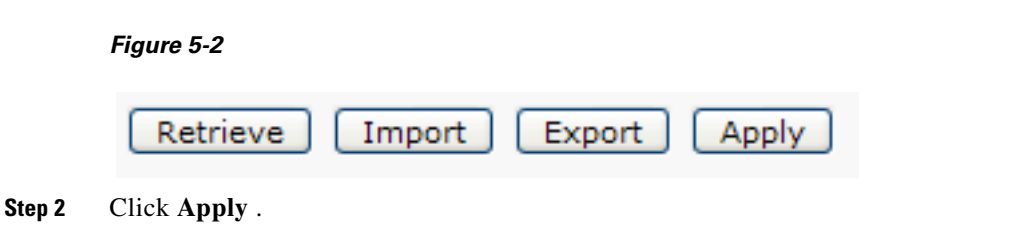

The user configuration is applied to the device.

### How to Export a User Configuration

A user configuration can be exported and saved to a file so that it can be archived or applied to other devices.

Step 1 In the Navigation pane, select User Management > Provisioning .

The User Provisioning screen appears in the Configuration pane, displaying the Export button in the bottom section.

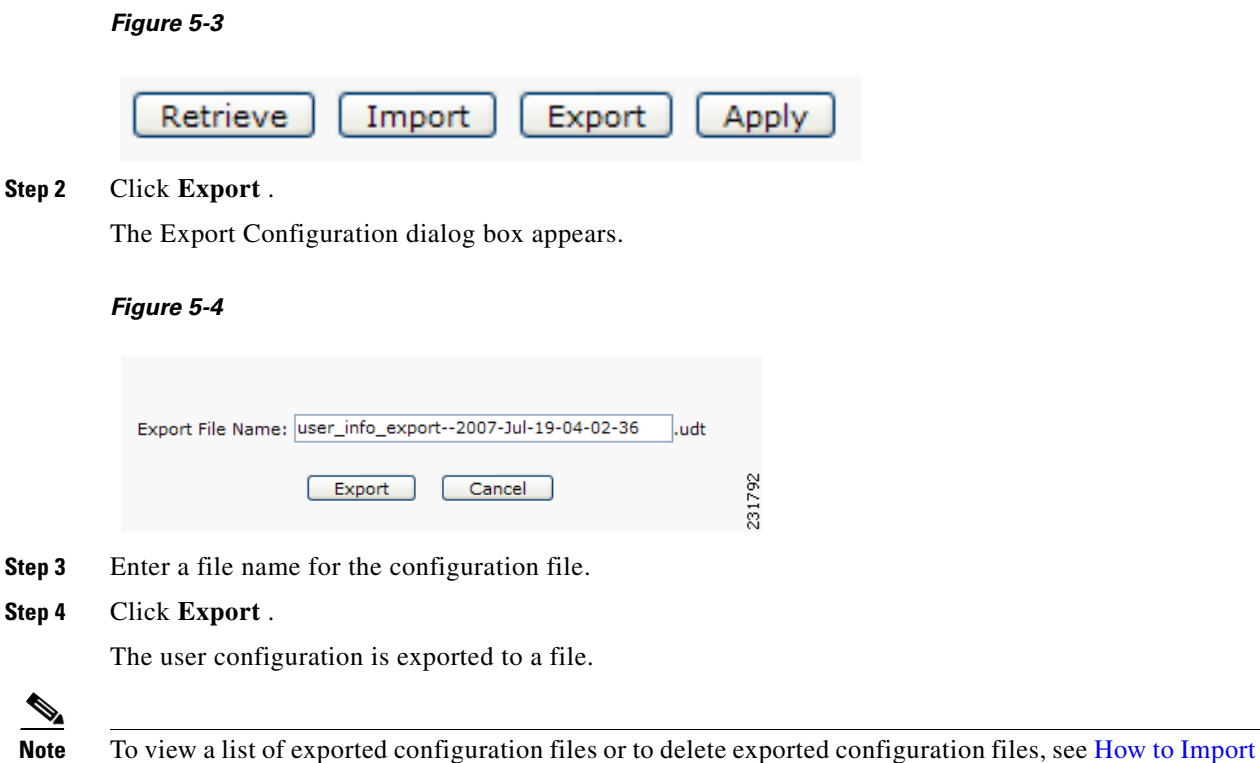

the User Configuration, page 5-3.

### How to Import the User Configuration

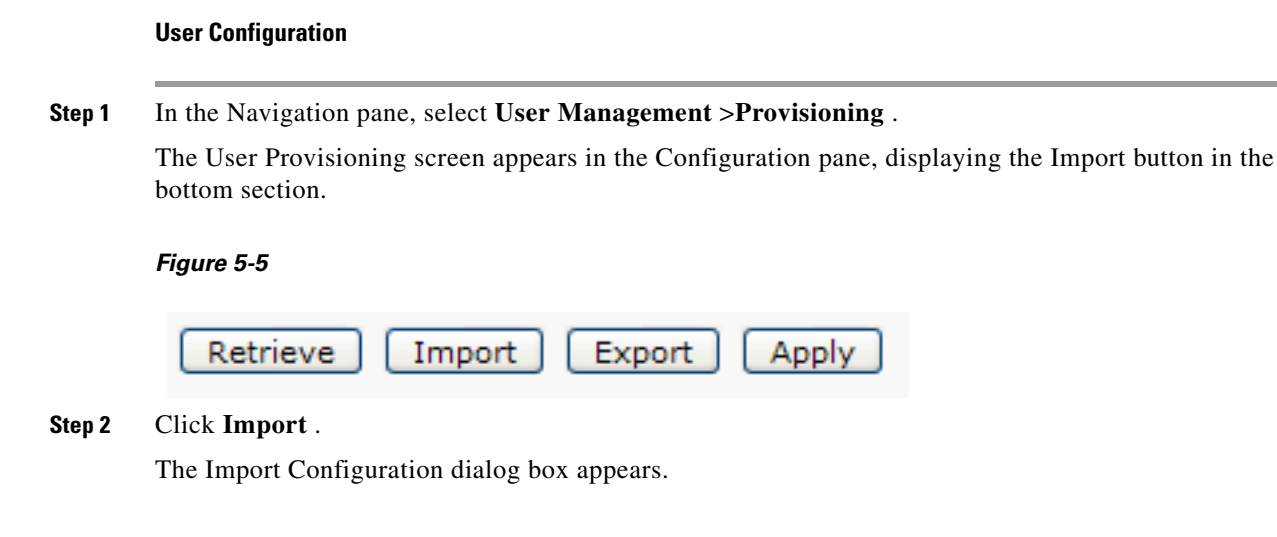

#### Figure 5-6

| Exported files |                                          |        |  |
|----------------|------------------------------------------|--------|--|
|                | Name                                     | Status |  |
| 0              | user_info_export2007-Jul-19-03-51-28.udt | ок     |  |
| In             | nport Delete Cancel                      |        |  |

#### **Step 3** Select the radio button next to the file you want to import.

#### Step 4 Click Import .

The user configuration is imported to the APA Device Console.

### What to Do Next

To save the configuration to a file, see How to Export a User Configuration, page 5-2. To apply the configuration to a device, see How to Apply Configuration Changes, page 5-2.

# **User Identification**

This module describes the methods by which the operator correlates users or groups with IP address or VLAN information. The NME-APA uses this correlation to identify and report on the users or groups who transmit or receive traffic on the network.

- How to View Users, page 5-4
- How to Add Users, page 5-5
- How to Edit Users, page 5-6
- How to Delete Users, page 5-7
- How to View Groups, page 5-8
- How to Add Groups, page 5-8
- How to Edit Groups, page 5-10
- How to Delete Groups, page 5-11

### **How to View Users**

Step 1 In the Navigation pane, select User Management > Provisioning .

The User Provisioning screen appears in the Configuration pane with the User tab displaying the list of Users.

### Figure 5-7

| Users Grou | ps.        |                    |                |           |   |
|------------|------------|--------------------|----------------|-----------|---|
| Total: 2   |            |                    |                |           |   |
| Show All   | 💌 Find     | Go Clear           |                |           |   |
|            | User Name  | Network Identifier | Policy Profile | Real Time |   |
|            | Joe Smith  | 209.165.201.1      | 0              | No        | ^ |
|            | Jill Smith | 2                  | 0              | No        | ~ |
| Add        | Delete     |                    |                |           |   |

### How to Add Users

Step 1 In the Navigation pane, select User Management > Provisioning .

The User Provisioning screen appears in the Configuration pane with the User tab displaying the list of Users.

#### Figure 5-8

| Users Groups |                   |                           |                |           |  |  |
|--------------|-------------------|---------------------------|----------------|-----------|--|--|
| Total: 2     | Total: 2          |                           |                |           |  |  |
| Show All     | 💌 Fin             | d: <u>Go</u> <u>Clear</u> |                |           |  |  |
|              | User Name         | Network Identifier        | Policy Profile | Real Time |  |  |
|              | Joe Smith         | 209.165.201.1             | 0              | No        |  |  |
|              | <u>Jill Smith</u> | 2                         | 0              | No        |  |  |
| Add          | Delete            |                           |                |           |  |  |

### Step 2 Click Add .

The User Management dialog box appears.

#### Figure 5-9

| Add User            |              |
|---------------------|--------------|
|                     |              |
| User Name:          |              |
| Network Identifier: | IP Address 💌 |
| Policy Profile:     | 0            |
| Real Time:          |              |
|                     |              |
| Submit Cano         | el           |

- **Step 3** In the User Name field, enter a meaningful name for the user.
- Step 4 In the Network Identifier drop-down list, select a type of network identifier.
- **Step 5** In the Network Identifier field, enter the information that will be used to identify the user.

If you selected IP Address, you must enter a valid IP Address in the Network Identifier field.
If you selected IP Range, you may enter a valid IP Address range in the Network Identifier field in slash notation or a list of IP Addresses in a comma separated list.
If you selected VLAN, you must enter the name of the VLAN.
Step 6 In the Profile Policy field, enter the number of the profile policy to associate with this user.
Step 7 If you want the traffic for this user to be logged in real-time, check the Real Time checkbox.
Step 8 Click Submit .
The User Management dialog box disappears and the new user is added to the list of users in the Provisioning screen.

### What to Do Next

To save the configuration to a file, see How to Export a User Configuration, page 5-2. To apply the configuration to a device, see How to Apply Configuration Changes, page 5-2.

### **How to Edit Users**

Step 1

#### In the Navigation pane, select User Management >Provisioning.

The User Provisioning screen appears in the Configuration pane with the User tab displaying the list of Users.

#### Figure 5-10

| Users  | Groups |            |                    |                |           |
|--------|--------|------------|--------------------|----------------|-----------|
| Total: | 2      |            |                    |                |           |
| Show   | r All  | *          | Find: Go Clear     |                |           |
|        |        | User Name  | Network Identifier | Policy Profile | Real Time |
|        |        | Joe Smith  | 209.165.201.1      | 0              | No        |
|        |        | Dill Smith | 2                  | 0              | No        |
| Ad     | d (    | Delete     |                    |                |           |

**Step 2** Click on the User you want to edit.

The User Management dialog box appears.

#### Figure 5-11

| Edit user           |                            |  |
|---------------------|----------------------------|--|
|                     |                            |  |
| user Name:          | Joe Smith                  |  |
| Network Identifier: | IP Address 💌 209.165.201.1 |  |
| Policy Profile:     | 0                          |  |
| Real Time:          |                            |  |
|                     |                            |  |
| Submit Car          | and l                      |  |
|                     |                            |  |

- **Step 3** In the User Name field, enter a meaningful name for the user.
- Step 4 In the Network Identifier drop-down list, select a type of network identifier.
- **Step 5** In the Network Identifier field, enter the information that will be used to identify the user.

If you selected IP Address, you must enter a valid IP Address in the Network Identifier field.

If you selected IP Range, you may enter a valid IP Address range in the Network Identifier field in slash notation or a list of IP Addresses in a comma separated list.

If you selected VLAN, you must enter the name of the VLAN.

- **Step 6** In the Profile Policy field, enter the number of the profile policy to associate with this user.
- **Step 7** If you want the traffic for this user to be logged in real-time, check the Real Time checkbox.
- Step 8 Click Submit .

The User Management dialog box disappears and the modified user information is displayed in the list of users in the Provisioning screen.

### What to Do Next

To save the configuration to a file, see How to Export a User Configuration, page 5-2. To apply the configuration to a device, see How to Apply Configuration Changes, page 5-2.

### **How to Delete Users**

Step 1 In the Navigation pane, select User Management > Provisioning .

The User Provisioning screen appears in the Configuration pane with the User tab displaying the list of Users.

### Figure 5-12

| Users | Groups      |                           |                |           |      |
|-------|-------------|---------------------------|----------------|-----------|------|
| Total | : 2         |                           |                |           |      |
| Show  | r All 💽 Fin | d: <u>Go</u> <u>Clear</u> |                |           |      |
|       | User Name   | Network Identifier        | Policy Profile | Real Time |      |
|       | Joe Smith   | 209.165.201.1             | 0              | No        | _    |
|       | Jill Smith  | 2                         | 0              | No        |      |
| Ad    | d Delete    |                           |                |           | 1001 |

**Step 2** Select the checkboxes next to the User or Users you want to delete.

### Step 3 Click Delete .

The User or Users are removed from the list.

### What to Do Next

To save the configuration to a file, see How to Export a User Configuration, page 5-2. To apply the configuration to a device, see How to Apply Configuration Changes, page 5-2.

### **How to View Groups**

| Step 1 | In the Navigation pane, select User Management >Provisioning.                                                  |  |  |  |
|--------|----------------------------------------------------------------------------------------------------|--|--|--|
|        | The User Provisioning screen appears in the Configuration pane with the User tab displaying the list of Users. |  |  |  |
| Step 2 | Select the <b>Groups</b> tab.                                                                                  |  |  |  |
|        | The Group Provisioning screen appears in the Configuration pane displaying the list of Groups.                 |  |  |  |
|        | Figure 5-13                                                                                                    |  |  |  |

| Users Group | 55            |                        |                |     |
|-------------|---------------|------------------------|----------------|-----|
| Total: 2    |               |                        |                |     |
| Show All    | Find:         | <u>Go</u> <u>Clear</u> |                |     |
|             | Group Name    | Network Identifier     | Policy Profile |     |
|             | Entire Office | 10.0.0/16              | 0              |     |
|             | HR Department | 192.168.0.1/16         | 1              |     |
| Add         | Delete        |                        |                |     |
| L           |               |                        |                | -12 |

### How to Add Groups

Step 1 In the Navigation pane, select User Management > Provisioning .

The User Provisioning screen appears in the Configuration pane with the User tab displaying the list of Users.

**Step 2** Select the **Groups** tab.

The Group Provisioning screen appears in the Configuration pane displaying the list of Groups.

#### Figure 5-14

| Users Groups | 5             |                        |                |
|--------------|---------------|------------------------|----------------|
| Total: 2     |               |                        |                |
| Show All     | Find:         | <u>Go</u> <u>Clear</u> |                |
|              | Group Name    | Network Identifier     | Policy Profile |
|              | Entire Office | 10.0.0/16              | 0              |
|              | HR Department | 192.168.0.1/16         | 1              |
| Add          | Delete        |                        |                |

#### Step 3 Click Add .

The User Management dialog box appears.

#### Figure 5-15

| Add Group           |              |
|---------------------|--------------|
|                     |              |
| Group Name:         |              |
| Network Identifier: | IP Address 💌 |
| Policy Profile:     | 0            |
|                     |              |
| Submit Ca           | ncel         |

- **Step 4** In the User Name field, enter a meaningful name for the group.
- **Step 5** In the Network Identifier drop-down list, select a type of network identifier.
- **Step 6** In the Network Identifier field, enter the information that will be used to identify the group.

If you selected IP Address, you must enter a valid IP Address in the Network Identifier field.

If you selected IP Range, you may enter a valid IP Address range in the Network Identifier field in slash notation or a list of IP Addresses in a comma separated list.

If you selected VLAN, you must enter the name of the VLAN.

- **Step 7** In the Profile Policy field, enter the number of the profile policy to associate with this group.
- Step 8 Click Submit .

The User Management dialog box disappears and new group is displayed in the list of groups in the Provisioning screen.

### What to Do Next

To save the configuration to a file, see How to Export a User Configuration, page 5-2. To apply the configuration to a device, see How to Apply Configuration Changes, page 5-2.

### **How to Edit Groups**

Step 1 In the Navigation pane, select User Management >Provisioning.

The User Provisioning screen appears in the Configuration pane with the User tab displaying the list of Users.

**Step 2** Select the **Groups** tab.

The Group Provisioning screen appears in the Configuration pane displaying the list of Groups.

Figure 5-16

| Users Gro | ups           |                        |                |  |
|-----------|---------------|------------------------|----------------|--|
| Total: 2  |               |                        |                |  |
| Show All  | Find:         | <u>Go</u> <u>Clear</u> |                |  |
|           | Group Name    | Network Identifier     | Policy Profile |  |
|           | Entire Office | 10.0.0/16              | 0              |  |
|           | HR Department | 192.168.0.1/16         | 1              |  |
| Add       | Delete        |                        |                |  |

Step 3 Click on the Group or Groups you want to edit.

The User Management dialog box appears.

#### Figure 5-17

| Edit Group          |                        |
|---------------------|------------------------|
|                     |                        |
| Group Name:         | Entire Office          |
| Network Identifier: | IP Address 💌 10.0.0/16 |
| Policy Profile:     | 0                      |
|                     |                        |
| Submit Can          | sel                    |

- **Step 4** In the User Name field, enter a meaningful name for the group.
- **Step 5** In the Network Identifier drop-down list, select a type of network identifier.
- Step 6 In the Network Identifier field, enter the information that will be used to identify the group.
  If you selected IP Address, you must enter a valid IP Address in the Network Identifier field.
  If you selected IP Range, you may enter a valid IP Address range in the Network Identifier field in slash notation or a list of IP Addresses in a comma separated list.
  If you selected VLAN, you must enter the name of the VLAN.
- **Step 7** In the Profile Policy field, enter the number of the profile policy to associate with this group.

#### Step 8 Click Submit .

The User Management dialog box disappears and the modified group information is displayed in the list of groups in the Provisioning screen.

### What to Do Next

To save the configuration to a file, see How to Export a User Configuration, page 5-2. To apply the configuration to a device, see How to Apply Configuration Changes, page 5-2.

### How to Delete Groups

Step 1 In the Navigation pane, select User Management > Provisioning .

The User Provisioning screen appears in the Configuration pane with the User tab displaying the list of Users.

Step 2 Select the Groups tab.

The Group Provisioning screen appears in the Configuration pane displaying the list of Groups.

#### Figure 5-18

| Users Group | 15            |                        |                |
|-------------|---------------|------------------------|----------------|
| Total: 2    |               |                        |                |
| Show All    | Find:         | <u>Go</u> <u>Clear</u> |                |
|             | Group Name    | Network Identifier     | Policy Profile |
|             | Entire Office | 10.0.0/16              | 0              |
|             | HR Department | 192.168.0.1/16         | 1              |
| Add         | Delete        |                        |                |
|             |               |                        |                |

**Step 3** Select the checkboxes next to the Group or Groups you want to delete.

#### Step 4 Click Delete .

The Group or Groups are removed from the list.

### What to Do Next

To save the configuration to a file, see How to Export a User Configuration, page 5-2. To apply the configuration to a device, see How to Apply Configuration Changes, page 5-2.

## How to Monitor Active Users

The APA Device Console provides the operator with a real-time view of the users who are passing traffic through the NME-APA.

Step 1In the Navigation pane, select User Management >Monitoring .The User Monitoring screen appears in the Configuration pane.

#### Figure 5-19

| Active Users              |                    |                |
|---------------------------|--------------------|----------------|
| User Name                 | Network Identifier | Policy Profile |
| No active users available |                    |                |

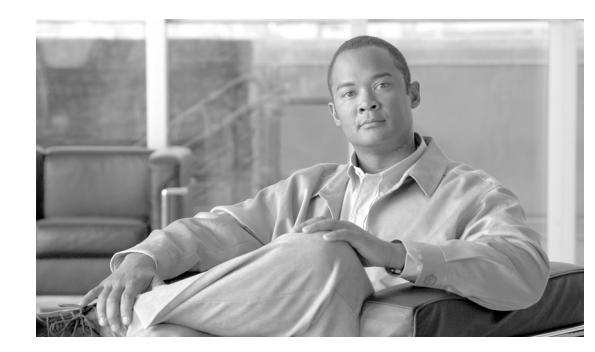

# CHAPTER **6**

# Reporting

This module explains the methods by which the operator of the Application Performance Assurance (APA) Device Console defines the data retrieval parameters, as well as the means of converting this data into usable reports from the Network Module Enhanced Application Performance Assurance (NME-APA).

- Information About Report Groups, page 6-1
- Reporting Overview, page 6-11
- Data Retrieval, page 6-13
- Managing Report Instances, page 6-17

# **Information About Report Groups**

The APA Device Console includes report groups that you use to generate report instances. The groups are organized according to common themes. Each report group allows you to create new report instances. Default filter values are assigned to the properties, some of which are common to all the instances in a given group. You can impose additional constraints by configuring the properties.

You generate a report instance by selecting a report group from the list of available groups in the Groups view.

There are two main categories of reports:

- Monitoring reports—Show how network resources are used for selected classes at various granularities (global, package, user)
- Traffic Discovery reports—Provide statistical information about network activity and help identify the characteristics of the traffic traversing the network

## **Report Instance Properties**

The following table lists properties that appear in report groups that belong to more than one group group. (Properties of report instances that belong to only one group group are listed with the description of the group.)

 Table 6-1
 Common Properties of Report Instances

| Property                                                | Field Type      | Default   | Comments                                                                                                |
|---------------------------------------------------------|-----------------|-----------|----------------------------------------------------------------------------------------------------|
| Items to Focus on                                       |                 |           |                                                                                                    |
| One of the following is included in most report groups: |                 |           |                                                                                                    |
| Classes to view                                         | Multiple Choice | (not set) | When not set, all classes are selected.                                                                 |
| Select classes to view                                  | Multiple Choice | (not set) | When not set, all classes are selected.                                                                 |
| Focus on the class                                      | Single Choice   | (not set) | When not set, all classes are selected.                                                                 |
| One of the following is included in many report groups: |                 |           |                                                                                                    |
| Package                                                 | Single Choice   | (not set) | Mandatory property.                                                                                     |
| Name of user to focus<br>on                             | Free Text       | (not set) | Mandatory property for<br>User group group report<br>instances.                                         |
|                                                         |                 |           | IP address (decimal format) or user name.                                                               |
| <b>Time Boundaries</b><br>—See note following<br>table. |                 |           |                                                                                                    |
| Starting after date                                     | Time/Date       | (not set) |                                                                                                    |
| Ending before date                                      | Time/Date       | (not set) | When not set, the report<br>is bound to the current<br>time.                                            |
| From the last number of hours                           | Free Text       | 24        | Table D-2 Ignored when<br>the Starting After Date<br>and Ending Before Date<br>properties are both set. |
| From the last number of Days                            | Free Text       | 7         |                                                                                                    |

| Property                                                | Field Type      | Default                                | Comments                                                                                                    |
|---------------------------------------------------------|-----------------|----------------------------------------|----------------------------------------------------------------------------------------------------|
| Specific Time                                           | Date/Time       | (not set)                              | Mandatory property.                                                                                                    |
|                                                         |                 |                                        | Appears in three report<br>instance types instead of<br>the other three time<br>boundary properties.                                                                                            |
|                                                         |                 |                                        | The selected time is<br>rounded to the nearest<br>hour/day.                                                                                                    |
| Traffic Parameters                                      |                 |                                        |                                                                                                    |
| Link to Focus                                           | Multiple Choice | (not set)                              | List of available links to focus.                                                                                                    |
| One of the following is included in many report groups: |                 |                                        |                                                                                                    |
| Traffic Direction                                       | Single Choice   | Depends on report<br>group             | Depends on report<br>group:<br>• Direction only                                                                                                    |
|                                                         |                 |                                        | <ul> <li>Direction and<br/>metric</li> </ul>                                                                                                    |
| Metric to order                                         | Single Choice   | Depends on report<br>group             | Depends on report group and metric:                                                                                                    |
|                                                         |                 |                                        | • Metric only                                                                                                    |
|                                                         |                 |                                        | • Metric and direction                                                                                                    |
| Data Show                                               |                 |                                        |                                                                                                    |
| Pick BW Over                                            | Single Choice   | 1 Hour                                 |                                                                                                    |
| NME-APA IP to view                                      | Single Choice   | At installation: (not set)             | Mandatory property.                                                                                                    |
|                                                         |                 | Thereafter: most recent assigned value | IP address of specific NME-APA device.                                                                                                    |
| Units of results                                        | Single Choice   | Depends on report<br>group             |                                                                                                    |
| Limit number of results                                 | Free Text       | 10                                     |                                                                                                    |
| Average Data by Hour                                    | Boolean         | TRUE                                   | If this option is selected,<br>a single, average value<br>is calculated for each<br>hour of the report. This<br>option is recommended<br>when generating the<br>report for 24 or more<br>hours. |
| Show other<br>Consumption                               | Boolean         | FALSE                                  |                                                                                                    |

### Table 6-1 Common Properties of Report Instances (continued)

| Property           | Field Type    | Default   | Comments                               |
|--------------------|---------------|-----------|----------------------------------------|
| Aggregation Period | Single Choice | Hourly    |                                        |
| User Id            | Free Text     | (not set) | Pattern that represent group of users. |

| Table 6-1 | Common Pro | perties of Re | port Instances | (continued) |
|-----------|------------|---------------|----------------|-------------|
|-----------|------------|---------------|----------------|-------------|

- All report instances include the **NME-APA IP to view** property, which enables filtering to a specific NME-APA platform. This property is mandatory and *persistent*. Persistent means that the current value is used for all subsequent reports until the value is changed.
- Time Boundaries properties occur in all report instances except for Top Users, Top Talkers, and Relative Consumption of Top Users. These properties are:
- Starting After Date
- Ending Before Date
- From the Last Number of Hours/Days

The property **From the last number of hours/days** is set to a default value in all report instances. When all three Time Boundaries properties are set, the **From the last number of hours/days** property is ignored. When the property **Ending before date** is not set, the report is bound to the current time.

### Information About Monitoring Reports

Monitoring reports provide information about the distribution and consumption of network resources. This information helps you understand how the network is used at different granularities (such as for the entire link, for traffic generated by all users in a particular package usage counter, or for traffic generated by a particular user). These reports are critical for tuning the Class Control solution's configuration according to changing network patterns.

Monitoring reports are created from Link Usage, Package Usage, and Real-Time User Usage Raw Data Records (RDRs). These RDRs (that are generated by the NME-APA platform) provide periodic usage information (at the various granularities) that is processed according to the selected report group to provide the final report.

Monitoring reports typically show a specific *metric* for a set of *class usage counters* at a selected *granularity*, such as bandwidth for P2P and Browsing class usage counters at a link granularity, or volume for the Streaming class usage counter for users in the Gold package usage counter.

You select the class usage counters on which to report via the APA Device Console. The available class usage counters are those defined in the class configuration of the NME-APA platform from which the reports are generated.

- Granularity, page 6-4
- Metrics, page 6-5

### Granularity

A report instance's granularity controls which traffic the generated report addresses. Three granularities are supported:

- Global—Provides visibility into all traffic processed by the NME-APA platforms being reported on. Use global granularity to view the global distribution of network resources (for example, total P2P bandwidth for the last 24 hours).
- User—Provides insight into the activity of a single user defined in the Class Control solution. Use user granularity to view how a particular user is using network resources (for example, the number of P2P sessions generated by a particular user for each hour during the last 12 hours). User reports are available for those users flagged for real-time reporting. (For a description of managing real-time user reporting, see the "Using the Class Configuration Editor: Traffic Accounting and Reporting" chapter of the *Cisco Service Control Application for Broadband User Guide*.)

Each report group generates reports in a specific granularity. Each type of report is accessible from the corresponding report group group:

- Global report groups are accessible from the Global Monitoring Group, page 6-6.
- User report groups are accessible from the User Monitoring Group, page 6-7.

### Metrics

A metric is the statistic being reported on. The following metrics are available:

• Bandwidth—The total bandwidth consumed by the selected classes. By default, a bandwidth report is displayed as a stacked-area chart, where each area indicates the bandwidth used by a particular class.

When generating a bandwidth report, you can select the direction: upstream, downstream, or both.

You can also display an hourly average of bandwidth. This is recommended when you are generating a report for many hours. In this case a single data point per hour is usually sufficient: it reduces the quantity of data displayed, improving performance and the visualization of the data.

• Volume—The total volume (in kilobytes or megabytes) for a specific period of time, for the selected class usage counters. As opposed to the bandwidth metric, which provides normalized volume over time, volume reports give the total volume consumed, grouped by specific time durations. By default, a volume report is displayed as a stacked-bar chart, where each bar/series indicates the volume of a particular class usage counter.

Volume reports give the accumulated usage either for specific durations of time (hours or days), or for the entire duration of the report. For example: a Global Hourly Usage Volume report displays a bar that accounts for the total volume consumed by each class usage counter during each hour of the selected time frame, and a Global Aggregated Usage Volume per Class report accounts for all volume of each class usage counter for the entire time frame of the report.

• Sessions—The number of sessions. A session is a single network transaction (for example, RTSP stream or P2P file download). By default, a sessions report is displayed as a stacked-bar chart, where each bar/series indicates the total number of sessions of a particular class usage counter.

Like volume reports, sessions reports can be grouped into specific durations (hours or days), in order to account for the total number of sessions in a particular hour/day consumed by a particular class usage counter.

### **Information About Traffic Discovery Reports**

Traffic discovery reports provide raw statistics for analyzing network activities. They are useful for obtaining information about the general activity in the IP network, and they are the key for defining the system's class configuration.

Traffic discovery reports are based on the information in Transaction RDRs.

Traffic discovery reports generate histograms and distribution charts that are grouped by a selected *criterion* and sorted by the selected *order parameter*. For example: a Top Protocols report is sorted by Total Volume, and a Top Web-hosts report is sorted by Hit-Count.

- Criteria, page 6-6
- Order Property, page 6-6

### Criteria

Each report group focuses on a particular criterion based on Layers 3 to 7, such as:

- Top Servers IP addresses
- Top Server Port numbers
- Top HTTP web-hosts
- Top NNTP news-groups

### **Order Property**

The Metric to order property indicates the value by which the report will be sorted. Possible values are:

- Upstream Volume
- Downstream Volume
- Both Directions Volume—Total upstream and downstream volume
- Hit-Count—Number of transactions

You can limit each report to a specific number of results, which allows you to focus on the top areas of activity (according to the selected value).

### **Global Monitoring Group**

The Global Monitoring group of report groups allows you to view statistics about the traffic bandwidth or volume that was consumed. The bandwidth/volume consumption can be displayed per class for the entire link.

The Global Monitoring group includes the following report groups:

- Global Aggregated Usage Volume per Class—Shows the total volume of traffic (upstream and downstream) for each class usage counter (for all traffic, regardless of user or package)
- Global Bandwidth per Class—Shows the distribution of bandwidth among the different classes defined in the system for all traffic, regardless of user or package
- Global Concurrent Session per Class—Shows the distribution of concurrent sessions among the different class usage counters defined in the system
- Global Hourly Aggregated Minutes per Class—Shows the total number of minutes used for each class usage counter defined in the system, grouped by hour
- Global Hourly Usage Sessions per Class—Shows the distribution of sessions among the different class usage counters defined in the system, grouped by hour
- Global Hourly Usage Volume per Class—Shows the distribution of volume among the different class usage counters defined in the system, grouped by hour

### **User Monitoring Group**

The User Monitoring group of report groups allows you to view statistics about the bandwidth or volume of traffic used by the user. The reports are provided per class usage counter for the total volume consumed by the user. A Top Users report identifies the users that consume the largest traffic volume. User bandwidth and volume reports can be generated for those users configured for real-time monitoring. See "Selecting Users for Real-Time Usage Monitoring" in the "Additional Management Tools and Interfaces" chapter of the *Cisco Service Control Application for Broadband User Guide* for a description of how to configure real-time users.

The User Monitoring group includes the following report groups:

- User Daily Usage Volume per Class—Shows the daily distribution of volume among the different class usage counters defined in the system for a particular user
- Daily Peak BW for Specific User
- User Daily Usage Sessions per Class—Shows the daily distribution of sessions among the different class usage counters defined in the system for a particular user
- Top Users—Shows a list of the top user volume consumption in a specific hour/day
- User Hourly Usage Sessions per Class—Shows the hourly distribution of sessions among the different class usage counters defined in the system for a particular user
- User Hourly Usage Volume per Class—Shows the hourly distribution of volume among the different class usage counters defined in the system for a particular user
- User Bandwidth per Class—Shows the distribution of bandwidth among the different class usage counters defined in the system for a particular user
- User Hourly Aggregated Minutes per Class—Shows the total number of minutes used for each class usage counter for a specific package usage counter defined in the system, grouped by hour
- User Aggregated Usage Volume per Class—Shows the most popular class usage counter for a particular user

### **Traffic Discovery Group**

The Traffic Discovery group of report groups allows you to view statistics compiled from the source and destination IP addresses and ports of the system traffic.

These reports cannot be generated using data collected from an NME-APA platform running in asymmetric routing classification mode.

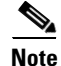

The reports in this group are not per user; they supply general port and IP address information.

 Table 6-2
 Property of Traffic Discovery - Statistics Group Groups only

| Property                  | Field Type    | Default | Comments |
|---------------------------|---------------|---------|----------|
| <b>Traffic Parameters</b> |               |         |          |
| Transport Protocol        | Single choice | ТСР     |          |

The Traffic Discovery - Statistics group includes the following report groups:

• Top IP Protocols—Shows the most popular IP protocol for certain classes

- Top Client IP to Server Port—Shows the most popular client IP to server port for certain classes
- Top Server IP to Server Port—Shows the most popular server IP to server port for certain classes
- Top Client IP to Server IP and Server Port—Shows the most popular server IP and server port for certain classes.
- Top Client—Shows the most popular client IP for certain classes

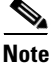

Client refers to the IP address of the flow initiator. It may be located on the User side or on the Network side.

• Top Servers—Shows the most popular servers for certain classes

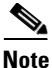

Server refers to the IP address of the other side of the flow initiator. It may be located on the User side or on the Network side.

- Top Protocols—Shows the most popular protocol for certain classes
- Top Class Ports—Shows the most popular server ports of a certain class or classes
- Top Client IP to Server IP—Shows the most popular client IP to server IP for certain classes
- Top Server Ports—Shows the most popular server ports for certain classes

### **Demographic Data and Class Popularity Reports Group**

The Demographic Data and Class Popularity group of report groups allows you to view statistics of the demographic data.

The Demographic Data and Class Popularity group includes the following report groups:

- Class Popularity among Users—Shows the percentage of users using a specific class defined in the system
- Relative Consumption of Top Users—Shows the relative consumption of a specific number of users compared to "other"
- Global Active User per Class—Shows the distribution of users among the different classes defined in the system for all traffic, regardless of user or package
- Class Popularity among Users (Average)—Shows the total number of users using a specific class compared to users using all other classes
- Package Active User per Class—Shows the distribution of bandwidth among the different classes defined in the system for specific user package

### Web and Streaming Reports Group

The Web and Streaming group of report groups allows you to compile statistics presenting the most popular servers or hosts for the various predefined system classes (such as Browsing, Streaming, and Downloading) and for user-defined classes.

These reports cannot be generated using data collected from an NME-APA platform running in asymmetric routing classification mode.

Table 6-3 Property of Web and Streaming Group Groups only

| Property                | Field Type | Default   | Comments                                            |
|-------------------------|------------|-----------|-----------------------------------------------------|
| Items to Focus on       |            |           |                                                     |
| Where host is contained | Free Text  | (not set) | Filter to hosts<br>containing the given<br>pattern. |

The Web and Streaming group includes the following report groups:

- Top FTP Servers—Shows the most popular FTP file hosts
- Top Class Servers—Shows the most popular servers of a certain class or classes
- Top Rtsp Hosts—Shows the most popular real-time streaming protocol (RTSP) servers
- Top Web Hosts—Shows the most popular web servers
- Top MMS Servers—Shows the most popular MMS hosts

### **Mail and News Reports Group**

The Mail and News group of report groups allows you to view statistics of the mail and news traffic.

These reports cannot be generated using data collected from an NME-APA platform running in asymmetric routing classification mode.

The Mail and News group includes the following report groups:

- Top E-mail Account Owners—Shows the top e-mail account owners
- Top NNTP Consumers—Shows the top NNTP consumers
- Top Newsgroups—Shows the most popular newsgroups
- SMTP Server Distribution by User Packages—Shows the most popular SMTP servers, grouped by the package of the requesting user
- Top NNTP Servers—Shows the most popular NNTP hosts
- Top SMTP Servers—Shows the most popular SMTP hosts
- Top E-mail Recipients—Shows the top e-mail recipients
- NNTP Server Distribution by User Packages—Shows the most popular NNTP servers, grouped by the package of the requesting user
- POP3 Server Distribution by User Packages—Shows the most popular POP3 servers, grouped by the package of the requesting user
- Top POP3 Servers—Shows the most popular POP3 hosts
- Top User to Newsgroup—Shows the top user to newsgroup for certain classes
- Top E-mail Sender—Shows the top e-mail sender

### **P2P Reports Group**

The P2P group of report groups allows you to view statistics of the P2P traffic.

These reports cannot be generated using data collected from an NME-APA platform running in asymmetric routing classification mode.

The P2P group includes the following report groups:

- Top P2P Uploaders—Shows the most popular P2P upload consumers
- Top P2P Consumers—Shows a list of the top P2P user volume consumption
- Top P2P Protocols—Shows the most popular P2P protocol for certain classes
- Top P2P Downloaders—Shows the top P2P download consumers
- Top P2P File Extensions—Shows the top file extensions transferred by P2P consumers

### **VoIP Reports Group**

The VoIP group of report groups allows you to view statistics of the VoIP traffic.

These reports cannot be generated using data collected from an NME-APA platform running in asymmetric routing classification mode.

| Table 6-4 | Property of VoIP Group | Groups only |
|-----------|------------------------|-------------|
|-----------|------------------------|-------------|

| Property        | Field Type      | Default   | Comments |
|-----------------|-----------------|-----------|----------|
| Data Show       |                 |           |          |
| Codec to filter | Multiple Choice | (not set) |          |

The VoIP group includes the following report groups:

- Global Hourly Call Minutes per VoIP Class—Shows the distribution of call minutes among the different VoIP class usage counters defined in the system, grouped by day
- User Bandwidth per VoIP Class—Shows the distribution of bandwidth among the different VoIP classes defined in the system for the traffic of users in a specific package
- Global VoIP Codec Distribution
- Global VoIP Packets Loss
- Top SIP Domains—Shows the most popular SIP Domains
- Global VoIP MOS Distribution
- Package Hourly Call Minutes per VoIP Class—Shows the distribution of call minutes among the different VoIP class usage counters defined in the system, grouped by day
- Global Hourly Average VoIP MOS
- User Hourly Call Minutes per VoIP Class—Shows the distribution of call minutes among the different VoIP class usage counters defined in the system, grouped by day
- Global Hourly Average VoIP Packets Loss
- Global VoIP MOS
- Global VoIP Jitter

- Top Talkers—Shows a list of the top talker volume/session/minutes consumption in a specific hour/day for a specific/all VoIP classes
- Package Bandwidth per VoIP Class—Shows the distribution of bandwidth among the different VoIP classes defined in the system for the traffic of users in a specific package
- Packet Concurrent Calls per VoIP Class—Shows the distribution of concurrent sessions among the different VoIP class usage counters defined in the system, grouped by day
- Global Concurrent Calls per VoIP Class—Shows the distribution of concurrent sessions among the different VoIP class usage counters defined in the system, grouped by day
- Global Bandwidth per VoIP Class—Shows the distribution of bandwidth among the different VoIP classes defined in the system for all traffic, regardless of user or package
- Global Hourly Average VoIP Jitter

# **Reporting Overview**

- Viewing Completed Reports and Reports in Progress, page 6-11
- Deleting Reports in Progress, page 6-11
- Viewing Report Results, page 6-12

### **Viewing Completed Reports and Reports in Progress**

Step 1 In the Navigation pane, select Reporting >Running Reports .

The Reports screen appears in the Configuration pane, displaying the list of all Reports.

Step 2 Select the Current Reports tab.

The Running Reports screen appears listing all reports that are running and those that have completed.

#### Figure 6-1

| All Reports Current Reports                                        |             |
|--------------------------------------------------------------------|-------------|
| Running Reports                                                    |             |
| Name                                                               | Status      |
| Global Hourly Usage Volume per Class[2]apa2007-Sep-02-20-30-31.jpg | COMPLETE_OK |
| Delete Refresh Auto-Refresh 2 Minutes V Help                       |             |

To set the frequency for refreshing the list of reports, select the desired frequency in the **Auto-Refresh** drop-down list.

### **Deleting Reports in Progress**

- Step 1In the Navigation pane, select Reporting >Running Reports .The Reports screen appears in the Configuration pane, displaying the list of all Reports.
- Step 2 Select the Current Reports tab.

The Running Reports screen appears listing all reports that are running.

#### Figure 6-2

| All Reports Current Reports                                        |             |  |  |  |  |  |
|--------------------------------------------------------------------|-------------|--|--|--|--|--|
| Running Reports                                                    |             |  |  |  |  |  |
| Name                                                               | Status      |  |  |  |  |  |
| Global Hourly Usage Volume per Class[2]apa2007-Sep-02-20-30-31.jpg | COMPLETE_OK |  |  |  |  |  |
| Delete Refresh Auto-Refresh 2 Minutes V Help                       |             |  |  |  |  |  |

**Step 3** Select the checkboxes beside the Report or Reports that you want to delete.

Step 4 Click Delete .

The Report is removed from the list.

### **Viewing Report Results**

Step 1In the Navigation pane, select Reporting >Running Reports .The Reports screen appears in the Configuration pane, displaying the list of all Reports.

Step 2Select the Current Reports tab.

The Running Reports screen appears listing all reports that are running.

#### Figure 6-3

| All Re | ports Current Reports                                              |             |  |
|--------|--------------------------------------------------------------------|-------------|--|
| Runr   | ing Reports                                                        |             |  |
|        | Name                                                               | Status      |  |
|        | Global Hourly Usage Volume per Class[2]apa2007-Sep-02-20-30-31.jpg | COMPLETE_OK |  |
| De     | elete Refresh Auto-Refresh 2 Minutes V Help                        |             |  |

**Step 3** Click on the report that you want to view.

The Report Result window appears with the results of the report displayed.

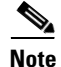

If the file is a .jpg, you can save it using your browser's Save Picture function. If the file is a .csv, you can right-click on the provided link and select "Save As...".

# **Data Retrieval**

Data can be retrieved immediately by clicking on the **Retrieve Data Now** button in the Data Retrieval screen.

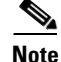

You must be connected to a device to retrieve data.

- Viewing Scheduled Data Retrieval Tasks, page 6-13
- Adding Scheduled Data Retrieval Tasks, page 6-14
- Activating Scheduled Data Retrieval Tasks, page 6-15
- Deactivating Scheduled Data Retrieval Tasks, page 6-16
- Deleting Scheduled Data Retrieval Tasks, page 6-16
- Retrieving Data from Archive, page 6-17

### **Viewing Scheduled Data Retrieval Tasks**

Step 1

In the Navigation pane, select Reporting >Data Retrieval.

The Data Retrieval screen appears in the Configuration pane, displaying the Data Retrieval Tasks box in the lower portion.

| Figure | 6-4 |
|--------|-----|
|--------|-----|

| Last Retrie  | eval               |                         |             |                  |        |
|--------------|--------------------|-------------------------|-------------|------------------|--------|
| Status:      | COMPLETE_OK        |                         |             |                  |        |
| End Time:    | 2007-Jul-22:21:    | 26:15                   |             |                  |        |
| Device:      | 171.71.8.109       |                         |             |                  |        |
|              |                    |                         |             |                  |        |
| Retrive Da   | ata Now            |                         |             |                  |        |
| Connected    | Device: tcchen-In: | ĸ                       |             |                  |        |
| Retriev      | e Data Now         |                         |             |                  |        |
|              | e bata now         |                         |             |                  |        |
|              |                    |                         |             |                  |        |
| Data Retrie  | eval Tasks         |                         |             |                  |        |
| Task         | Device             | Start Time              | Recurrences | Frequency (Mins) | Status |
| Currently th | ere are no schedu  | iled RDR Retrieval task | s           |                  |        |
| Add          | Activate           | Deactivate              | Delete      |                  |        |
| Import       | Export             |                         |             |                  |        |

The **Last Retrieval** in the upper portion of the screen indicates when the last successful Data Retrieval occurred.

### **Adding Scheduled Data Retrieval Tasks**

#### Step 1 In the Navigation pane, select Reporting >Data Retrieval.

The Data Retrieval screen appears in the Configuration pane, displaying the Data Retrieval Tasks box in the lower portion.

#### Figure 6-5

| Last Ketri                                | eval                                                   |                                                    |                              |                  |        |
|-------------------------------------------|--------------------------------------------------------|----------------------------------------------------|------------------------------|------------------|--------|
| Status:                                   | COMPLETE_OK                                            |                                                    |                              |                  |        |
| End Time:                                 | 2007-Jul-22:21:                                        | 26:15                                              |                              |                  |        |
| Device:                                   | 171.71.8.109                                           |                                                    |                              |                  |        |
| - Retrive D                               | ata Now ———                                            |                                                    |                              |                  |        |
| Connected                                 | Device: tcchen-In:                                     | x                                                  |                              |                  |        |
| Retriev                                   | ve Data Now                                            |                                                    |                              |                  |        |
|                                           |                                                        |                                                    |                              |                  |        |
|                                           |                                                        |                                                    |                              |                  |        |
|                                           |                                                        |                                                    |                              |                  |        |
| Data Retri                                | eval Tasks                                             |                                                    |                              |                  |        |
| Data Retri<br>Task                        | eval Tasks<br>Device                                   | Start Time                                         | Recurrences                  | Frequency (Mins) | Status |
| Data Retri<br>Task<br>Currently th        | eval Tasks<br>Device<br>here are no schedu             | Start Time<br>uled RDR Retrieval tas               | Recurrences                  | Frequency (Mins) | Status |
| Data Retri<br>Task<br>Currently th<br>Add | eval Tasks<br>Device<br>here are no schedu<br>Activate | Start Time<br>Jled RDR Retrieval tas<br>Deactivate | Recurrences<br>ks<br>Delete  | Frequency (Mins) | Status |
| Data Retri<br>Task<br>Currently th<br>Add | eval Tasks<br>Device<br>here are no schedu<br>Activate | Start Time<br>Jled RDR Retrieval tas<br>Deactivate | Recurrences<br>iks<br>Delete | Frequency (Mins) | Status |

The **Last Retrieval** in the upper portion of the screen indicates when the last successful Data Retrieval occurred.

### Step 2 Click Add .

The Add RDR Task window appears.

### Figure 6-6

| 🛎 Add RDR Task - Microsoft Inter | net Explorer provided by Cisco Syste 🔳 🗖 🔀 |
|----------------------------------|--------------------------------------------|
|                                  |                                            |
| Task Name                        |                                            |
| Start Date & Time                |                                            |
| Start Time                       | 0 Hrs 0 Mins                               |
| Repeat Every                     | 0 Hours 15 Minutes                         |
| End After                        | 99 Occurrences                             |
| Device                           | tcchen 💙                                   |
| Device Level-15 Password         | ••••                                       |
| Submit Cancel                    |                                            |

**Step 3** In the Task Name field, enter a meaningful name for the task.

**Step 4** Click on the Calendar to select a date.

The Start Date & Time field is disabled, forcing the user to select the date with the Calender.

- Step 5 In the Start Time fields, enter the hour and minute at which you want the task to begin.
- **Step 6** In the Repeat Every field, enter the interval between retrievals in hours and minutes.
- **Step 7** In the End After field, enter the number of times you want the retrieval task to occur.
- Step 8 In the Device drop-down list, select the device from which you want to retrieve data.
- **Step 9** In the Device Level-15 Password field, enter the enable 15 password for the selected device.
- Step 10 Click Submit .

The Data Retrieval screen reappears with the new Data Retrieval Task listed.

#### Figure 6-7

| Data | Data Retrieval Tasks |        |                     |             |                  |          |  |  |  |
|------|----------------------|--------|---------------------|-------------|------------------|----------|--|--|--|
|      | Task                 | Device | Start Time          | Recurrences | Frequency (Mins) | Status   |  |  |  |
| 0    | Hourly Retrieval     | ара    | 2007-09-03 12:00:00 | 10          | 60               | INACTIVE |  |  |  |
| Ac   | d Activate           | Dead   | tivate Delete       |             |                  |          |  |  |  |

### **Activating Scheduled Data Retrieval Tasks**

**Step 1** In the Navigation pane, select **Reporting >Data Retrieval**.

The Data Retrieval screen appears in the Configuration pane, displaying the Data Retrieval Tasks box in the lower portion.

#### Figure 6-8

| Data Retrieval Tasks |                  |        |                     |             |                  |          |  |  |
|----------------------|------------------|--------|---------------------|-------------|------------------|----------|--|--|
|                      | Task             | Device | Start Time          | Recurrences | Frequency (Mins) | Status   |  |  |
| 0                    | Hourly Retrieval | ара    | 2007-09-03 12:00:00 | 10          | 60               | INACTIVE |  |  |
| Add                  | Activate         | Dead   | tivate Delete       |             |                  |          |  |  |

**Step 2** Select the radio button next to the Retrieval Task that you want to activate.

Active in a task's Status indicates that it will run according to its time parameters. *Inactive* in a task's Status indicates that it will not run until it is activated.

Step 3 Click Activate .

The Data Retrieval Task shows Active in its Status field and will run according to its time parameters.

Figure 6-9

| Data Retrieval Tasks |                  |        |                     |             |                  |        |  |  |
|----------------------|------------------|--------|---------------------|-------------|------------------|--------|--|--|
|                      | Task             | Device | Start Time          | Recurrences | Frequency (Mins) | Status |  |  |
| 0                    | Hourly Retrieval | ара    | 2007-09-03 12:00:00 | 10          | 60               | ACTIVE |  |  |
| Add                  | Activate         | Deact  | Delete              |             |                  |        |  |  |

### **Deactivating Scheduled Data Retrieval Tasks**

Step 1

In the Navigation pane, select Reporting >Data Retrieval.

The Data Retrieval screen appears in the Configuration pane, displaying the Data Retrieval Tasks box in the lower portion.

#### Figure 6-10

| Data | Retrieval Tasks  |        |                     |             |                  |        |
|------|------------------|--------|---------------------|-------------|------------------|--------|
|      | Task             | Device | Start Time          | Recurrences | Frequency (Mins) | Status |
| 0    | Hourly Retrieval | ара    | 2007-09-03 12:00:00 | 10          | 60               | ACTIVE |
| Add  | d Activate       | Deact  | ivate Delete        |             |                  |        |

**Step 2** Select the radio button next to the Retrieval Task that you want to deactivate.

Active in a task's Status indicates that it will run according to its time parameters. *Inactive* in a task's Status indicates that it will not run until it is activated.

#### Step 3 Click Deactivate .

The Data Retrieval Task shows Inactive in its Status field and will not run until it is activated.

#### Figure 6-11

| Data Retrieval Tasks |                  |        |                     |             |                  |          |  |  |
|----------------------|------------------|--------|---------------------|-------------|------------------|----------|--|--|
|                      | Task             | Device | Start Time          | Recurrences | Frequency (Mins) | Status   |  |  |
| 0                    | Hourly Retrieval | ара    | 2007-09-03 12:00:00 | 10          | 60               | INACTIVE |  |  |
| Ac                   | dd Activate      | Dead   | tivate Delete       |             |                  |          |  |  |

### **Deleting Scheduled Data Retrieval Tasks**

Step 1 In the Navigation pane, select Reporting >Data Retrieval.

The Data Retrieval screen appears in the Configuration pane, displaying the Data Retrieval Tasks box in the lower portion.

Figure 6-12

| Data Retrieval Tasks |                  |        |                     |             |                  |          |  |
|----------------------|------------------|--------|---------------------|-------------|------------------|----------|--|
|                      | Task             | Device | Start Time          | Recurrences | Frequency (Mins) | Status   |  |
| $\circ$              | Hourly Retrieval | ара    | 2007-09-03 12:00:00 | 10          | 60               | INACTIVE |  |
| Ad                   | d Activate       | Dead   | ivate Delete        |             |                  |          |  |

**Step 2** Select the radio button next to the Retrieval Task you want to delete.

#### Step 3 Click Delete .

The Retrieval Task is removed from the list.

### **Retrieving Data from Archive**

<u>Note</u>

This function is currently disabled but will be enabled in a future release.

Step 1In the Navigation pane, select Reporting >Data Retrieval >Retrieval from Archive .The Retrieval from Archive screen appears in the Configuration pane

# **Managing Report Instances**

- Creating a Report Instance, page 6-17
- Modifying an Existing Report Instance, page 6-19
- Deleting a Report Instance, page 6-20

### **Creating a Report Instance**

**Step 1** In the Navigation pane, select **Reporting >Running Reports**.

The Reports screen appears in the Configuration pane, displaying the list of all Reports.

### Figure 6-13

| All Reports                     | Current Reports    |  |               |        |  |
|---------------------------------|--------------------|--|---------------|--------|--|
| Reports                         |                    |  |               |        |  |
| Show All Y Find: Go! Clear Help |                    |  |               |        |  |
|                                 | Name               |  | Number of Ins | tances |  |
| Oracle Use                      | Bandwidth          |  | 1             |        |  |
| Global Ban                      | dwidth per IM type |  | 0             |        |  |

You can filter the Reports by selecting the desired alphabetical range from the Show All drop-down list.

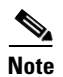

You can also go directly to your desired group of reports by selecting one of the child nodes under Running Reports in the Navigation pane.

Step 2 Select from the list the type of report which you would like to use to create a report instance.The list of associated report instances appears.

#### Figure 6-14

| Orac | le User Bandwidth                       |        |
|------|-----------------------------------------|--------|
|      | Report Instance Name                    |        |
|      | Oracle User Bandwidth[1]                |        |
|      | Create Instance Delete Instance(s) Help | 001010 |

### Step 3 Click Create Instance .

The Modify Report Instance screen appears in the Configuration pane.

#### Figure 6-15

| Modify Report Instance (Oracle User Bandwidth) |                                   |  |  |
|------------------------------------------------|-----------------------------------|--|--|
|                                                |                                   |  |  |
| Name of the Report Instance*                   | Oracle User Bandwidth[1]          |  |  |
| Traffic Direction*                             | Both Directions 💌                 |  |  |
| Average Data by Hour*                          | false 💙                           |  |  |
| Units of results*                              | Kbit/s 🗸                          |  |  |
| Name of user to focus on*                      |                                   |  |  |
| From the last number of<br>hours               | 24                                |  |  |
| Starting after date                            | Hrs Mins Secs                     |  |  |
| Ending before date                             | Hrs Mins Secs                     |  |  |
|                                                |                                   |  |  |
| Save Run Repo                                  | rt (JPEG) Run Report (CSV) Cancel |  |  |

**Step 4** Modify the Report Instance parameters to produce the desired report.

Step 5 Click Save .

The Report Instance is saved and can be viewed on the Running Reports screen.

### **Modifying an Existing Report Instance**

#### Step 1

### In the Navigation pane, select **Reporting >Running Reports**.

The Reports screen appears in the Configuration pane, displaying the list of all Reports.

#### Figure 6-16

| All Reports | Current Reports |               |        |   |
|-------------|-----------------|---------------|--------|---|
| Reports     |                 |               |        |   |
| Show All    | Find:           | Go! Clear     | Help   |   |
|             | Name            | Number of Ins | tances |   |
|             |                 |               |        | ~ |
| Oracle User | Bandwidth       | 1             |        |   |

You can filter the Reports by selecting the desired alphabetical range from the Show All drop-down list.

٩, Note

You can also go directly to your desired group of reports by selecting one of the child nodes under Running Reports in the Navigation pane.

Step 2 Select from the list the type of report which you would like to use to create a report instance.The list of associated report instances appears.

#### Figure 6-17

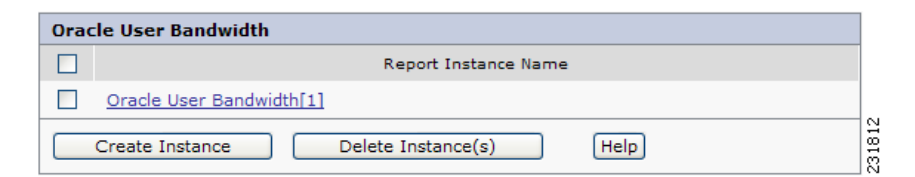

**Step 3** Click on the Report Instance you want to modify.

The Modify Report Instance screen appears in the Configuration pane.

#### Figure 6-18

| Name of the Report Instance*     | Oracle User Bandwidth[1] |
|----------------------------------|--------------------------|
| Traffic Direction*               | Both Directions 💌        |
| Average Data by Hour*            | false 💙                  |
| Units of results*                | Kbit/s 💌                 |
| Name of user to focus on*        |                          |
| From the last number of<br>hours | 24                       |
| Starting after date              | Hrs Mins Secs            |
| Ending before date               | Hrs Mins Secs            |

Step 4Modify the Report Instance parameters to produce the desired report.Changing the name of the Report Instance will rename the Report Instance.

### Step 5 Click Save .

The Report Instance is saved and can be viewed on the Running Reports screen.

# **Deleting a Report Instance**

Step 1 In the Navigation pane, select Reporting >Running Reports .

The Reports screen appears in the Configuration pane, displaying the list of all Reports.

#### Figure 6-19

| All Reports                      | Current Reports         |                     |   |  |
|----------------------------------|-------------------------|---------------------|---|--|
| Reports                          |                         |                     |   |  |
| Show All   Find:  Go! Clear Help |                         |                     |   |  |
|                                  | Name                    | Number of Instances |   |  |
| Oracle Use                       | Oracle User Bandwidth 1 |                     |   |  |
| Global Ban                       | dwidth per IM type      | 0                   | 2 |  |

You can filter the Reports by selecting the desired alphabetical range from the Show All drop-down list.

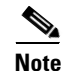

You can also go directly to your desired group of reports by selecting one of the child nodes under Running Reports in the Navigation pane.

Step 2 Select from the list the type of report which you would like to use to create an report instance.The list of associated report instances appears.

### Figure 6-20

| Orac | le User Bandwidth                       |        |
|------|-----------------------------------------|--------|
|      | Report Instance Name                    |        |
|      | Oracle User Bandwidth[1]                |        |
|      | Create Instance Delete Instance(s) Help | 0.1810 |

**Step 3** Select the checkboxes next to the Report Instance or Instances that you want to delete.

### Step 4 Click Delete Instance(s).

The Report Instance or Instances are deleted from the list.

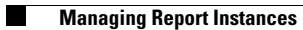

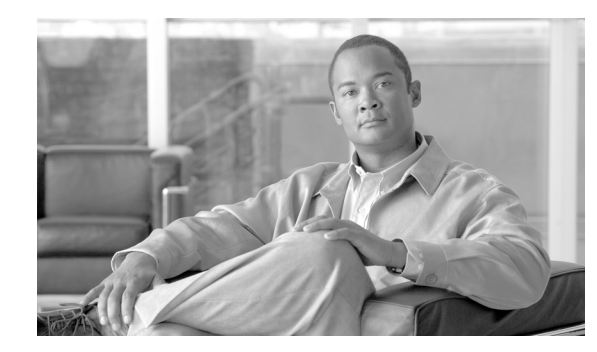

# CHAPTER **7**

# **Administrative User Management**

This module explains the methods by which the operator of the Application Performance Assurance (APA) Device Console maintains security of the Network Module Enhanced Application Performance Assurance (NME-APA) devices by managing administrative user accounts and access rights for logging into the APA Device Console.

- Viewing Administrative User Accounts, page 7-1
- Adding Administrative User Accounts, page 7-2
- Editing Administrative User Accounts, page 7-3
- Adding Device Credentials for an Admin User, page 7-4
- Editing Device Credentials for an Admin User, page 7-5
- Deleting Administrative User Accounts, page 7-7

# **Viewing Administrative User Accounts**

#### Step 1

In the Navigation pane, select Admin >Admin User Management .

The Admin User Management screen appears in the Configuration pane.

#### Figure 7-1

| APA | APA Device Console Users |                 |            |                    |  |  |
|-----|--------------------------|-----------------|------------|--------------------|--|--|
|     | User                     | Description     | Role       | Configured Devices |  |  |
| 0   | root                     | root IT Manager | IT Manager |                    |  |  |
| ۲   | joesmith                 |                 | IT Manager | NME-APA 1          |  |  |
| 4   | Add Edit Delete Help     |                 |            |                    |  |  |

Administrative user accounts are listed with along with their devices.

# **Adding Administrative User Accounts**

Step 1 In the Navigation pane, select Admin >Admin User Management .

The Admin User Management screen appears in the Configuration pane.

#### Figure 7-2

| APA | Device Console U     | sers            |            |                    |
|-----|----------------------|-----------------|------------|--------------------|
|     | User                 | Description     | Role       | Configured Devices |
| 0   | root                 | root IT Manager | IT Manager |                    |
| ۲   | joesmith             |                 | IT Manager | NME-APA_1          |
|     | Add Edit Delete Help |                 |            |                    |

Administrative user accounts are listed with along with their devices.

#### Step 2 Click Add .

The SCAtE User box appears in the Configuration pane.

#### Figure 7-3

| Name:   Description:   Access Level:   15   Role:   Select Role   Password:   Confirm Password:   User Name:   Password:   Confirm Password:   Confirm Password:   Access Level:   Select Access Level   Enable Password:   Confirm Enable   Password:                                                                                                    | APA Device Console User-    |                     |        |
|----------------------------------------------------------------------------------------------------|-----------------------------|---------------------|--------|
| Description:   Access Level: 15   Role: Select Role   Password: Image: Confirm Password:   Devices Image: Confirm Password:   User Name: Image: Confirm Password:   Password: Image: Confirm Password:   Confirm Password: Image: Confirm Password:   Confirm Password: Image: Confirm Password:   Confirm Password: Image: Confirm Password:   Confirm Enable Image: Confirm Enable   Password: Image: Confirm Enable                                                                                                    | Name:                       |                     |        |
| Access Level: 15 V Role: Select Role V Password: Confirm Password:  User Name:  Password: Confirm Password:  Confirm Password:  Confirm Password:  Confirm Password:  Confirm Password:  Confirm Password:  Confirm Enable Password:  Confirm Enable Password:  Confirm Password:  Confirm Passw | Description:                |                     |        |
| Role: Select Role   Password:                                                                                                    | Access Level:               | 15                  | $\sim$ |
| Password:<br>Confirm Password:<br>Devices Name:<br>User Name:<br>Password:<br>Confirm Password:<br>Access Level: Select Access Level v<br>Enable Password:<br>Confirm Enable                                                                                                    | Role:                       | Select Role         | ~      |
| Confirm Password:                                                                                                    | Password:                   |                     |        |
| Devices Device Name: User Name: Password: Confirm Password: Access Level: Enable Password: Confirm Enable Password:                                                                                                    | Confirm Password:           |                     |        |
| Devices Device Name: Device Name: User Name: Password: Confirm Password: Access Level: Enable Password: Confirm Enable Password:                                                                                                    |                             | ·,                  |        |
| Device Name: Device Name: User Name: Password: Confirm Password: Enable Password: Confirm Enable Password: Confirm Enable Password:                                                                                                    | Devices                     |                     |        |
| User Name: Password: Confirm Password: Access Level: Enable Password: Confirm Enable Password:                                                                                                    | Device Name:                |                     |        |
| Password: Confirm Password: Select Access Level   Enable Password: Confirm Enable Password: Select Access Level                                                                                                    | User Name:                  |                     |        |
| Confirm Password:<br>Access Level: Select Access Level<br>Enable Password:<br>Confirm Enable<br>Password:                                                                                                    | Password:                   |                     |        |
| Access Level: Select Access Level  Enable Password: Confirm Enable Password:                                                                                                    | Confirm Password:           |                     |        |
| Enable Password:<br>Confirm Enable<br>Password:                                                                                                    | Access Level:               | Select Access Level | ~      |
| Confirm Enable Password:                                                                                                    | Enable Password:            |                     |        |
|                                                                                                    | Confirm Enable<br>Password: |                     |        |
|                                                                                                    | OK Cancel                   | Help                |        |

- Step 3 In the Name field, enter a user name for the user to use when logging into the interface.
- **Step 4** In the Description field, enter a meaningful description of the user.
- Step 5 In the Role drop-down list, select the most appropriate role of the user in your organization.
- Step 6 In the Password field, enter a password for the user to use when logging into the interface.
- **Step 7** In the Confirm Password field, reenter the user's password.

The next section configures the new user's connection to a device.
| The device name entered here must match the device name entered when the device is added to the APA                                                                                                    |  |  |  |  |
|----------------------------------------------------------------------------------------------------|--|--|--|--|
| Device Console in Managing Device Connections, page 3-2.                                                                                                    |  |  |  |  |
| In the User Name field, enter the user name with which the User will login to the device.                                                                                                    |  |  |  |  |
| The user name entered here must match a valid user name on the NME-APA device.                                                                                                    |  |  |  |  |
| In the Password field, enter the password of the user name on the device.                                                                                                    |  |  |  |  |
| The user name entered here must match the password for the above user name on the NME-APA device.                                                                                                    |  |  |  |  |
| In the Confirm Password field, reenter the password of the user name on the device.                                                                                                    |  |  |  |  |
| In the Access Level drop-down list, select the access level with which the User will login to the device.                                                                                                    |  |  |  |  |
| n the Enable Password field, enter the enable password of the device.                                                                                                    |  |  |  |  |
| In the Enable Password field, enter the enable password of the device.                                                                                                    |  |  |  |  |
| In the Enable Password field, enter the enable password of the device.<br>In the Confirm Enable Password field, reenter the enable password of the device.                                                                                                    |  |  |  |  |
| In the Enable Password field, enter the enable password of the device.<br>In the Confirm Enable Password field, reenter the enable password of the device.<br>Click <b>OK</b> .                                                                                                    |  |  |  |  |
| In the Enable Password field, enter the enable password of the device.<br>In the Confirm Enable Password field, reenter the enable password of the device.<br>Click <b>OK</b> .<br>The Admin User is saved in the configuration.                                                                             |  |  |  |  |
| In the Enable Password field, enter the enable password of the device.<br>In the Confirm Enable Password field, reenter the enable password of the device.<br>Click <b>OK</b> .<br>The Admin User is saved in the configuration.<br>The Admin User Management as screen reappears in the Configuration pane. |  |  |  |  |

# **Editing Administrative User Accounts**

Step 1

In the Navigation pane, select Admin >Admin User Management .

The Admin User Management screen appears in the Configuration pane.

#### Figure 7-4

| APA Device Console Users |          |                 |            |                    |  |  |  |
|--------------------------|----------|-----------------|------------|--------------------|--|--|--|
|                          | User     | Description     | Role       | Configured Devices |  |  |  |
| 0                        | root     | root IT Manager | IT Manager |                    |  |  |  |
| ۲                        | joesmith |                 | IT Manager | NME-APA_1          |  |  |  |
| -                        | Add Edit | Delete Help     |            |                    |  |  |  |

Administrative user accounts are listed with along with their devices.

- **Step 2** Select the radio button next to the User you want to edit.
- Step 3 Click Edit .

The SCAtE User box appears in the Configuration pane.

#### Figure 7-5

| Name:         | console ose | joesmith       |      | 7 |
|---------------|-------------|----------------|------|---|
| Description:  |             |                |      | 1 |
| Access Level: |             | 15             |      | ~ |
| Role:         |             | IT Manager     |      | ~ |
| Password:     |             |                |      | 1 |
| Confirm Pass  | word:       |                |      | Ī |
|               |             |                |      | _ |
|               |             |                |      |   |
|               |             |                |      |   |
| ОК            | Cancel      | Add New Device | Help | 0 |
|               |             |                |      | - |

- **Step 4** In the Name field, edit the user name that the user enters when logging into the APA Device Console.
- **Step 5** In the Description field, edit the meaningful description of the user.
- **Step 6** In the Role drop-down list, select the most appropriate role of the user in your organization.
- **Step 7** In the Password field, edit the password for the user to use when logging into the APA Device Console.
- **Step 8** In the Confirm Password field, reenter the user's new password.

### Step 9 Click OK .

The modified Admin User is saved in the configuration.

The Admin User Management as screen reappears in the Configuration pane.

## Adding Device Credentials for an Admin User

#### Step 1

In the Navigation pane, select Admin >Admin User Management .

The Admin User Management screen appears in the Configuration pane.

#### Figure 7-6

| APA Device Console Users |          |                 |            |                    |  |  |  |  |
|--------------------------|----------|-----------------|------------|--------------------|--|--|--|--|
|                          | User     | Description     | Role       | Configured Devices |  |  |  |  |
| 0                        | root     | root IT Manager | IT Manager |                    |  |  |  |  |
| ۲                        | joesmith |                 | IT Manager | NME-APA_1          |  |  |  |  |
| -                        | Add Edit | Delete Help     |            |                    |  |  |  |  |

Administrative user accounts are listed with along with their devices.

- **Step 2** Select the radio button next to the User you want to edit.
- Step 3 Click Edit .

The SCAtE User box appears in the Configuration pane.

You may edit the User's details at this point as well.

#### Step 4 Click Add New Device .

The Devices box will appear in the lower portion of the Configuration pane.

| Devices                                                                                                    |                                                                                                    |                                                                                                    |                                                                                                    |
|----------------------------------------------------------------------------------------------------|----------------------------------------------------------------------------------------------------|----------------------------------------------------------------------------------------------------|----------------------------------------------------------------------------------------------------|
| Device Name:                                                                                                    |                                                                                                    |                                                                                                    |                                                                                                    |
| User Name:                                                                                                    |                                                                                                    |                                                                                                    |                                                                                                    |
| Password:                                                                                                    |                                                                                                    |                                                                                                    |                                                                                                    |
| Confirm Password:                                                                                                    |                                                                                                    |                                                                                                    |                                                                                                    |
| Access Level:                                                                                                    | Select Access Level                                                                                                    |                                                                                                    | ×                                                                                                    |
| Enable Password:                                                                                                    |                                                                                                    |                                                                                                    |                                                                                                    |
| Confirm Enable Password:                                                                                                    |                                                                                                    |                                                                                                    |                                                                                                    |
|                                                                                                    |                                                                                                    |                                                                                                    |                                                                                                    |
|                                                                                                    |                                                                                                    |                                                                                                    | 747                                                                                                    |
| OK Cancel                                                                                                    | Help                                                                                                    |                                                                                                    | 31                                                                                                    |
| The device name ente<br>Device Console in Ma                                                                                                    | red here must match the de<br>anaging Device Connectio                                                                                                    | wice name e<br>ns, page 3-2<br>which the I                                                                                                    | entered when the device is added to the APA<br>2.<br>User will login to the device.                                                                                                    |
| The device name ente<br>Device Console in Ma<br>In the User Name fiel                                                                                                    | red here must match the de<br>anaging Device Connectio<br>d, edit the user name with                                                                                                    | wice name e<br>ns, page 3-2<br>which the U                                                                                                    | entered when the device is added to the APA<br>2.<br>User will login to the device.                                                                                                    |
| The device name enter<br>Device Console in Ma<br>In the User Name fiel<br>The user name entered                                                                                                    | red here must match the de<br>anaging Device Connectio<br>d, edit the user name with<br>d here must match a valid                                                                                                    | wice name e<br>ns, page 3-2<br>which the U<br>user name c                                                                                           | entered when the device is added to the APA<br>2.<br>User will login to the device.<br>on the NME-APA device.                                                                                                    |
| The device name enter<br>Device Console in Ma<br>In the User Name fiel<br>The user name entered<br>In the Password field,                                                                                                    | red here must match the de<br>anaging Device Connectio<br>d, edit the user name with<br>d here must match a valid<br>, edit the password of the u                                                                                                    | wice name e<br>ns, page 3-2<br>which the U<br>user name o                                                                                           | entered when the device is added to the APA<br>2.<br>User will login to the device.<br>on the NME-APA device.<br>n the device.                                                                                                    |
| The device name enter<br>Device Console in Ma<br>In the User Name fiel<br>The user name entered<br>In the Password field,                                                                                                    | red here must match the de<br>anaging Device Connectio<br>d, edit the user name with<br>d here must match a valid<br>, edit the password of the u                                                                                                    | wice name e<br>ns, page 3-2<br>which the U<br>user name of                                                                                          | entered when the device is added to the APA<br>2.<br>User will login to the device.<br>on the NME-APA device.<br>n the device.                                                                                                    |
| The device name enter<br>Device Console in Ma<br>In the User Name fiel<br>The user name entered<br>In the Password field,<br>The user name entered                                                                                                    | red here must match the de<br>anaging Device Connectio<br>d, edit the user name with<br>d here must match a valid<br>, edit the password of the u<br>d here must match the pass                                                                                                | wice name e<br>ns, page 3-2<br>which the U<br>user name of<br>user name of<br>word for the                                                          | entered when the device is added to the APA<br>2.<br>User will login to the device.<br>on the NME-APA device.<br>n the device.<br>e above user name on the NME-APA device                                                                                         |
| The device name enter<br>Device Console in Ma<br>In the User Name fiel<br>The user name entered<br>In the Password field,<br>The user name entered<br>In the Confirm Passw                                                                                                    | red here must match the de<br>anaging Device Connectio<br>d, edit the user name with<br>d here must match a valid<br>, edit the password of the u<br>d here must match the pass<br>ord field, reenter the modi                                                                 | wice name e<br>ns, page 3-2<br>which the U<br>user name of<br>user name of<br>word for the<br>fied passwo                                           | entered when the device is added to the APA<br>2.<br>User will login to the device.<br>on the NME-APA device.<br>n the device.<br>e above user name on the NME-APA device<br>ord of the user name on the device .                                                 |
| The device name enter<br>Device Console in Ma<br>In the User Name fiel<br>The user name entered<br>In the Password field,<br>The user name entered<br>In the Confirm Password<br>In the Enable Password                                                                       | red here must match the de<br>anaging Device Connectio<br>d, edit the user name with<br>d here must match a valid<br>, edit the password of the u<br>d here must match the pass<br>ord field, reenter the modi                                                                 | wice name e<br>ns, page 3-2<br>which the U<br>user name of<br>ser name of<br>word for the<br>fied passwo                                            | entered when the device is added to the APA<br>2.<br>User will login to the device.<br>on the NME-APA device.<br>n the device.<br>e above user name on the NME-APA device<br>ord of the user name on the device .                                                 |
| The device name enter<br>Device Console in Ma<br>In the User Name fiel<br>The user name entered<br>In the Password field,<br>The user name entered<br>In the Confirm Password<br>In the Enable Password<br>In the Confirm Enable                                              | red here must match the de<br>anaging Device Connectio<br>d, edit the user name with<br>d here must match a valid<br>, edit the password of the u<br>d here must match the pass<br>ord field, reenter the modi<br>rd field, edit the enable pa                                 | wice name e<br>ns, page 3-2<br>which the U<br>user name of<br>ser name of<br>word for the<br>fied passwo<br>ssword of the                           | entered when the device is added to the APA<br>2.<br>Jser will login to the device.<br>on the NME-APA device.<br>n the device.<br>e above user name on the NME-APA device<br>ord of the user name on the device .<br>ne device.                                   |
| The device name enter<br>Device Console in Ma<br>In the User Name fiel<br>The user name entered<br>In the Password field,<br>The user name entered<br>In the Confirm Password<br>In the Enable Password<br>In the Confirm Enable                                              | red here must match the de<br>anaging Device Connectio<br>d, edit the user name with<br>d here must match a valid<br>, edit the password of the u<br>d here must match the pass<br>ord field, reenter the modi<br>rd field, edit the enable pa<br>e Password field, reenter th | wice name e<br>ns, page 3-2<br>which the U<br>user name of<br>ser name of<br>word for the<br>fied passwo<br>ssword of the<br>ne modified            | entered when the device is added to the APA<br>2.<br>Jser will login to the device.<br>on the NME-APA device.<br>n the device.<br>e above user name on the NME-APA device<br>ord of the user name on the device .<br>ne device.<br>enable password of the device. |
| The device name enter<br>Device Console in Ma<br>In the User Name fiel<br>The user name entered<br>In the Password field,<br>The user name entered<br>In the Confirm Password<br>In the Enable Password<br>In the Confirm Enable<br>Click <b>OK</b> .                         | red here must match the de<br>anaging Device Connectio<br>d, edit the user name with<br>d here must match a valid<br>, edit the password of the u<br>d here must match the pass<br>ord field, reenter the modi<br>rd field, edit the enable pa                                 | wice name e<br>ns, page 3-2<br>which the U<br>user name of<br>ser name of<br>word for the<br>fied passwo<br>ssword of the<br>ne modified            | entered when the device is added to the APA<br>2.<br>Jser will login to the device.<br>on the NME-APA device.<br>n the device.<br>e above user name on the NME-APA device<br>ord of the user name on the device .<br>ne device.<br>enable password of the device. |
| The device name enter<br>Device Console in Ma<br>In the User Name fiel<br>The user name entered<br>In the Password field,<br>The user name entered<br>In the Confirm Password<br>In the Enable Password<br>In the Confirm Enable<br>Click <b>OK</b> .<br>The Device Credentia | red here must match the de<br>anaging Device Connectio<br>d, edit the user name with<br>d here must match a valid<br>, edit the password of the u<br>d here must match the pass<br>ord field, reenter the modi<br>rd field, edit the enable pa<br>e Password field, reenter th | wice name e<br>ns, page 3-2<br>which the U<br>user name of<br>ser name of<br>word for the<br>fied passwo<br>ssword of the<br>ne modified<br>ration. | entered when the device is added to the APA<br><br>User will login to the device.<br>on the NME-APA device.<br>n the device.<br>e above user name on the NME-APA device<br>ord of the user name on the device .<br>he device.<br>enable password of the device.   |

# **Editing Device Credentials for an Admin User**

In the Navigation pane, select Admin >Admin User Management . Step 1

The Admin User Management screen appears in the Configuration pane.

| Figure | 7-8 |
|--------|-----|
| riguic | , , |

| APA Device Console Users |          |                 |            |                    |  |  |  |
|--------------------------|----------|-----------------|------------|--------------------|--|--|--|
|                          | User     | Description     | Role       | Configured Devices |  |  |  |
| 0                        | root     | root IT Manager | IT Manager |                    |  |  |  |
| ۲                        | joesmith |                 | IT Manager | NME-APA 1          |  |  |  |
| 4                        | Add Edit | Delete Help     |            |                    |  |  |  |

Administrative user accounts are listed with along with their devices.

**Step 2** Click on the Configured Device.

The Devices box will appear in the lower portion of the Configuration pane.

Figure 7-9

| Devices                  |           |      |
|--------------------------|-----------|------|
| Device Name:             | NME-APA_1 |      |
| User Name:               | joesmith  |      |
| Password:                |           |      |
| Confirm Password:        |           |      |
| Access Level:            | 15        | ~    |
| Enable Password:         |           |      |
| Confirm Enable Password: |           |      |
|                          | Delete    |      |
|                          |           |      |
|                          |           |      |
| OK Cancel Help           |           | 1779 |
|                          |           | 3    |

**Step 3** In the Device Name field, edit the name of the device to which this user will connect.

| ן<br>ד | The device name entered here must match the device name entered when the device is added to the APA                                                                                                    |
|--------|----------------------------------------------------------------------------------------------------|
| -      | Sevice Console in Managing Device Connections, page 5-2.                                                                                                    |
| I      | n the User Name field, edit the user name with which the User will login to the device.                                                                                                    |
| 1      | The user name entered here must match a valid user name on the NME-APA device.                                                                                                    |
| _      |                                                                                                    |
| I      | n the Password field, edit the password of the user name on the device.                                                                                                    |
| I      | n the Password field, edit the password of the user name on the device.<br>The user name entered here must match the password for the above user name on the NME-APA device.                                                                                                 |
|        | n the Password field, edit the password of the user name on the device.<br>The user name entered here must match the password for the above user name on the NME-APA device.<br>n the Confirm Password field, reenter the modified password of the user name on the device . |

Step 8 In the Enable Password field, edit the enable password of the device.
Step 9 In the Confirm Enable Password field, reenter the modified enable password of the device.
Step 10 Click OK . The Device Credentials are saved in the configuration. The Admin User Management screen reappears in the Configuration pane.

## **Deleting Administrative User Accounts**

Step 1 In the Navigation pane, select Admin >Admin User Management .

The Admin User Management screen appears in the Configuration pane.

#### Figure 7-10

| APA Device Console Users |          |                 |            |              |        |  |  |
|--------------------------|----------|-----------------|------------|--------------|--------|--|--|
|                          | User     | Description     | Role       | Configured D | evices |  |  |
| 0                        | root     | root IT Manager | IT Manager |              |        |  |  |
| ۲                        | joesmith |                 | IT Manager | NME-APA 1    |        |  |  |
|                          | Add Edit | Delete Help     |            |              |        |  |  |

Administrative user accounts are listed with along with their devices.

- **Step 2** Select the radio button next to the User you want to delete.
- Step 3 Click Delete .

The User is removed from the list.

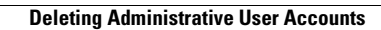

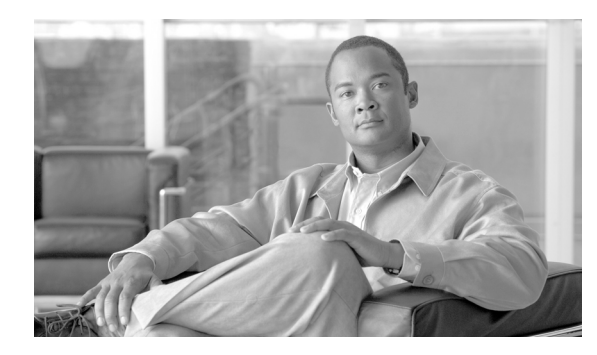

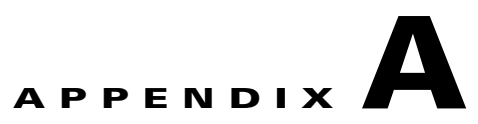

# **Admin User Roles**

This appendix describes the Cisco Application Performance Assurance (APA) administrative user roles.

# **Explanation of Roles**

The following table lists the activities that are allowed to each of the Admin User Roles.

## Table A-1Admin User Roles

| Role             | Jobs                                      | Workflows                                                                                      | Access-Level |
|------------------|-------------------------------------------|------------------------------------------------------------------------------------------------|--------------|
| IT Administrator | 1. Keeps network running                  | 1. Adding/ removing<br>NME-APA devices on<br>site 2. Initial installation<br>and configuration | 15           |
|                  |                                           | <b>2.</b> Initial configuration of protocols, services and policies                            |              |
|                  |                                           | <b>3.</b> Further configuration of protocols, services and policies                            |              |
|                  |                                           | 4. Report configuration                                                                        |              |
|                  |                                           | 5. Reporting data retrieval<br>and generation the<br>reports                                   |              |
|                  |                                           | <b>6.</b> Using and interpretation of the real-time monitoring results                         |              |
|                  |                                           | <ol> <li>Weekly adjustment and reviewing the policies</li> </ol>                               |              |
|                  |                                           | 8. Fault management                                                                            |              |
|                  |                                           | <b>9.</b> Capacity/performance management (based on statistics)                                |              |
|                  |                                           | <b>10.</b> Local upgrades                                                                      |              |
|                  |                                           | <b>11.</b> Local backups                                                                       |              |
|                  |                                           | 12. Sets up new users<br>consuming services -<br>User management                               |              |
| IT Manager       | <b>1</b> . Identifies policies            | 1. Defines reports                                                                             | 15           |
|                  | <b>2</b> . Deployment schedules           | 2. Customizes reports                                                                          |              |
|                  | and targets                               | <b>3</b> . Runs reports                                                                        |              |
|                  | <b>3.</b> Runs reports on a regular basis | 4. Sets up password structure                                                                  |              |
|                  | <b>4</b> . Organizational responsibility  | 5. Network architecture.<br>Spots trends re: capacity                                          |              |
|                  | 5. Owner of the master password           | and responds to network needs.                                                                 |              |

| Role          | Jobs                                                           | Workflows                                                             | Access-Level |
|---------------|----------------------------------------------------------------|-----------------------------------------------------------------------|--------------|
| IT Technician | 1. Manage the fault components                                 | <ol> <li>Runs reports</li> <li>Distributes reports as</li> </ol>      | 5            |
|               | 2. Runs reports                                                | appropriate                                                           |              |
|               |                                                                | <b>3.</b> Views and investigates alarms and statistics                |              |
|               |                                                                | <b>4.</b> Low level alarm resolution                                  |              |
|               |                                                                | <b>5.</b> Uses real-time monitoring                                   |              |
|               |                                                                | <b>6</b> . Initiate trouble tickets                                   |              |
|               |                                                                | 7. Escalates severe alarms                                            |              |
|               |                                                                | 8. Collates local information                                         |              |
| Service Admin | 1. Sole role is to prepare devices for managed service rollout | 1. Central staging- setup<br>and configuration of<br>initial policies | 15           |

Table A-1Admin User Roles (continued)

| Role            | Jobs                                                                                                  | Workflows                                                                                 | Access-Level |
|-----------------|----------------------------------------------------------------------------------------------------|-------------------------------------------------------------------------------------------|--------------|
| Field Engineer  | <ol> <li>Manages customer<br/>installations and<br/>configurations onsite</li> </ol>                  | 1. Uploads configuration<br>files to APA Device<br>Console                                | 10           |
|                 |                                                                                                    | 2. Modifies policy<br>configurations as<br>required                                       |              |
|                 |                                                                                                    | <b>3.</b> Sets up initial report templates                                                |              |
|                 |                                                                                                    | <b>4.</b> Installs the pre-configured module into the router and runs initial diagnostics |              |
|                 |                                                                                                    | 5. Ensures ability to<br>integrate into central<br>NMS                                    |              |
|                 |                                                                                                    | <b>6.</b> Sets up password structure onsite                                               |              |
|                 |                                                                                                    | <ol> <li>Performs final test,<br/>perhaps provides initial<br/>usage training</li> </ol>  |              |
| Service Manager | <b>1</b> . Identifies policies                                                                        | 1. Defines reports                                                                        | 15           |
|                 | <ol> <li>Deployment schedules<br/>and targets</li> <li>Runs reports on a regular<br/>basis</li> </ol> | 2. Customizes reports                                                                     |              |
|                 |                                                                                                    | <b>3</b> . Runs reports                                                                   |              |
|                 |                                                                                                    | 4. Sets up password structure                                                             |              |
|                 | <b>4.</b> Organizational responsibility                                                               | <ol> <li>Network architecture.<br/>Spots capacity trends and</li> </ol>                   |              |
|                 | <b>5.</b> Owner of the master password                                                                | responds to network needs                                                                 |              |

## Table A-1Admin User Roles (continued)